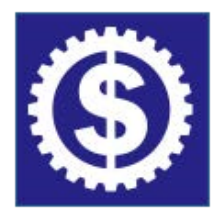

FOREX TESTER 4 РУКОВОДСТВО ПОЛЬЗОВАТЕЛЯ

Руководство пользователя для Forex Tester 3 доступно по этой ссылке

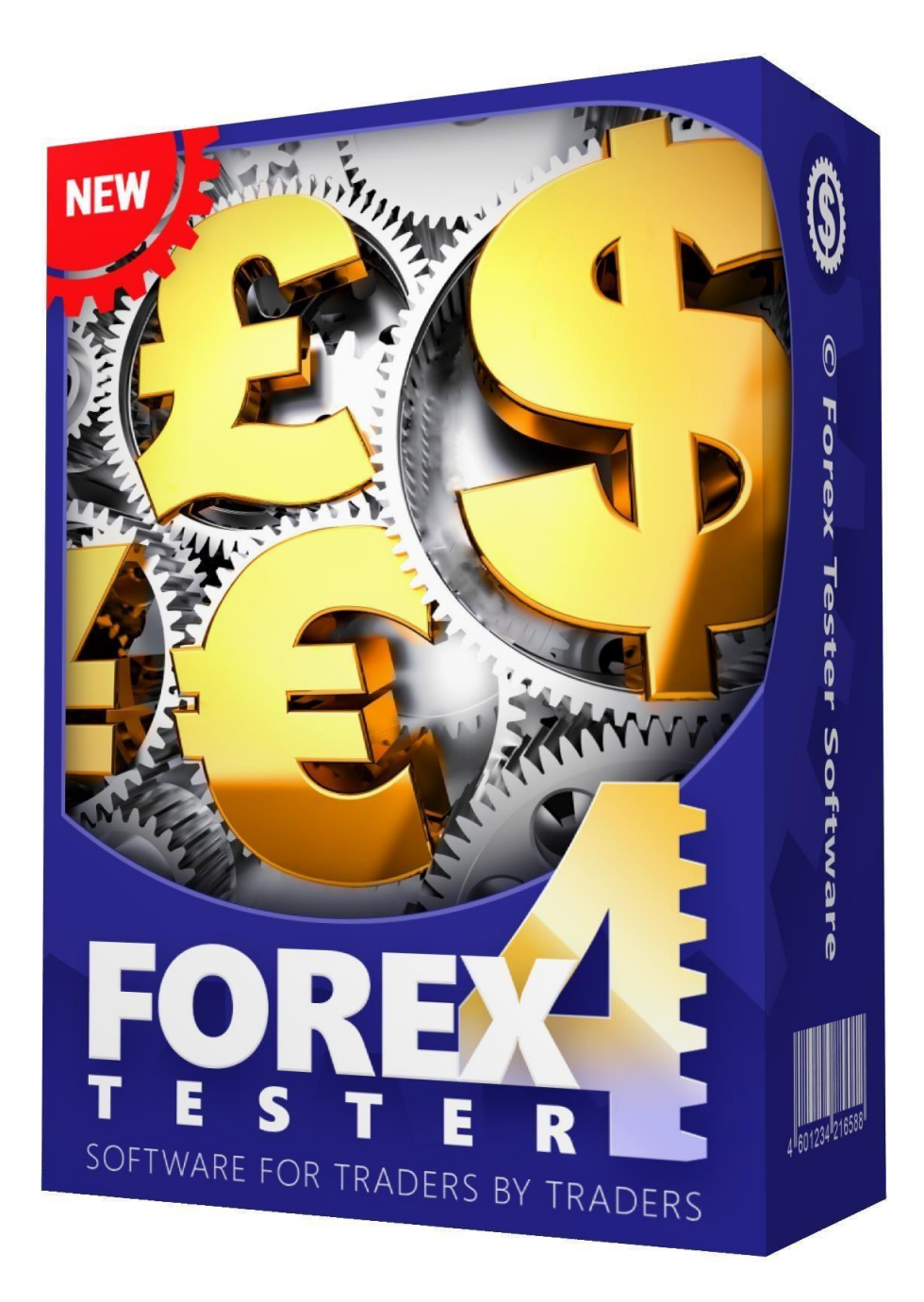

## Оглавление

| Быстрый старт                             | 3   |
|-------------------------------------------|-----|
| Процесс тестирования                      | 4   |
| Загрузка данных                           | 6   |
| Создание проекта                          |     |
| Открытие отложенных ордеров               | 14  |
| Открытие рыночных ордеров                 | 20  |
| Закрытие отложенных ордеров               | 21  |
| Закрытие рыночных ордеров                 | 22  |
| Добавление индикаторов                    | 23  |
| Анализ тестирования                       |     |
| Отслеживание параметров бара              |     |
| Использование советников                  |     |
| Как загрузить и установить Forex Tester 4 | 41  |
| Центр данных                              | 47  |
| Импорт данных                             | 58  |
| Обновление исторических данных с сервера  | 59  |
| Импорт данных из файла                    | 64  |
| Создание проектов                         | 70  |
| Начало тестирования                       | 78  |
| Установка ордеров                         | 81  |
| Изменение ордеров                         | 87  |
| Использование индикаторов                 |     |
| Использование графических инструментов    |     |
| Использование шаблонов и десктопов        | 106 |
| Сохранение проектов                       | 116 |
| Автоматические стратегии (Советники)      | 120 |
| Настройки отображения графика             | 126 |
| Статистика и история счёта                | 148 |

# Быстрый старт

В этой инструкции мы собираемся показать Вам основные и наиболее важные элементы интерфейса Forex Tester 4. Как только Вы освоите эту инструкцию, Вы сможете двигаться дальше и осваивать более углубленные уроки.

Скачайте программу со страницы www.forextester.ru/download

См. также раздел **"Как загрузить и установить Forex Tester 4"** на <u>стр. 25</u>

В скачанной версии уже имеется 1 месяц исторических данных по 16 валютным парам, а также золоту и серебру.

Начните работу с Forex Tester 4, со следующих простых шагов:

| 🚑 Forex | Tester 4 [e | urusd] - [EURUSD, N | 130]                                  |           |           |              |             |         |                 |          |     |
|---------|-------------|---------------------|---------------------------------------|-----------|-----------|--------------|-------------|---------|-----------------|----------|-----|
| 🏯 Файл  | Проект      | Редактирование      | Вид                                   | Вставка   | Ордера    | Тестирование | Инструменты | Окна    | Магазин         | Помощь   |     |
| 🔓 Цент  | р данных    | 🛃 Новый проект      | i i i i i i i i i i i i i i i i i i i | 5         | Начать те | стирование 📝 | P M V       |         | ×               | 45 45 🔍  | Q # |
| Et To   | ймфрейм:    | 30 minsg 🔹 🔹        | <b>☆</b> <del>•</del>                 | 🎯 i II    |           | 30 mi        | ins · ¢≬ ≬∳ | 0 ¢ 🛙 🕻 | 1  - - <u>-</u> | ·⊷ .⁄ .∕ | WΤ  |
| Тики    |             | EURUSD, M30, H      | летка: 14                             | 40. масшт | a6: 97%   |              | k           |         |                 |          |     |

- 1. Начните тестирование на загруженных по умолчанию исторических данных.
- 2. Загрузите больше исторических данных через **Центр данных**.
- 3. Создайте **новый проект** и тестируйте на выбранном вами периоде времени.

## Процесс тестирования

1. Нажмите кнопку «**Начать тестирование**» для того, чтобы запустить тестирование на загруженных по умолчанию исторических данных.

| 🍰 Forex Tester 4 [eurusd] - [EURUSD, M30]                                                     | - 0                                      | ×     |
|-----------------------------------------------------------------------------------------------|------------------------------------------|-------|
| 🍰 Файл Проект Редактирование Вид Вставка. Ордера Тестирование Инструменты Окна Магазин Помощь |                                          | _ 8 × |
| 🛐 Центр данных 🛃 Новый проект 🛅 🛅 🕽 🤹 Начать тестирование 🌠 🗋 Р 🕅 🖓 🖓 🕑 🕼 🚳 🔍 🔍 🛤 腔 腔 🗠 Ц 🗓   | 📙 🗛 - 👔 ダ 📷 🌆 Страт                      | тегии |
| Таймфрейм: 30 mins → 🕁 🕸 🎯 💷 💶 30 mins → «0 0+ 0 ≑ 💽 + 1 ↔ 🗸 🖌 Т 🖲 🧏 🖉 F -                    | <i>◎</i> • <b>●</b> · 金 · <b>◎</b> 卡 ⁄ 4 |       |

В Forex Tester 4 тестирование начинается сразу после создания нового проекта.

 Нажмите кнопку «Пауза» для того, чтобы остановить тест. Для возобновления тестирования нажмите данную кнопку еще раз

| 🟯 Forex Tester 4 [eurusd] - [EURUSD, 120]                                             | – 🗆 X                                 |
|---------------------------------------------------------------------------------------|---------------------------------------|
| 🏯 Файл Проект Редактирование Вид Вставка Ордера Тестирование Инструменты Окна Магазин | Помощь _ 🗗 🗙                          |
| 👔 Центр данных 📑 Новый проект 🛅 😭 🥥 Остановить 🕅 🗋 Р 🕅 🖓 🖓 😥 🚖 🎕 🕸                    | 🔍 🔍 🐴 🐏 👾 📜 📜 🖳 - 👔 ダ 📷 🕎 Стратегии 🚍 |
| 🔣 таймфрейм: 30 mins т 🕁 🕀 🛞 🔳 🔜 30 mins т 🔶 🛊 💺 🕂 1                                  | ー・ノ メ W T 🖲 🎉 🖉 F * 📄 * 🍉 * 途 * 💽 🖶 🔏 |

3. Изменяйте скорость тестирования, перемещая бегунок влево для замедления

| land Forex Tester 4 [eurusd] - [EURUSD, Ma0]                                                       | - 🗆     | ı ×   |
|----------------------------------------------------------------------------------------------------|---------|-------|
| 🍮 Файл Проект Редактирование Вид Уставка Ордера Тестирование Инструменты Окна Магазин Помощь       |         | _ 8 × |
| 🔋 Центр данных 🕞 Новый проект 🛅 🛅 🗲 Остановить 📝 🗋 🖻 📊 🖓 🖓 🕼 😰 😒 🌒 🍪 🍪 🔍 🔍 🗯 🔛 👾 🗠 11. 🔃 🥵 🗸 🗃 🔯 🐨 | атегии  |       |
| 📴 таймфрейм: 30 mins 🔹 🕁 🐵 🔮 🚺 !                                                                   | 📎 -la 🏑 | 4     |

#### и вправо для ускорения движения баров.

| 🝰 Forex Tester 4 [eurusd] - [EURUSD, M30]                                                    | <u>1100</u> |      | ×     |
|----------------------------------------------------------------------------------------------|-------------|------|-------|
| 🍮 Файл Проект Редактирование Вид Вставка Ордера Тестирование инструменты Окна Магазин Помощь |             |      | - 8 × |
| 👔 Центр данных 🔒 Новый проект 🛅 🛅 🍎 Остановить 🕼 🏹 🕅 🖓 🖉 🕼 🖓 🐼 😢 🧐 🍪 🗐 🔍 🗛 👥 🕎 🚱 🦿 👔 🛫 📷     | 🛃 Стратеги  | и    |       |
| 🔣 т Таймфрейм: 30 mins 🔹 🕁 🕀 👰 🔳 30 mins 🔹 ФОДФ ДФ 🕼 🙀 🕂 I 🛏 🗸 🖌 W Т 🖲 🦧 🅢 F т 🖉 т 🦫 т       | 요. 🔊-       | a /4 |       |

4. Перемещайтесь на один бар вперед при каждом нажатии на кнопку «**Пробел**» на клавиатуре или при нажатии на кнопку **«Шагнуть вперед на один бар»** на панели инструментов

| 🟯 Forex Tester 4 [eurusd] - [EURUSD, M30]                                                    | - 0       | ×     |
|----------------------------------------------------------------------------------------------|-----------|-------|
| 🍮 Файл Проект Редактирование Вид Вставка Ордера Тестирование Инс. ументы Окна Магазин Помощь |           | _ 8 × |
| 🖥 Щентр данных 🔒 Новый проект 🛅 📄 💙 🍦 Остановить 🖾 📄 📦 🕼 🖓 💓 🖉 🗟 🍪 🍪 🧐 🔍 🔍 🙀 🕎 🖄 🖉 📷 🌆       | Стратегии |       |
| Паймфрейм: 30 mins - 🗛 🐶 🕼 🔳 🔜 9 0 mins - 🐢 🖗 🖗 📕 - 🕒 🕸 🔅 - 🖡 - 🖡 - 🖡 - 🖡                    | • 💽 -la 🛵 | •     |

 Перемещайтесь на один бар назад при каждом нажатии на кнопку «Backspace» на клавиатуре или при нажатии на кнопку

#### «Шагнуть назад на один бар» на панели инструментов

| 💩 Forex Tester 4 [eurusd] - [EURUSD, M30]                                                          | -              |     | $\times$ |
|----------------------------------------------------------------------------------------------------|----------------|-----|----------|
| 🍮 Файл Проект Редактирование Вид Вставка Ордера Тестирование струменты Окна Магазин Помощь         |                |     | . 8 ×    |
| 📳 Центр данных 🛛 🙀 Освый проект 🛅 🛅 🍎 Остановить 😿 🗋 🖗 🗽 👔 🖉 🔯 🕅 🦉 🖗 🔍 🔍 🛸 🗮 🔛 🖄 🖉 🖉 📜 🛄 🥵 👘 🖉 🧉 📓 | Стратеги       | и   |          |
| 🖳 таймфрейм: 30 mins 🔹 🖶 🕀 🎯 💷 🔜 30 mins 🔹 🗖 🖗 🕼 🕂 I 🛶 🖉 💥 Т 🖲 🧏 🎸 F т 🖉 т 🍺 т                     | £• <u></u> • £ | ā 4 |          |

6. Изменить таймфрейм можно благодаря выпадающему меню

| 🐣 Forex Tester 4 [et | urusd] - [EURUSD, M30] — 🗆                                                                                                    | ×       |
|----------------------|----------------------------------------------------------------------------------------------------|---------|
| 🏯 Файл Проект        | Редактирование Вид Вставка Ордера Тестирование Инструменты Окна Магазин Помощь                                                                                                    | _ 8 ×   |
| Центр данных         | 🙀 Новый проект 🕅 🔁 🗘 Фстановить 😿 🗋 🖗 🖉 😓 😧 😧 🖉 🔕 🍪 🖄 🖄 😥 🖓 🖓 🖓 👔 🖉 Стратегии 🚆                                                                                                    |         |
| Ед.▼ Таймфрейм:      | 30 mins 📑 🕹 👳 💓 🔳 💷 💶 30 mins 🔹 ♦३ 🖗 🛊 🔖 🕂 🛔 ⊷ 🖌 🗑 😾 🖉 👘 🤹 🍉 - 🏦 - 🏝 - 🏠 - 🌘 - 🏭 - 🏦 - 🎼 - 🏠 - 🌘 - 🏭 - 🏦 - 🏠 - 🌘 - 🏭 - 🏠 - 🏀 - 🙀 - 🏀 - 🏭 - 🏠 - 🏀 - 🙀 - 🏀 - 🙀 - 🎽 - 🏂 - 🏂 - 🏂 - 🏂 - 🏂 - 🏂 - 🏂 |         |
| Тики                 | 1 minute<br>Spins                                                                                                    | 1.20250 |
|                      | 15 mins                                                                                                    |         |
| 1.199                | a 1 hour                                                                                                    | 1.20120 |
| 1.199                |                                                                                                    | 1.19971 |
| 1.199                | f uegy<br>∉ 1 week                                                                                                    | 1.19860 |
| hP                   | e 1 month                                                                                                    |         |

7. Изменить размер пакета тиков можно при нажатии на соответствующее выпадающее меню.

| 🝰 Forex Tester 4 [eurusd] - [EURUSD, M30]                                                                                                    | - 0             | ×                    |
|----------------------------------------------------------------------------------------------------|-----------------|----------------------|
| 👶 Файл Проект Редактирование Вид Вставка Ордера Тестирование Инструменты Окна Магазин Помощь                                                                                                    | 🗃 📴 Стратегии 📰 | _ 8 ×                |
| Тики EURUSD, M30, клетка: 130, масштаб: 97% Every tick<br>EURUSD 1.19970<br>1.19970<br>1.19970<br>1.5 mins<br>10 mins                                                                                                    |                 | 1.20250              |
| Image: Second Second |                 | 1.19971<br>- 1.19860 |

Если Ваш текущий таймфрейм равен значению 1 hour (1 час), а размер пакета тиков равен 5 min, то программе потребуется 12 раз изменить цену на текущем баре прежде, чем перейти к новому (60 минут / 5 минут = 12).

См. также раздел "Начало тестирования" на стр. 52

## Загрузка данных

## 1. Нажмите кнопку «Центр данных» на панели

## инструментов

| Forex Tester 4 [er | urusd] - [EURUSD, M30]                                                         |      |            | ×      |
|--------------------|--------------------------------------------------------------------------------|------|------------|--------|
| 🍰 Файл Проект      | Редактирование Вид Вставка Ордера Тестирование Инструменты Окна Магазин Помощь |      |            | _ 8 ×  |
| 🕞 Центр данных     | Новый проект 🛅 🛅 🌖 🍦 Остановить 📝 📄 📦 🕅 🖓 🖓 😥 😒 🏟 🍓 🧐 🔍 🧠 🦓 🦛 👥                | 211  | 0 <b>E</b> | • 📑 »  |
|                    | 30 mins - ↔ 💀 💯 🔳                                                              | F• d | û          | a 44 * |

2. Выделите валютную пару и нажмите кнопку **«Обновить с сервера»** для того, чтобы загрузить данные с нашего сервера.

| Н Majors       Спред: 3, Лот: 100000 AUD, Поин         Длинный свол: 0.3200, Короткий       Длинный свол: 0.3200, Короткий         Н Metals       Маржа: 1000 AUD, Хеджированна         Stocks       Собранить настройки                                                                 | т: 0.0001,<br>своп: -0.6400,<br>я маржа: 500 AUD |
|----------------------------------------------------------------------------------------------------|--------------------------------------------------|
|                                                                                                    | ~                                                |
| #DIAUS       #ELI1V       #ELUXB       #ESRX       #GAS   Forexite                                                                                                    | Временная зона: GMT+0 🥝                          |
| #HPQ         Импортированные минутные данние           #IBM         Импортированные минутные данние           #INTC         2015.01.01           #INVEB         2015.01.01           #MRKDE         Импортированные тиковые данные           #TWX         Импортированные тиковые данные | ные:<br>9 bars 2015.01.30<br>ые (опционально): 🚱 |
| + Stocks_Australia no d                                                                                                    | //////////////////////////////////////           |
| 🕂 Добавить 🖾 Выбр. все 📃 Обновить с сервера                                                                                                    | 洛 Импортировать из файла                         |
|                                                                                                    |                                                  |

| + Majors                                                                             | ^         |
|--------------------------------------------------------------------------------------|-----------|
| + Crosses                                                                            |           |
| + Metals                                                                             |           |
| - Stocks                                                                             |           |
| <pre>#DIAUS #ELI1V #ELUXB #ESRX #GAS #GETIB #HPQ #IBM #INTC #INVEB #MRKDE #TWX</pre> |           |
| + Stocks_Australia                                                                   |           |
| 🕂 Добавить                                                                           | Выбр. все |
|                                                                                      |           |

Вы можете изменить свойства пар с помощью кнопки Изменить

# настройки.

В диалоговом окне «Настройки символа» вы можете увидеть 2 вкладки:

«Общие» и «Комиссии».

| Общие                                  | Комиссии                                                  |                                              |        |                                                                                                    |
|----------------------------------------|-----------------------------------------------------------|----------------------------------------------|--------|----------------------------------------------------------------------------------------------------|
| Сим                                    | вол:                                                      | Тип символа:                                 |        | Группа:                                                                                                    |
| EUF                                    | RUSD                                                      | Валютная <mark>п</mark> ара                  | $\sim$ | Majors 🗸 🗸 🗸                                                                                               |
| Сво<br>Вал<br>EUF<br>Paз<br>100<br>Цис | йства<br>юта лота:<br>мер лота:<br>1000<br>фр после зап.: | Базовая валют<br>EUR<br>Спред, пунктов<br>30 | a:     | Маржа<br>Валюта маржи:<br>EUR<br>Кредитное плечо:<br>1 х 100 Ф<br>Использовать кред.<br>Плечо для рассчета |
| Мин<br>30                              | н. расстояние д                                           | о цены (пунктов):<br>•                       |        | Маржа для 1 лота:<br>1000.00 🗘<br>Хеджир. маржа:<br>500.00                                                 |

На вкладке Общие сведения вы можете изменить следующие настройки:

- Символ наименование валюты.
- Тип символа тип символа (валютная пара, акции, фьючерса, индекса)
- **Группа** группа, к которой относится символ в списке символов **Валюта лота** валюта лота.
- Базовая валюта базовая валюта.
- Размер лота стоимость 1 лота в валюте лота.
- Кредитное плечо соотношение между размером лота и маржой для 1 лота. Каждый брокер использует разные размеры плеча, поэтому мы рекомендуем ввести значение, которое используется вашим брокером.
- Цифр после зап. количество знаков в цене после запятой. Например. 1.2500 это 4-значное, а 1.25001 5- значное.
- Спред, пунктов спред в пунктах. Спред означает разницу между ценами Bid и Ask.

- **Минимальное расстояние до цены** минимальное расстояние до текущей цены в пунктах, где вы можете разместить отложенные ордера.
- Валюта маржи валюта маржи.
- Хеджированная маржа маржа, которая будет рассчитываться для позиций хеджирования за 1 лот. Вам нужно отключить опцию «Использовать информацию о плечах», если вы хотите вручную вводить значения полей.

| Общие Комиссии          |                      |         |   |
|-------------------------|----------------------|---------|---|
| Kanaaraa                |                      |         |   |
| Комиссии                |                      |         |   |
| Комиссия на 1 лот, USD: |                      |         |   |
| 5.00                    |                      |         |   |
| • Применить во время с  | ткрытия и закрытия і | позиции |   |
| Применить во время с    | ткрытия позиции      |         |   |
|                         |                      |         |   |
| Оприменить во время :   | акрытия позиции      |         |   |
|                         |                      |         |   |
| Сволы                   |                      |         |   |
|                         | Coop up poop         |         |   |
|                         | Своп на прод         | цажу:   |   |
| -0.5100                 | 0.0700               |         |   |
|                         |                      |         |   |
|                         |                      |         |   |
|                         |                      |         |   |
|                         |                      |         |   |
|                         |                      |         |   |
|                         |                      |         |   |
|                         |                      |         | 1 |

На вкладке «Комиссии» вы можете настроить следующие свойства:

 Комиссия за лот, USD - комиссия брокеров при открытии и (или) закрытии позиций. Здесь вы можете выбрать вариант применения комиссии во время тестирования (в соответствии с вашими условиями): при открытии и закрытии позиций, только при открытии заказа или только при закрытии заказа. Обратите внимание, что при частичной закрытии позиции комиссия будет рассчитываться с той части позиции, которую вы хотите закрыть. Размер комиссии после закрытия сделки вы можете увидеть на вкладке История счёта внизу экрана.

- Своп на покупку своп для позиции на покупку в пунктах.
- Своп на продажу своп для позиции на продажу в пунктах. После изменения необходимых параметров нажмите кнопку «ОК».
- Скачайте новые исторические данные или загрузите данные за определенный период. Нажмите кнопку "Обновить".

См. также раздел "Центр данных" на стр. 31

См. также раздел "Импорт данных" на стр. 37

## Создание проекта

## 1. Нажмите на кнопку «Новый проект»

| 👶 Forex Tester 4 [eurusd] - [EURUSD, M30]                                                           | <u>314</u> 3 |          | ×      |
|----------------------------------------------------------------------------------------------------|--------------|----------|--------|
| 🟯 Файл Проект <u>Редактирование</u> Вид Вставка Ордера Тестирование Инструменты Окна Магазин Помощь |              |          | _ 8 ×  |
| 👔 Центр данных 🔒 Новый проект 🛅 📄 💙 🍦 Остановить 🐼 🗋 🖻 🕅 🖓 🖓 😒 🗐 🍇 🗞 🔍 🦓 🦓 🦓                        |              | <u>(</u> | • 🚺 »  |
| 📴 т Таймфрейм: 30 mins 🔹 🕁 🕀 🎯 🔳 30 mins 🔹 Ф 🖟 🖡 I 🚥 🖍 Т 🕻                                          | N   F - 1    | रे• 🕂    | = ∕a » |

## 2. Назовите проект и затем нажмите «Далее»

| Создать новый проект                                                       | ×      |
|----------------------------------------------------------------------------|--------|
| Задайте имя проекта                                                        |        |
| Имя проекта: New project                                                   |        |
| Проект будет сохранен в папку ' <ft4>\Projects\&lt;Имя проекта&gt;\'</ft4> |        |
| Начальный депозит                                                          |        |
| Депозит (USD): 10000.00                                                    |        |
|                                                                            |        |
|                                                                            |        |
|                                                                            |        |
|                                                                            |        |
|                                                                            |        |
|                                                                            |        |
| Далее > Отмена                                                             | Помощь |
|                                                                            |        |

3. Поставьте галочку рядом с желаемой валютной парой, нажмите «**Далее**»

| _ #KBC<br>_ #MRKDE<br>_ #NXT     | ^   | С даты: По дату:<br>2001.01.02 ~ 2019.02.28 ~ |
|----------------------------------|-----|-----------------------------------------------|
| #OML<br>#SHP<br>#TWX<br>AUDJPY   |     | Качество тестирования                         |
|                                  |     | Использовать минутные данные                  |
| _ CHFJPY<br>_ EURCAD<br>_ EURCHF |     | Оданные                                       |
|                                  |     |                                               |
|                                  |     | <b>D</b>                                      |
| GBPCHF                           |     | Расширенные настроики                         |
| GBPJPY                           |     |                                               |
| GBPUSD                           |     |                                               |
|                                  | ~   |                                               |
| Выбр. в                          | ce  |                                               |
| С Отм. выб                       | бор |                                               |

# 4. Нажмите на кнопку «Создать»

| оздать новыи про           | рект                                 |                                |                     |     |
|----------------------------|--------------------------------------|--------------------------------|---------------------|-----|
| Временная зона             |                                      |                                |                     |     |
| Сдвиг <mark>времени</mark> | e 💡                                  | GMT+0                          |                     |     |
| -12                        | 0                                    | +12                            |                     |     |
| Начало тестиров            | зания                                |                                |                     |     |
| Начать тест<br>Задать нача | г с первой даты в<br>альную дату тес | з данных<br>тирования (построи | гь бары до этой дат | гы) |
| Параметры                  |                                      |                                |                     |     |
| Начальная дат              | ra: <mark>2</mark> 015.01.01         |                                |                     |     |
|                            |                                      |                                |                     |     |
|                            |                                      |                                |                     |     |

5. Нажмите кнопку «**Начать тестирование**» для того, чтобы начать работу с проектом.

| Se Forex Tester 4 [        | project1] - [EURUSD, I | M30]      |             |               |            |
|----------------------------|------------------------|-----------|-------------|---------------|------------|
| 🍰 Файл 🛛 Проект            | Редактирование         | Вид Встав | ка Ордера   | Тестирование  | Инструмент |
| 📑 Центр данных             | Новый проект           | COD       | 😫 Начать те | естирование 📝 | PM         |
| िरि <sub>क</sub> र 30 mins | • 🕁 🕂 🎯                | »         |             | 1 hou         | ur - +≬≬   |

См. также раздел "**Создание проектов**" на <u>стр. 48</u>

### Открытие отложенных ордеров

После размещения одного или нескольких ордеров (рыночных или отложенных), Вы можете изменить большинство настроек, которые с ними связаны. Для рыночных ордеров Вы можете изменить уровни stop loss и take profit, а для отложенных ордеров Вы также можете изменить цену, по которой откроется ордер. Также Вы можете изменить параметры трейлинг стопа для обоих типов ордеров. Если вы открыли только один ордер, Вы можете изменить его, нажав на кнопку «Изменить выбранный ордер» на панели инструментов (или кнопку F4 на клавиатуре). Если же вы разместили несколько ордеров, то сперва Вам нужно выбрать нужный ордер в списке **Открытые позиции** или **Отложенные ордера**:

| Открытые по: | зиции [1]        |              |             |                  |                  |               |       |           |             |      |        | ×       |
|--------------|------------------|--------------|-------------|------------------|------------------|---------------|-------|-----------|-------------|------|--------|---------|
| Ордер #      | Символ           | Тип          | Лот         | Время открытия   | Цена откр        | S/L           | T/P   | Цена теку | Комментарий | Своп | Пункты | Прибыль |
| ↓ 1          | audjpy           | sell         | 0.10        | 2015.01.12 13:29 | 97.32            | 97.50         | 97.11 | 97.37     |             | 0.00 | -5     | -5.39   |
| Баланс; 1000 | JU.UU ЭКВИТИ: 95 | 194.61 Маржа | : 04.00 CBC | оодная маржа: ээ | 29.95 уровень ма | ржи: 15457.18 | 70    |           |             |      |        | -5.39   |
| 🕒 Открыть    | ые позиции [1]   | 🕑 Отложенн   | ые ордера   | [0] История с    | нета 📰 Журнал    |               |       |           |             |      |        |         |

После этого, Вы можете нажать кнопку «Изменить выбранный ордер» на панели инструментов (или нажать F4):

| 🝦 Остановить 📝 | PM |  | x 🔹 🖏 | Q Q |
|----------------|----|--|-------|-----|
|----------------|----|--|-------|-----|

 Зайдите в меню «Ордера – Новый отложенный ордер» или нажмите на следующую кнопку на панели

| ИНС                  | грументов:                             |                    |                 |              |           |       |     |     |
|----------------------|----------------------------------------|--------------------|-----------------|--------------|-----------|-------|-----|-----|
| 🐣 Forex Tester 4 [et | usd] - [EURUSD, M30]                   |                    |                 |              |           | 1000  |     | >   |
| 🏯 Файл Проект        | Редактир <mark>ование Вид Вс</mark> та | вка Ордер Тестиров | ние Инструменты | Окна Магазин | Помощь    |       | -   | . 8 |
| 🕞 Центр данных       | 👌 Новый проект 🛅 🛅 🍤                   | 🖨 Остановить 🕅     |                 | 🔀 🛃 🍇 🐝      | C C 🙀 啦 👾 | KI    | ¢ 🕹 | • 🖻 |
| Пач Таймфрейм:       | 80 mins 🔹 🛧 🕀 🞯                        |                    | 30 mins - 今前前4  |              | ⊶ / / Т N | E - f | û   | 1   |

или кликнуть правой кнопкой мыши на ордере и выбрать опцию «Изменить выбранный ордер» из выпадающего меню. ×

| Орд | epa                          |        |
|-----|------------------------------|--------|
|     | Новый рыночный ордер         | F2     |
| P   | Новый отложенный ордер       | F3     |
| M   | Изменить ордер               | F4     |
| ×   | Удалить отложенный ордер     | F6     |
| 1   | Пополнить счет               |        |
| \$  | Снять деньги со счета        |        |
|     | Закрыть все позиции и ордера | Ctrl+C |

или Вы можете дважды кликнуть левой кнопкой мыши на ордере. В этом случае график будет перемещен именно в ту точку, где был размещен ордер. Свеча (бар) будет выделен вертикальной линией, и откроется окно **«Изменить выбранный ордер»**. На скриншоте изображено окно для рыночного ордера, с помощью которого Вы можете изменить параметры stop loss и take profit (параметры, которые не могут быть изменены, выделены серым цветом). Нажав на кнопку **«Закрыть выбранную позицию»** Вы сможете закрыть ордер.

| ощие Трейлин | гстоп  |     |              |    |   |
|--------------|--------|-----|--------------|----|---|
| Символ:      | AUDJPY |     |              |    |   |
| Тип:         | sell   |     |              |    |   |
| Лот:         | 0.10 🗸 |     |              |    |   |
| Цена:        | 97.87  |     |              |    |   |
| Стоп лосс:   | 97.99  | 1 × | <b>98.07</b> | 20 | ~ |
| Тейк профит: | 97.76  | ∮ × | \$ 97.67     | 20 | • |
|              |        |     |              |    | ĩ |
| Комментарий: |        |     |              |    | - |

Диалоговое окно для отложенного ордера, с помощью которого Вы можете изменить параметры или удалить отложенный ордер представлено ниже:

| Общие        | Трейлин                | CTOP.      |   |     |   |       |    |   |
|--------------|------------------------|------------|---|-----|---|-------|----|---|
| o'outric .   | треилин                | CION       |   |     |   |       |    |   |
|              | Символ:                | AUDJPY     |   |     |   |       |    |   |
|              | Тип:                   | sell limit |   |     |   |       |    |   |
|              | Лот:                   | 0.20       | v |     |   |       |    |   |
|              | Цена:                  | 97.95      |   | ×   |   |       |    |   |
| С            | топ лосс:              | 98.05      |   | 1 × | 4 | 98.15 | 20 | * |
| Тейн         | профит:                | 97.75      |   | ∦ × |   | 97.75 | 20 | ~ |
| Комм         | ентарий:               |            |   |     |   |       |    | Ĩ |
| Тейн<br>Комм | с профит:<br>нентарий: | 97.75      |   | ¢ × |   | 97.75 | 20 | ~ |
|              |                        | -          |   | -   |   |       | 0- |   |

Также Вы можете использовать кнопки на панели инструментов, клавиши быстрого доступа или выпадающее меню, чтобы закрыть позицию или удалить отложенные ордера.

Кроме того, Вы можете переместить SL/TP рыночных ордеров, а также цену исполнения отложенных ордеров просто перемещая линии на графике.

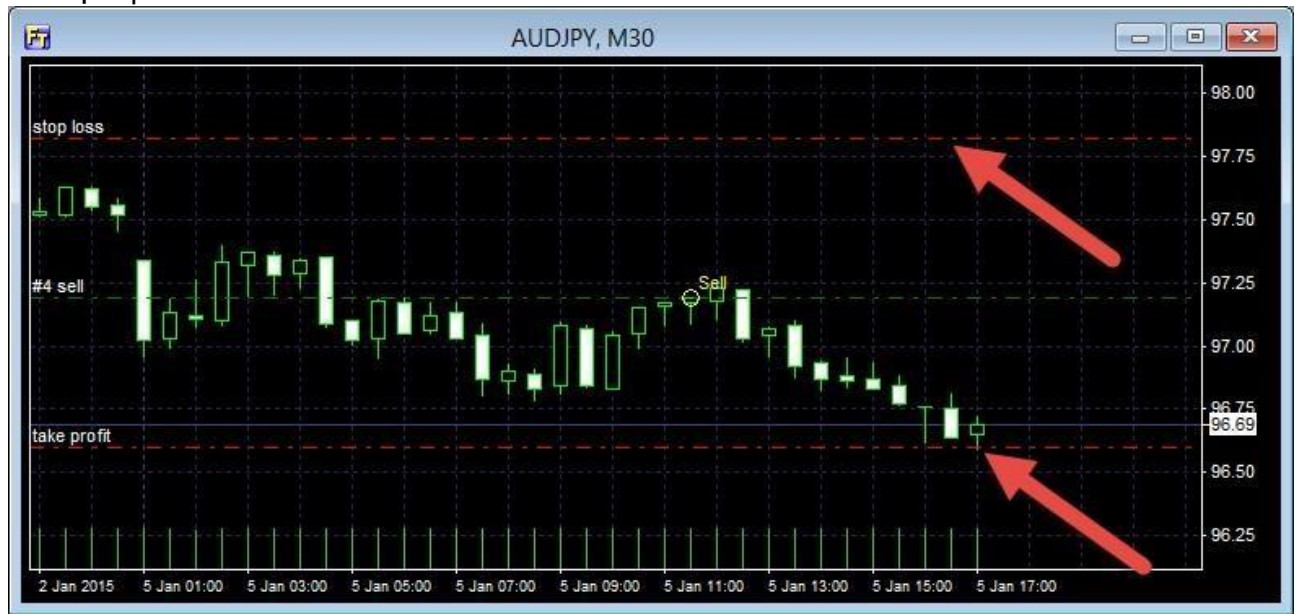

2. Нажмите один раз на выпадающее меню и выберите тип ордера

| Символ:      | EURUSD    | ~ |   |   |    |         |    |   |
|--------------|-----------|---|---|---|----|---------|----|---|
| Тип:         | Buy Limit | ~ |   |   |    |         |    |   |
| Лот:         | 0.1       | ~ |   |   |    |         |    |   |
| Цена:        | 0.0000    | • | ¥ |   |    |         |    |   |
| Стоп лосс:   | 0.0000    | - | × | X | 4  | -0.0020 | 20 | ~ |
| Тейк профит: | 0.0000    | * | ¥ | X | \$ | 0.0020  | 20 | ~ |
| Комментарий: |           |   |   |   |    |         |    |   |

Пожалуйста, обратите внимание, что лимитные ордера работают на отскок, а стоп-ордера – на пробитие. Если Вы ожидаете, что цена поднимется выше до определенной точки, а затем возобновит движение вниз, тогда следует устанавливать ордер Sell Limit. Если Вы ожидаете, что цена пойдет ниже, тогда следует открывать ордер Sell Stop.

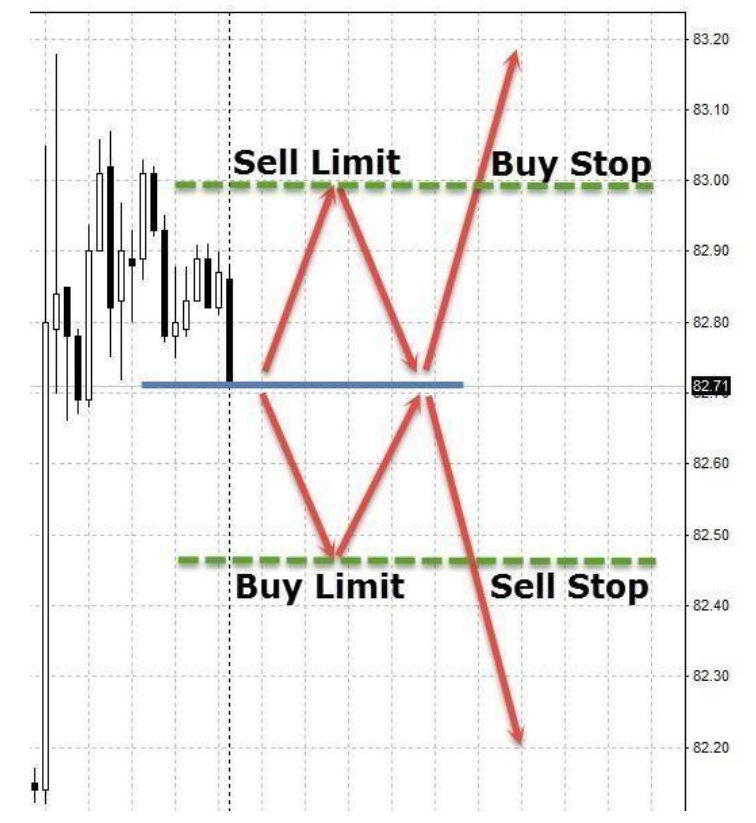

3. Нажмите один раз на выпадающее меню и выберите

| pa         | 33 | Μ | е | р        | Л | 0 | та |
|------------|----|---|---|----------|---|---|----|
| <b>-</b> - |    |   | - | <b>۲</b> |   | - |    |

| Символ:      | EURUSD    | ~ |   |   |    |         |    |   |
|--------------|-----------|---|---|---|----|---------|----|---|
| Тип:         | Buy Limit | ~ |   |   |    |         |    |   |
| Лот:         | 0.1       | ~ |   |   |    |         |    |   |
| Цена:        | 0.0000    | * | × |   |    |         |    |   |
| Стоп лосс:   | 0.0000    | * | × | х | 4  | -0.0020 | 20 | ~ |
| Тейк профит: | 0.0000    | * | ¥ | Х | \$ | 0.0020  | 20 | ~ |
| Комментарий: |           |   |   |   |    |         |    |   |

4. Выберите цену, на котором ордер должен открываться

| ощие Трейлин | стоп      |   |   |   |    |         |    |   |
|--------------|-----------|---|---|---|----|---------|----|---|
| Символ:      | EURUSD    | ~ |   |   |    |         |    |   |
| Тип:         | Buy Limit | ~ |   |   |    |         |    |   |
| Лот:         | 0.1       | ~ |   |   |    |         |    |   |
| Цена:        | 0.0000    | - | ø |   |    |         |    |   |
| Стоп лосс:   | 0.0000    | + | 9 | x | 4  | -0.0020 | 20 | ~ |
| Тейк профит: | 0.0000    | * | 9 | × | \$ | 0.0020  | 20 | ~ |
| Комментарий: |           |   |   |   |    |         |    |   |
|              |           |   |   |   |    |         |    |   |

5. Введите значение stop loss и take profit

| Символ:      | EURUSD    | ~ |     |                  |    |   |
|--------------|-----------|---|-----|------------------|----|---|
| Тип:         | Buy Limit | ~ |     |                  |    |   |
| Лот:         | 0.1       | ~ |     |                  |    |   |
| Цена:        | 0.0000    | • | g   |                  |    |   |
| Стоп лосс:   | 0.0000    | - | Яx  | <b>4</b> -0.0020 | 20 | ~ |
| Тейк профит: | 0.0000    | - | ∮ × | 💠 0.0020         | 20 | ~ |
| Комментарий: |           |   |     |                  |    | 2 |

6. Нажмите кнопку «Установить».

| Символ:      | EURUSD    | ~ |     |    |         |    |   |
|--------------|-----------|---|-----|----|---------|----|---|
| Тип:         | Buy Limit | ~ |     |    |         |    |   |
| Лот:         | 0.1       | ~ |     |    |         |    |   |
| Цена:        | 0.0000    | * | ø   |    |         |    |   |
| Стоп лосс:   | 0.0000    | • | ₿ x | 4  | -0.0020 | 20 | ~ |
| Тейк профит: | 0.0000    | * | ∮ × | \$ | 0.0020  | 20 | ~ |
| Комментарий: |           |   |     |    |         |    | ] |

См. также раздел "Установка ордеров" на стр. 60

## Открытие рыночных ордеров

1. Зайдите в меню «Ордера – Новый рыночный ордер» или нажмите на следующую кнопку на панели инструментов:

| 🚑 Forex Tester 4 [e | urusd] - [EURUSD, N | 130]     |         |           |              |               |        |         |        | 22         |          |       | <        |
|---------------------|---------------------|----------|---------|-----------|--------------|---------------|--------|---------|--------|------------|----------|-------|----------|
| 🚑 Файл Проект       | Редактирование      | Вид      | Вставка | Ордера    | Тестирование | Инструменты   | Окна   | Магазин | Помощь |            |          | - 8   | ×        |
| 🔓 Центр данных      | 🛃 Новый проект      |          | 906     | Остановит | ть 📝 🗋 Р     |               | ×      | 3       | Q Q #[ | 1 1 4 400  | <u> </u> | 4. R  | • *      |
| Іст. Таймфрейм:     | 30 mins 🔹           | <b>⊕</b> | 🖗 🔳     |           | <b>3</b> 0 m | ins 🔹 🗢 🗘 🏾 🗢 | 0\$ [] | } +     | - / /  | ′T 🖲   F • | £.•      | -16 % | • »<br>▼ |

2. Введите значение stop loss и take profit

| Общие                  | Трейлин              | гстоп  |              |                         |                                         |    |     |                 |
|------------------------|----------------------|--------|--------------|-------------------------|-----------------------------------------|----|-----|-----------------|
|                        | Символ:<br>Лот:      | EURUSD | ~            |                         |                                         |    |     |                 |
| С <sup>.</sup><br>Тейк | топ лосс:<br>профит: | 0.0000 | *            | ∮×<br>∮×                | <ul><li>1.1874</li><li>1.1834</li></ul> | 20 | ~   | ● sell<br>○ buy |
| Комм                   | ентарий:             |        |              |                         | 17 - 29                                 |    | er. |                 |
|                        |                      |        | Бид / /<br>1 | <sup>Аск</sup><br>.1854 | 4 / 1.185                               | 7  |     |                 |

## 3. Нажмите кнопку «Sell» или «Buy».

| Общие     | Трейлинг стоп                                                                                                  |    |
|-----------|----------------------------------------------------------------------------------------------------|----|
|           | Символ: EURUSD V<br>Лот: 1.00 V Рассчитать как % 0.50 🖨 🥝                                                      | )  |
| С<br>Тейн | Вы собираетесь ● продать Окупить<br>гоп лосс: 1.23290 ♥ × Ф 1.23290 50 ∨<br>профит: 1.23190 ♥ × Ф 1.23190 50 ∨ |    |
| Комм      | ентарий:                                                                                                    |    |
|           | Бид / Аск<br>1.23240 / 1.23243                                                                                 |    |
|           | SELL 👍 BUY 🔞 Помо                                                                                              | щь |

См. также раздел "Установка ордеров" на стр. 60

## Закрытие отложенных ордеров

1. Отожмите паузу или перемещайтесь благодаря клавише «**Пробел**» на клавиатуре или кнопке

| 🚔 Forex Tester 4. [eurusd] - [EURUSD, M30]                                                  | - 0               | ×     |
|---------------------------------------------------------------------------------------------|-------------------|-------|
| 🏯 Файл Проект Редактирование Вид Вставка Ордера Тестирование Инстументы Окна Магазин Помощь |                   | - 8 × |
| 📔 Центр данных 📑 Новый проект 🛅 🛅 🔵 🤙 Остановить 🕖 📄 🕅 🖓 💓 🖓 😧 🚱 🍪 🗞 🔍 🔍 🛤 唑 🖄 🖄 🥵 🖏 🤹 👘    | Ў 📷 🙀 Стратегии 📳 |       |
| 🔣 таймфрейм: 30 mins т 🕁 🕂 🎯 🔳 🔜 30 mins т 🗢 🖗 🖗 📕 т 🗏 🖉 К Т 🖲 🦧 🎸 F т 🕖                    | • 🕒• A• 💽 🖥 🦧     |       |

на панели инструментов до тех пор, пока цена не закроется по *stop loss* или *take profit*, или пока Вы не примите решение закрыть сделку вручную.

2. Для закрытия ордера вручную нажмите дважды на строке искомого ордера в окне «*Отложенные ордера*»

| дера [1] |                  |                                              |                                          |                                                                                      |        |                                                                                                    |                                                                                                    |                                                                                                    | *                                                                                                    |
|----------|------------------|----------------------------------------------|------------------------------------------|--------------------------------------------------------------------------------------|--------|----------------------------------------------------------------------------------------------------|----------------------------------------------------------------------------------------------------|----------------------------------------------------------------------------------------------------|----------------------------------------------------------------------------------------------------|
| Символ   | Тип              | Лот                                          | Время создания                           | Цена исп.                                                                            | S/L    | T/P                                                                                                    | Цена текущая                                                                                                    | Комментарий                                                                                                    |                                                                                                    |
| eurusd   | buy limit        | 0.10                                         | 2015.01.12 02:09                         | 1.1826                                                                               | 1.1787 | 1.1866                                                                                                    | 1.1857                                                                                                    |                                                                                                    |                                                                                                    |
|          |                  |                                              |                                          |                                                                                      |        |                                                                                                    |                                                                                                    |                                                                                                    |                                                                                                    |
|          | 0                | [1] Idaman                                   | E Music                                  | 19<br>19                                                                             |        |                                                                                                    |                                                                                                    |                                                                                                    |                                                                                                    |
|          | символ<br>eurusd | CAMBOA TAN<br>CAMBOA TAN<br>eurusd buy limit | CHREON THIN JOY<br>eurusd buy limit 0.10 | Ера [1]     Сичеол Тип Лот Вреня создания     еигиза buy limit 0.10 2015.01.12.02:09 |        | Гера [1]         Олт         Вреня создания         Цена исл.         S/L           eurusd         buy limit         0.10         2015.01.12         0.09         1.1626         1.1787 | тера [1]<br>Симеол Тип Лот Время создания Цена исп. S/L T/P<br>eurusd buy limit 0.10 2015.01.12.02:09 1.1826 1.1787 1.1866 | Симеол         Тип         Лот         Время создания         Цена исп.         S/L         Т/Р         Цена текущая           eurusd         buy limit         0.10         2015.01.12.02.09         1.1826         1.1787         1.1866         1.1857 | Симеол         Тип         Лот         Время создания         Цена исп.         S/L         Т/Р         Цена текущая         Комментарий           eurusd         buy limit         0.10         2015.01.12.02.09         1.1826         1.1787         1.1866         1.1857 |

3. Нажмите кнопку «Удалить»

| Символ:      | EURUSD    |        |     |          |    |   |
|--------------|-----------|--------|-----|----------|----|---|
| Тип:         | buy limit |        |     |          |    |   |
| Лот:         | 0.10      | ~      |     |          |    |   |
| Цена:        | 1.1826    | •      | g   |          |    |   |
| Стоп лосс:   | 1.1787    | *      | ≯ × | 💠 1.1806 | 20 | ~ |
| Тейк профит: | 1,1866    | *<br>* | ∮×  | 💠 1.1846 | 20 | ~ |
| Комментарий: |           |        |     |          |    | 1 |

См. также раздел "Установка ордеров" на стр. 60

## Закрытие рыночных ордеров

 Отожмите паузу или перемещайтесь благодаря клавише «Пробел» на клавиатуре или кнопке на панели инструментов до тех пор, пока цена не закроется по stop lossили take profit, или пока Вы не примите решение закрыть сделку вручную.

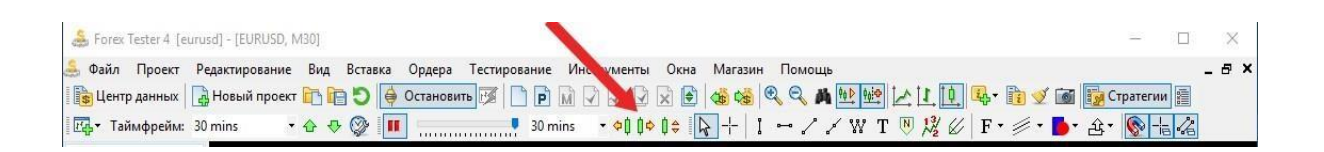

# 2. Для закрытия ордера вручную нажмите дважды на строке искомого ордера в окне «*Открытые позиции*» слева внизу экрана

| Ордер #     | Символ          | Тип          | Лот        | Время открытия   | Цена откр         | S/L            | T/P    | Цена теку | Комментарий | Своп | Пункты | Прибыль |
|-------------|-----------------|--------------|------------|------------------|-------------------|----------------|--------|-----------|-------------|------|--------|---------|
| 🚯 3         | eurusd          | sell         | 3.00       | 2015.01.27 02:59 | 1.1241            | 1.1295         | 1.1179 | 1.1238    |             | 0.00 | 3      | 90.00   |
| Баланс: 100 | 00.00 Эквити: 1 | 0090.00 Mapж | a: 3372.30 | Свободная маржа  | а: 6717.70 Уровен | ь маржи: 299.2 | 0%     |           |             |      |        | 90.00   |

### 3. Нажмите кнопку «Закрыть»

| бшие | Трейлин   | CTOR   |   |     |              |    |   |
|------|-----------|--------|---|-----|--------------|----|---|
|      | 1 permit  | cion   |   |     |              |    |   |
|      | Символ:   | EURUSD |   |     |              |    |   |
|      | Тип:      | sell   |   |     |              |    |   |
|      | Лот:      | 3,00   | 4 |     |              |    |   |
|      | Цена:     | 1.1241 | * |     |              |    |   |
| C    | топ лосс: | 1.1295 | - | ₿ × | 1.1261       | 20 | ~ |
| Тейк | профит:   | 1,1179 |   | ∮×  | \$<br>1.1221 | 20 | ~ |
| Комм | ентарий:  |        |   |     |              |    |   |
|      |           |        |   |     |              |    |   |

См. также раздел "Установка ордеров" на стр. 60

#### Добавление индикаторов

Вы можете добавить индикатор или осциллятор к графику с помощью кнопки

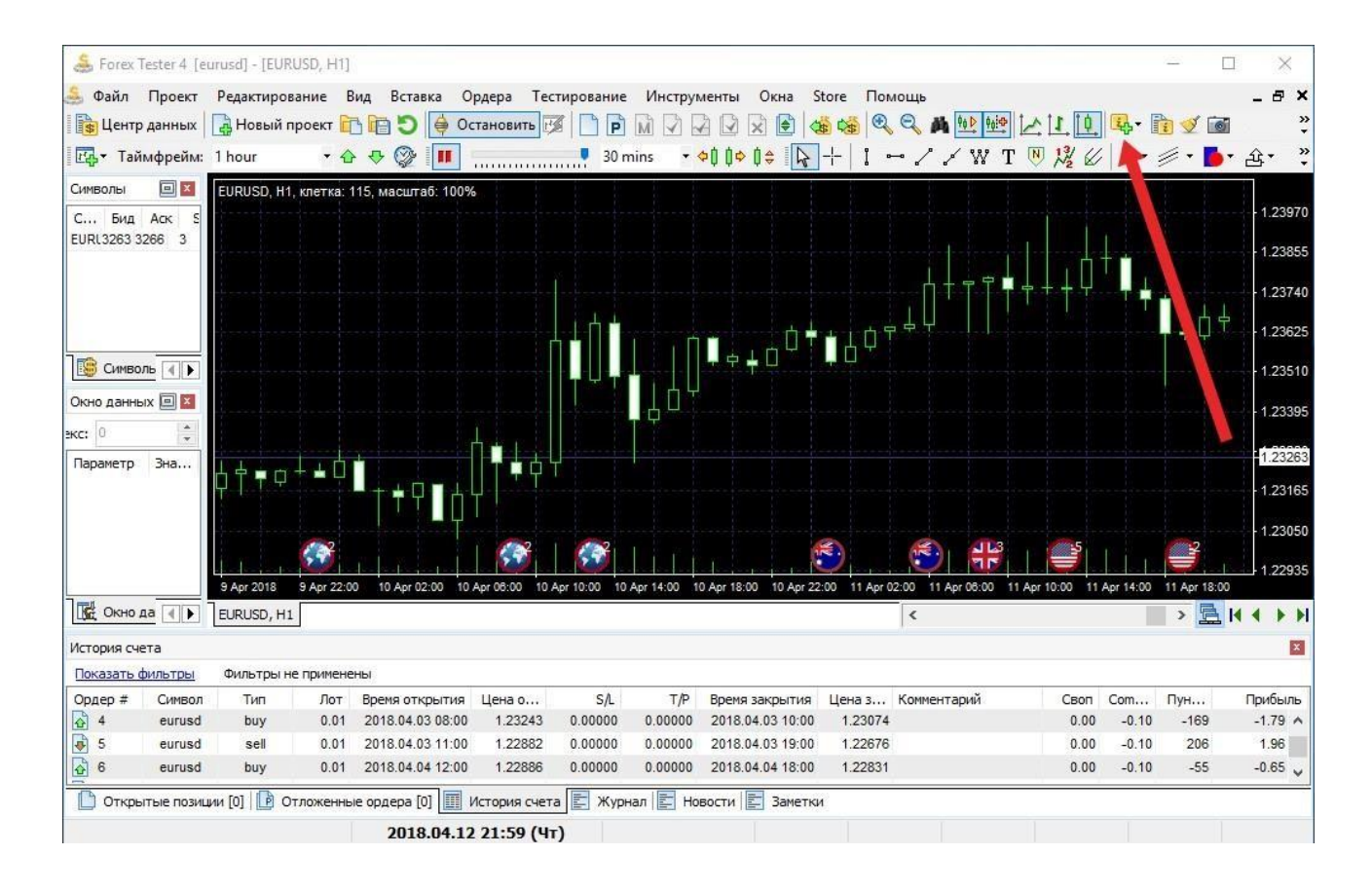

## или с помощью меню Вставка — Добавить индикатор:

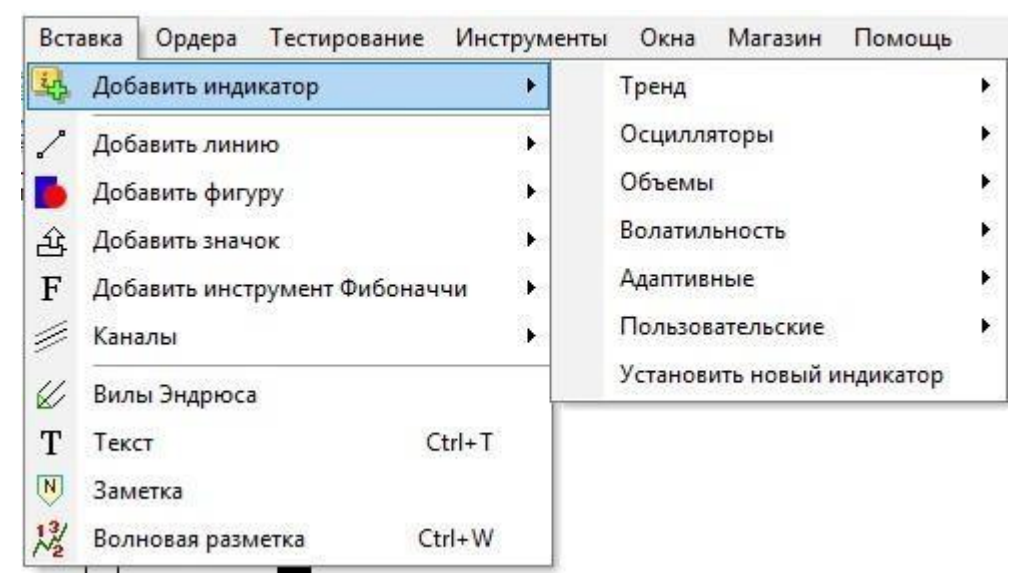

Кроме того, Вы можете кликнуть правой кнопкой мыши на графике и выбрать **«Добавить индикатор»**.

Для удобства индикаторы разбиты на 6 групп по функциям:

- 1. Тренд
- 2. Осцилляторы

- 3. Объемы
- 4. Волатильность
- 5. Адаптивные
- 6. Пользовательские

Если вы добавляете свои собственные индикаторы, они попадают в меню «Пользовательские» автоматически.

Вы увидите диалоговое окно, где Вы можете изменить свойства индикатора до размещения его на графике:

| Параметр       | Значение          |
|----------------|-------------------|
| Common         |                   |
| Period         | 8                 |
| HShift         | 0                 |
| VShift         | 0                 |
| MA type        | Simple (SMA)      |
| Apply to price | Close             |
| Styles         |                   |
| MA             | Yellow            |
|                | - 1475 - 1975<br> |

Для того, чтобы изменить параметры индикатора, Вам нужно дважды кликнуть левой кнопкой мыши и нажать «**Применить**». Некоторые свойства могут иметь выпадающий список или диалоговое окно, где Вы можете выбрать некоторые значения:

| Common         |              |
|----------------|--------------|
| Period         | 3            |
| HShift         | 0            |
| VShift         | 0            |
| MA type        | Simple (SMA) |
| Apply to price | Close        |
| Styles         |              |
| MA             | Yellow       |
|                |              |

| Common         |                   |   |
|----------------|-------------------|---|
| Period         | 8                 |   |
| HShift         | 0                 |   |
| VShift         | 0                 |   |
| MA type        | Simple (SMA)      | ¥ |
| Apply to price | Simple (SMA)      |   |
| Styles         | Exponential (EMA) |   |
| MA             | Smoothed (SSMA)   |   |

Для отмены изменений нажмите «Esc», чтобы принять изменения - «Enter» или «Tab» или кликните левой кнопкой мыши.

Каждый индикатор связан с одним таймфреймом на графике. Так, если Вы разместите индикатор на графике с временным отрезком H1, то Вы не увидите его на других таймфреймах (15 мин, 1 мин, и т.д.). Это было сделано в целях оптимизации, в противном случае это привело бы к значительному замедлению процесса тестирования. Мы рекомендуем Вам размещать индикаторы только на тех таймфреймах, которые Вам нужны. Вы можете сделать это с помощью вкладки «Таймфрейм», отметив нужные временные отрезки здесь:

| <ul> <li>5 mins</li> <li>15 mins</li> <li>30 mins</li> <li>1 hour</li> <li>✓ 4 hours</li> <li>8 hours</li> <li>1 day</li> <li>1 week</li> </ul> | Выберите таймфреймы куда Вы<br>желаете применить индикатор<br>(если Вы хотите применить<br>индикатор на более чем один<br>таймфрейм). |
|----------------------------------------------------------------------------------------------------|----------------------------------------------------------------------------------------------------|
|----------------------------------------------------------------------------------------------------|----------------------------------------------------------------------------------------------------|

Обратите внимание, что выбрать необходимые таймфреймы для отображения индикаторов можно только при добавлении индикаторов. Чтобы отредактировать индикатор на графике, нажмите на нем правой кнопкой мыши, Вы увидите следующее меню:

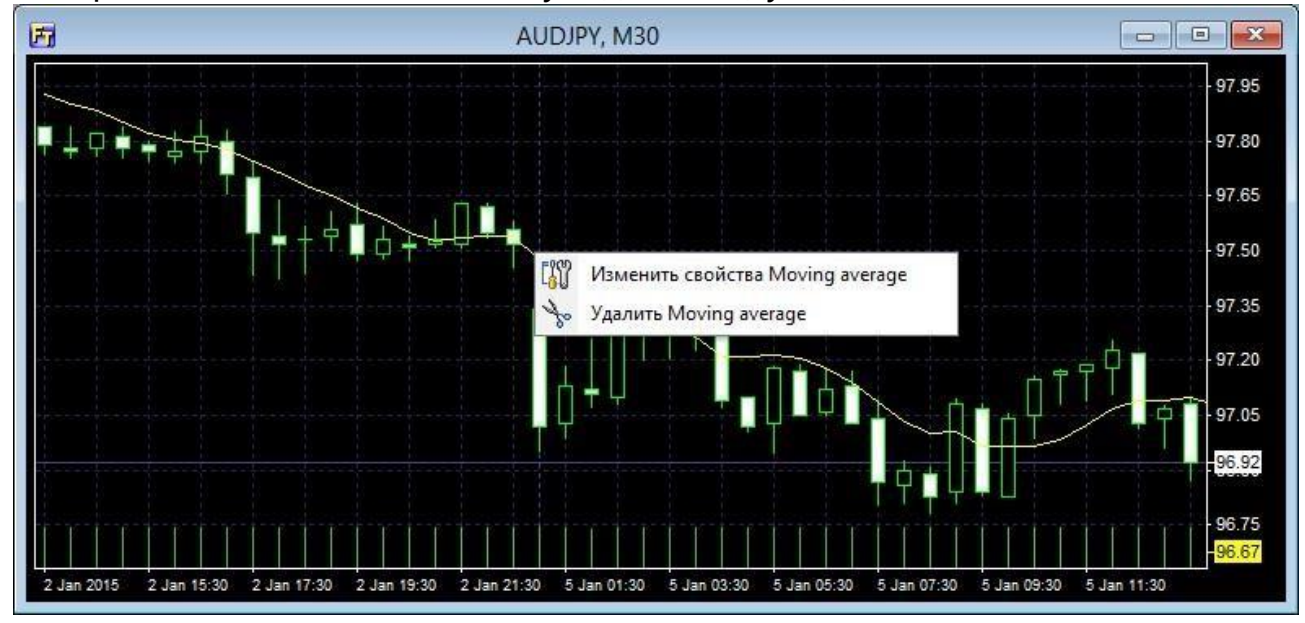

Вы можете отредактировать свойства индикатора (в этом случае выберите опцию **«Изменить свойства...»**) или удалить его из графика (**«Удалить...»**).

Вы можете объединить больше одного индикатора в окне осциллятора.

Нажмите правой кнопкой мыши на окне осциллятора и выберите **«Добавить индикатор в окно осциллятора»**. Когда Вы удалите окно осциллятора, все другие индикаторы в этом окне будут также удалены.

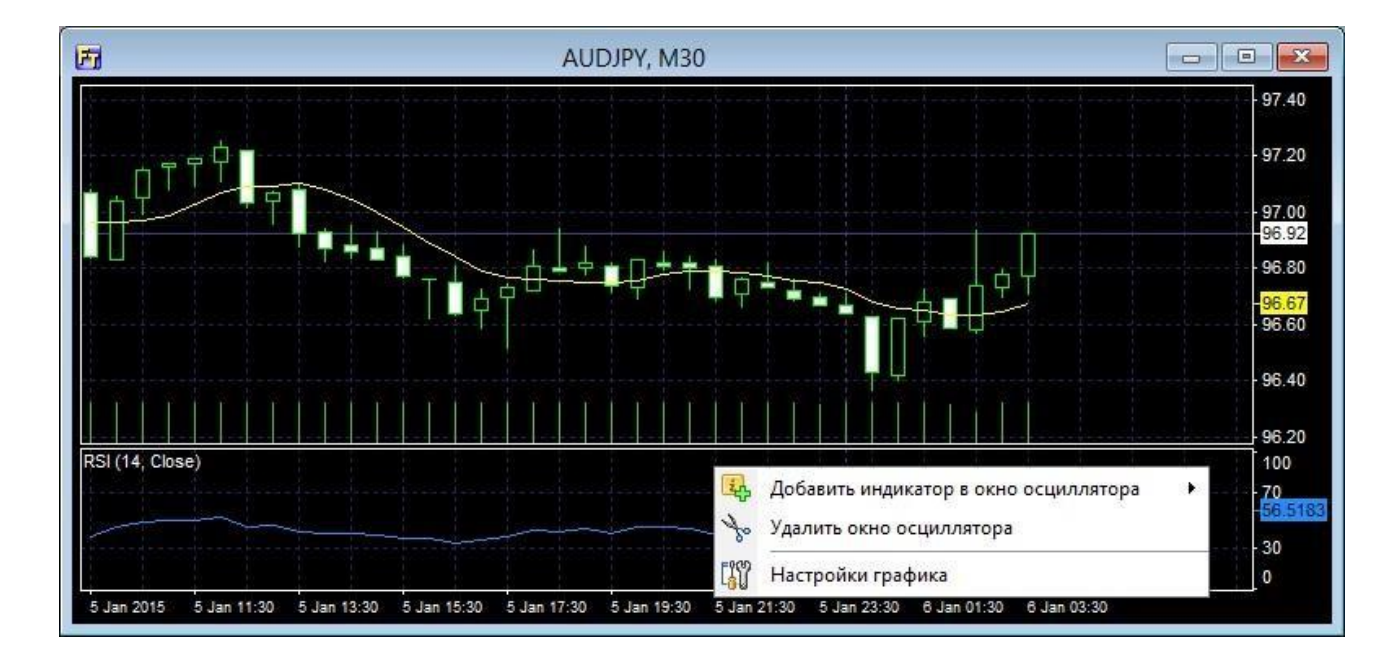

Также, Вы можете управлять всеми индикаторами на всех графиках и таймфреймах с помощью кнопки **«Список индикаторов»** на панели задач:

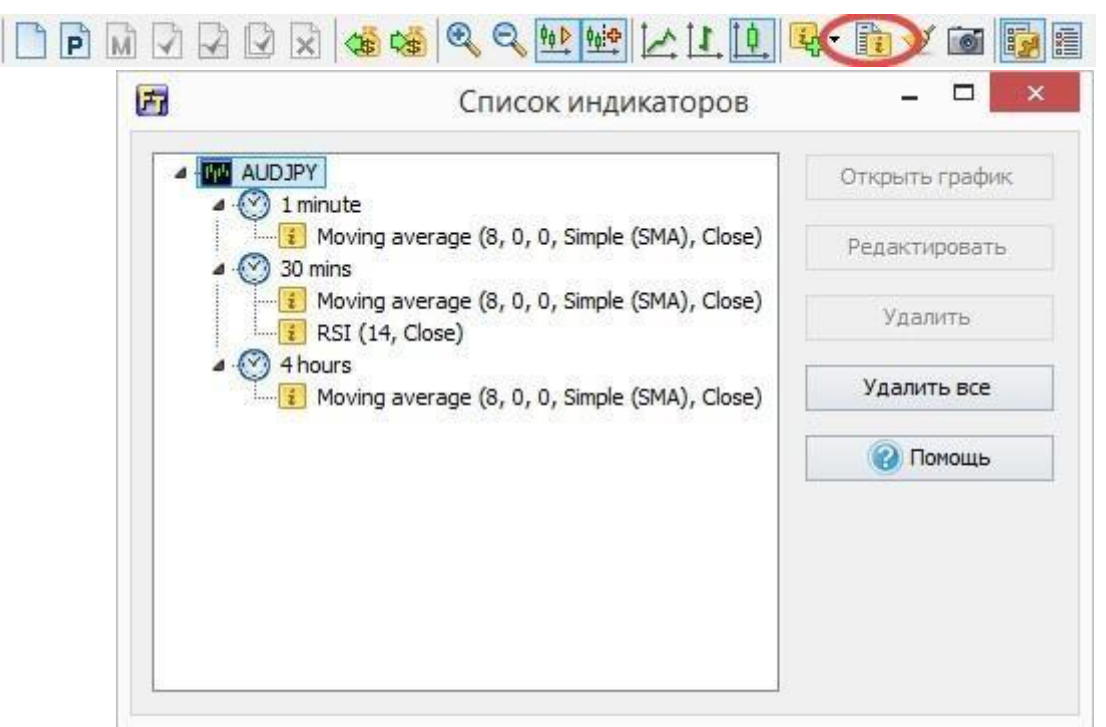

Здесь Вы можете редактировать свойства индикатора, удалять индикаторы, или удалить все индикаторы на всех графиках сразу.

Мы включили большое количество стандартных индикаторов в Forex Tester, но, если Вам нужен другой индикатор, который не включен в программу, Вы можете создать его самостоятельно или нанять программиста, чтобы он сделал эту работу. Если Вам нужна помощь с написанием стратегии или индикатора, то более подробную информацию можно найти здесь. Пользовательские индикаторы в формате .dll могут быть установлены в меню **Файл** → **Установить** → **Установить индикатор.** 

В случае успешной установки вы увидите сообщение: "Индикатор установлен"

|                |            |             | +           |             |             |             |
|----------------|------------|-------------|-------------|-------------|-------------|-------------|
|                |            |             |             |             |             |             |
|                |            |             |             |             |             |             |
| Fore           | extester4  |             |             |             |             | ×           |
| Ин             | ндикатор у | становлен.  |             |             |             |             |
|                |            |             |             |             | OK          |             |
| 5 Ma 2018.03.4 | 05 18:150  | 5 Mar 20:00 | 5 Mar 22:00 | 6 Mar 00:00 | 6 Mar 02:00 | 6 Mar 04:00 |

После импорта Вы можете найти свои индикаторы в меню Вставка → Добавить индикатор → Пользовательские.

Для добавления индикатора на график зайдите в пункт меню «Вставка – Добавить индикатор»

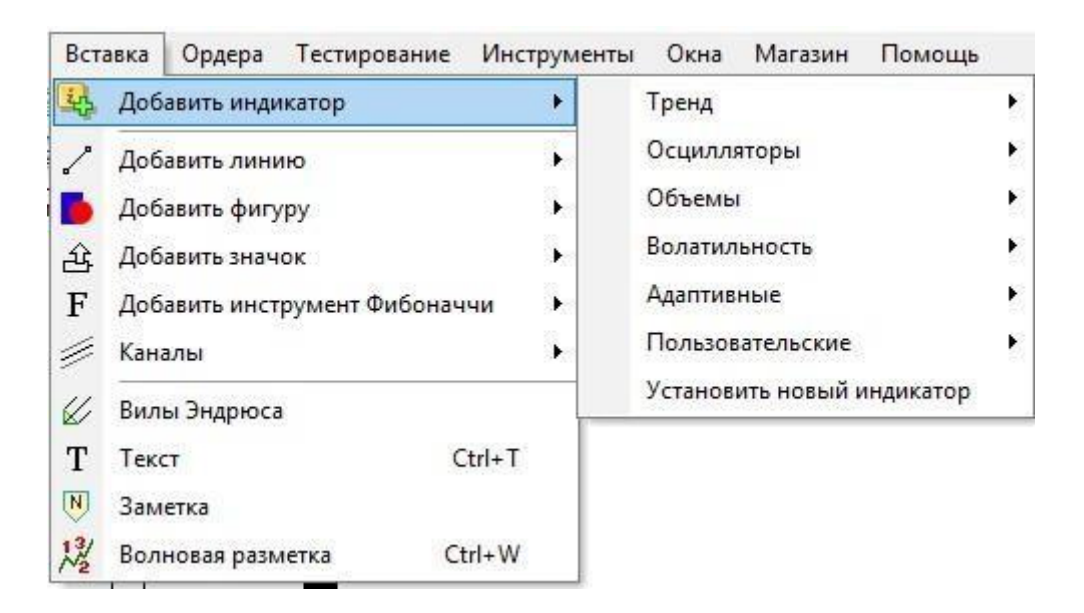

Чтобы импортировать пользовательские индикаторы в forex Tester 4 в формате .dll, используйте меню **Файл** → **Установить** →

## Установить новый индикатор.

После импорта вы можете найти свои индикаторы в меню Вставка

## → Добавить индикатор → Пользовательские.

Список встроенных индикаторов в Forex Tester:

1.1 Тренд:

• Adaptive Moving Average 2 (AMA2)

- Alligator
- Bollinger Bands
- BBandWidthRatio
- Bollinger Bands
- DeMarker
- DonchianChannel+Midline
- Envelopes
- HeikinAshi
- HMA Colored
- Ichimoku
- Keltner Channel
- Linear Regression Channel
- MA Crossover Signals
- MA Colored
- Moving Average
- Moving Average+Levels
- Parabolic SAR
- Price Channel
- Pivot Points
- ZigZag

1.2. Осцилляторы:

- Accelerator Oscillator
- Aroon
- Average Directional Movement Index
- Awesome Oscillator
- Bears Power
- Bulls Power
- MACD
- MACD new
- Momentum
- Polarized Fractal Efficiency (PFE)

- Rate of Change (ROC)
- Price Daily Range
- Relative Strength Index
- Solar Wind
- Trade dynamic index (TDI)
- Williams' Percent Range
- Ultimate Oscillator

1.3. Объёмы:

- MarketProfile(old)
- Market Facilitation Index
- Money Flow Index
- On Balance Volume
- Volume
- 1.4. Волатильность:
  - ADR
  - Average True Range
- 1.5. Адаптивные:
  - FATL (Fast Adaptive Trend Line)
- 1.6. Пользовательские:
  - ATR\_MA
  - Bollinger Bands %b
  - Commodity Channel Index (CCI)
  - Elder`s Force Index
  - Engulfing Bar
  - Fractals (B.Williams)
  - FTLM-STLM
  - Gann HiLo
  - I-Sessions
  - Inside Bar
  - Ishimoku
  - PCCI

- Range bars
- Range Expansions Index
- Stochastic
- Time box

См. также раздел "Использование индикаторов" на стр. 63

#### Анализ тестирования

Для того, чтобы проанализировать результаты тестирования переключитесь со вкладки «Символ» на вкладку «Стат.» в окне «Рынок», расположенном в левом верхнем углу экрана.

| Параметр                 | Значение |
|--------------------------|----------|
| Время:                   |          |
| Дней прошло              | 4        |
| Иесяцев прошло           | 0.16     |
| Сделки:                  |          |
| Всего сделок             | 5        |
| Трофитных сделок         | 4        |
| ∕быточных сделок         | 1        |
| Профитных сделок подряд  | 4        |
| √быточных сделок подряд  | 1        |
| Сделок в день            | 1.01     |
| Сделок в месяц           | 31       |
| Профитных сделок в месяц | 25       |
| Убыточных сделок в месяц | 6        |
| Макс. профитная сделка   | 36.00    |
| Макс. убыточная сделка   | 10.00    |
| Доход:                   |          |
| Трибыль/убыток           | 100.00   |
| Общая прибыль            | 110.00   |
| Общий убыток             | 10.00    |
| Трибыль в месяц          | 616.53   |
| Средняя прибыль          | 27.50    |
| Средний убыток           | 10.00    |
| Макс. просадка           | 18.00    |
| Трофит фактор            | 11.00    |
| Возврат, %               | 1.00     |
| Другие параметры:        |          |
| Макс. использованный лот | 0.10     |
| Фактор восстановления    | 5.56     |
| Фактор надежности        | 34.25    |
| Зероятность профита, %   | 80       |
| Вероятность убытка, %    | 20       |

Для того, чтобы экспортировать историю сделок в Excel перейдите во вкладку «История счета» внизу экрана, нажмите правой кнопкой мыши на любом ордере и выберите пункт «Экспортировать историю».

На вкладке «История счёта» Вы можете посмотреть на свою прибыль и убыток в пунктах в строке «Прибыль/убыток». Для удобного просмотра истории счёта Вы можете использовать различные фильтры, нажав на кнопку «Показать фильтры».

| Показать | фильтры    | Фильтры    | и не прим | енены              |               |         |         |                  |         |             |      |       |      |          |
|----------|------------|------------|-----------|--------------------|---------------|---------|---------|------------------|---------|-------------|------|-------|------|----------|
| Ордер #  | Символ     | Тип        | Лот       | Время открытия     | Цена о        | S/L     | T/P     | Время закрытия   | Цена з  | Комментарий | Своп | Com   | Пун  | Прибыль  |
|          | eurusd     | buy        | 0.01      | 2018.04.03 08:00   | 1.23243       | 0.00000 | 0.00000 | 2018.04.03 10:00 | 1.23074 |             | 0.00 | -0.10 | -169 | -1.79 /  |
| 5        | eurusd     | sell       | 0.01      | 2018.04.03 11:00   | 1.22882       | 0.00000 | 0.00000 | 2018.04.03 19:00 | 1.22676 |             | 0.00 | -0.10 | 206  | 1.96     |
| 6        | eurusd     | buy        | 0.01      | 2018.04.04 12:00   | 1.22886       | 0.00000 | 0.00000 | 2018.04.04 18:00 | 1.22831 |             | 0.00 | -0.10 | -55  | -0.65    |
| <b>7</b> | eurusd     | sell       | 0.01      | 2018.04.05 05:00   | 1.22767       | 0.00000 | 0.00000 | 2018.04.05 11:00 | 1.22801 |             | 0.00 | -0.10 | -34  | -0.44    |
| 8        | eurusd     | buy        | 0.01      | 2018.04.06 15:00   | 1.22621       | 0.00000 | 0.00000 | 2018.04.08 22:00 | 1.22773 |             | 0.00 | -0.10 | 152  | 1.42     |
| 9        | eurusd     | sell       | 0.01      | 2018.04.12 06:00   | 1.23568       | 0.00000 | 0.00000 | 2018.04.12 17:00 | 1.23343 |             | 0.00 | -0.10 | 225  | 2.15     |
| Прибыль  | убыток: 0. | 02 (92 пун | ктов) Де  | позит: 10000.00, ( | Снятие: 0.00  | 1       |         |                  |         |             |      |       |      | 10000.02 |
| 🗋 Откр   | ытые позиц | ии [0]   ┣ | Отложе    | нные ордера [0]    | История       | счета 📰 | Журнал  | Новости          | Заметки |             |      |       |      |          |
|          |            |            | 20:       | 18.04.12 21:59     | ( <b>H</b> T) |         |         |                  |         |             |      |       |      |          |

См. также раздел **"Статистика"** на <u>стр. 106</u>

## Отслеживание параметров бара

На панели «Окно данных» слева внизу экрана отображаются дата, время, а также цены закрытия, открытия, максимум и минимум бара, на котором в данный момент расположен курсор мыши. Кроме того, можно увидеть показания объема, индекс бара и показания всех индикаторов.

| Окно данных     | ×          |
|-----------------|------------|
| 🗌 Фикс. индекс: | 0          |
| Параметр        | Значение   |
| EURUSD, H1      |            |
| Дата            | 2015.01.22 |
| Время           | 04:00:00   |
| Цена открытия   | 1.1602     |
| Максимум бара   | 1.1607     |
| Минимум бара    | 1.1597     |
| Цена закрытия   | 1.1598     |
| Объем           | 240        |
| Индекс бара     | 69         |

#### Использование советников

Советник – это программа, которая основана на некоторой торговой стратегии и которая способна открывать и закрывать сделки автоматически, руководствуясь набором правил.

## Список установленных советников доступен из меню **«Тестирование** → **Список стратегий».**

| 🍰 Forex Tester 4 [2                     | pairs] - [EURUSD, H1]                 |                                                                                | 31 <u>-</u> |   | ×       |
|-----------------------------------------|---------------------------------------|--------------------------------------------------------------------------------|-------------|---|---------|
| 🍰 Файл Проект                           | Редактирование Вид Вставка Ордера Т   | тирование Инструменты Окна Магазин Помощь                                      |             |   | . 8 ×   |
| 🔓 Центр данных                          | 🛃 Новый проект 🛅 📄 🌖 🍦 Останови       | Частота обновления графика 🔸 🎽 🐏 👾 🛄 🗛 - [                                     | 1 🗹 🐻       |   | »<br>•  |
|                                         | 1 hour 🔹 🕁 🕀 🛞 🔳 🚃                    | Пауза тестирования 🛛 🖉 🕊 F -                                                   | /· .        | £ | -18 ?   |
| Символы                                 | EURUSD, Н1, клетка: 90, масштаб: 100% | Шагнуть назад на один бар BkSp                                                 |             |   | 1.13850 |
| С Бид Аск S<br>EURC.4355.4358 3         | Û.                                    | Шагнуть вперед на один бар Space<br>Шагнуть вперед на заданное число тиков F11 |             | 1 | 1.13760 |
| EURU 3010 3040 30<br>GBPLi0590 i0620 30 |                                       | Разрешить / Запретить выполнение стратегий                                     |             | 5 | 1.13670 |
| USDC.2701.2704 3                        | ┟╿╹╵╿╏╪┢╹╴╴╵╵╔                        | Список стратегий                                                               |             |   | 1.13580 |

Или нажмите на кнопку «Список автоматических стратегий» І на панели инструментов.

Чтобы запустить выполнение советников убедитесь, что выполнение стратегии включено. Кнопка **«Разрешить/ Запретить выполнение автоматических стратегий»** на панели инструментов должна быть активна (Другой способ включить эту функцию - это перейти в меню **«Тестирование → Разрешить/ Запретить выполнение автоматических стратегий»)**. Также стратегия, которую Вы хотите включить должна быть активирована в списке стратегий.

| 🚴 Forex Tester 4 [2             | pairs] - [EURUSD, H1]                 |                                                                                                    |                                           |                    |            |         |            | 100   |          | ×         |
|---------------------------------|---------------------------------------|----------------------------------------------------------------------------------------------------|-------------------------------------------|--------------------|------------|---------|------------|-------|----------|-----------|
| 🏯 Файл Проект                   | Редактирование Вид Вставка Ордера     | Тестирование                                                                                                    | Инструменты Ок                            | на Магазин         | Помощь     |         |            |       |          | _ 8 ×     |
| 🔓 Центр данных                  | 🔒 Новый проект 🛅 📄 🌖 🍦 Останови       | Частота об                                                                                                    | оновления графика                         |                    | + M        | ₩ ₩     | 1 · 4 10.1 | 1 🗹 📷 |          | >><br>*   |
| Ед таймфрейм:                   | 1 hour • 🛧 🕀 🎯 🔳                      | Пауза тест                                                                                                    | ирования                                  |                    | 21         | ´ W T 💌 | 1¾ Ø F• ∅  | - 📕   | <u>_</u> |           |
| Символы 🗉 🗵                     | EURUSD, H1, клетка: 90, масштаб: 100% | 💠 🊺 Шагнуть н                                                                                                    | азад на один бар                          | Bk                 | cSp        |         |            |       |          | 1.13850   |
| С Бид Аск S<br>EURC.4355.4358 3 | 1, $1$                                | <ul> <li>↓</li> <li>↓</li></ul> | перед на один бар<br>перед на заданное чи | Spa<br>сло тиков Р | ace<br>F11 |         |            |       |          | - 1.13760 |
| GBPLi0590 i0620 30              |                                       | Разрешити                                                                                                    | <ul> <li>/ Запретить выполно</li> </ul>   | ение стратеги      | ій         |         |            |       |          | -1:13670  |
|                                 |                                       | П Список ст                                                                                                    | Список стратегий                          |                    |            |         |            |       |          | 1.13580   |

Мы рассмотрим тему советников на примере стратегии «Awesome Expert Adviser»

1. Нажмите на кнопку «Список стратегий» на панели инструментов и поставьте галочку напротив
#### «AwesomeEA»

| Рб. Имя            | Описание                                                                              |              |                                                                                                    |
|--------------------|---------------------------------------------------------------------------------------|--------------|----------------------------------------------------------------------------------------------------|
| AwesomeEA          | Strategy based on the breakthrough of the zero level by the                           | Установить с | тратегию                                                                                                    |
| CIchimoku_EA       | Strategy based on the Tenkan-Sen and Kijun-Sen bullish/bei                            |              |                                                                                                    |
| MACD_EA            | Strategy based on the intersection of the zero level by the $\ensuremath{\mathbb{N}}$ | Удалить стр  | ратегию                                                                                                    |
| MACD_MA_EA2        | Strategy based on the location of the Price line above/below                          |              | The second second second second second second second second second second second second second second second s |
| StatementProcessor | Executes orders from a statement                                                      | Свойст       | гва                                                                                                    |
| StochasticEA       | Strategy based on the crossover of the signal lines of the S                          |              |                                                                                                    |
|                    |                                                                                       |              |                                                                                                    |

- Дважды щелкните на названии стратегии чтобы открыть её параметры или нажмите на кнопку «Свойства»
- 3. Выберите валютную пару из выпадающего меню. Если нужная валютная пара недоступна в выпадающем меню, то перейдите в «Центр данных», загрузите данные для нужной «Центр данных», загрузите данные для нужной валютной пары, создайте новый проект с этой валютной парой или добавьте ее в уже существующий проект

| раметры               |          |       |   |
|-----------------------|----------|-------|---|
| Параметр              | Значение |       |   |
| Symbol and time frame | e        |       | ~ |
| Symbol                | EURCAD   | <br>~ |   |
| Timeframe             | EURCAD   | <br>  |   |
| Trades                | EURCHF   |       |   |
| Lot size              | 0.10     |       |   |
| Magic number          | 27       |       |   |
| AweSome               |          |       |   |
| Period F              | 5        |       |   |
| Period S              | 34       |       | 1 |

4. Выберите таймфрейм, на котором Вы хотите тестировать стратегию

| раметры               |          |   |
|-----------------------|----------|---|
| Параметр              | Значение |   |
| Symbol and time frame | •        | ^ |
| Symbol                | EURCAD   |   |
| Timeframe             | 15 mins  | ~ |
| Trades                | 1 minute |   |
| Lot size              | 5 mins   |   |
| Magic number          | 30 mins  |   |
| AweSome               | 1 hour   |   |
| Period F              | 1 day    |   |
| Period S              | 1 week   | ~ |
|                       | 1 month  |   |

- 5. Установите значение лота
- 6. Выберите периоды скользящих средних
- Выберите тип скользящей средней из списка и тип цены
- 8. Нажмите «Применить»

| Параметр       | Значение           |   |
|----------------|--------------------|---|
| Trades         |                    | ^ |
| Lot size       | 0.10               |   |
| Magic number   | 27                 |   |
| AweSome        |                    |   |
| Period F       | 5                  |   |
| Period S       | 34                 |   |
| MA type        | Simple (SMA)       |   |
| Apply to price | Close price, Close |   |
|                |                    | ~ |

## 9. Нажмите «Закрыть»

| P6. | Имя                | Описание                                              |                      |
|-----|--------------------|-------------------------------------------------------|----------------------|
|     | AwesomeEA          | Strategy based on the breakthrough of the zero lev    | Install new strategy |
|     | Ichimoku_EA        | Strategy based on the Tenkan-Sen and Kijun-Sen b      |                      |
|     | MACD_EA            | Strategy based on the intersection of the zero level  | Delete strategy      |
|     | MACD_MA_EA2        | Strategy based on the location of the Price line abov | ~ ×                  |
|     | StatementProcessor | Executes orders from a statement                      | Своиства             |
|     | StochasticEA       | Strategy based on the crossover of the signal lines   |                      |
|     |                    |                                                       |                      |

## 10. Нажмите кнопку «Начать тестирование»

| 🚴 Forex Tester 4 [test] - [EURCAD, M15]                                                               | <u> </u> |       | ×     |        |
|----------------------------------------------------------------------------------------------------|----------|-------|-------|--------|
| 🍰 Файл Проект Редактирование Вид Вста <mark>вка. Ордера Тестирова</mark> ние Инструменты. Окна Помощь |          | -     | . 8 3 | ×      |
| 🖥 Центр данных 🔒 Новый проект 🛅 🛅 🖞 Начать тестирование 😿 🗋 Р М 🖓 🖓 🕼 🐼 🕲 🍇 🦓 🦓 👫 👥 🕍                 | 1 1      | •     | 1     | »<br>* |
| Паймфрейм: 15 mins • 🛧 🕀 🛞 🕅 ! 1 hour • ♦0 0 ♦ 0 ♦ 1 ↔ Z 💥 W T 🕅 💥 U                                  | F• ∅•    | -16 4 | -     | »<br>• |

Убедитесь, что таймфрейм, на котором Вы наблюдаете движение графика соответствует таймфрейму, выбранному в параметрах советника (часовой). Установите две простых скользящих средних разного цвета с параметрами 16 и 32 соответственно.

| Параметр<br>Common<br>Period                                         | Значение                           |     |
|----------------------------------------------------------------------|------------------------------------|-----|
| Common<br>Period                                                     |                                    | Ĩ   |
| Period                                                               |                                    |     |
|                                                                      | 16                                 |     |
| HShift                                                               | 0                                  |     |
| VShift                                                               | 0                                  |     |
| MA type                                                              | Simple (SMA)                       |     |
| Apply to price                                                       | Close                              |     |
| Styles                                                               |                                    |     |
| MA                                                                   | Red                                | -84 |
| Параметр                                                             | Значение                           | ĩ   |
| Common                                                               |                                    |     |
| Period                                                               | 32                                 |     |
|                                                                      | 0                                  |     |
| HShift                                                               | U                                  |     |
| HShift<br>VShift                                                     | 0                                  |     |
| HShift<br>VShift<br>MA type                                          | 0<br>0<br>Simple (SMA)             |     |
| HShift<br>VShift<br>MA type<br>Apply to price                        | 0<br>Simple (SMA)<br>Close         |     |
| HShift<br>VShift<br>MA type<br>Apply to price<br>Styles              | 0<br>Simple (SMA)<br>Close         |     |
| HShift<br>VShift<br>MA type<br>Apply to price<br><b>Styles</b><br>MA | 0<br>Simple (SMA)<br>Close<br>Blue |     |

Forex Tester будет открывать и закрывать ордера автоматически следуя правилам стратегии, которая была запрограммирована в советнике.

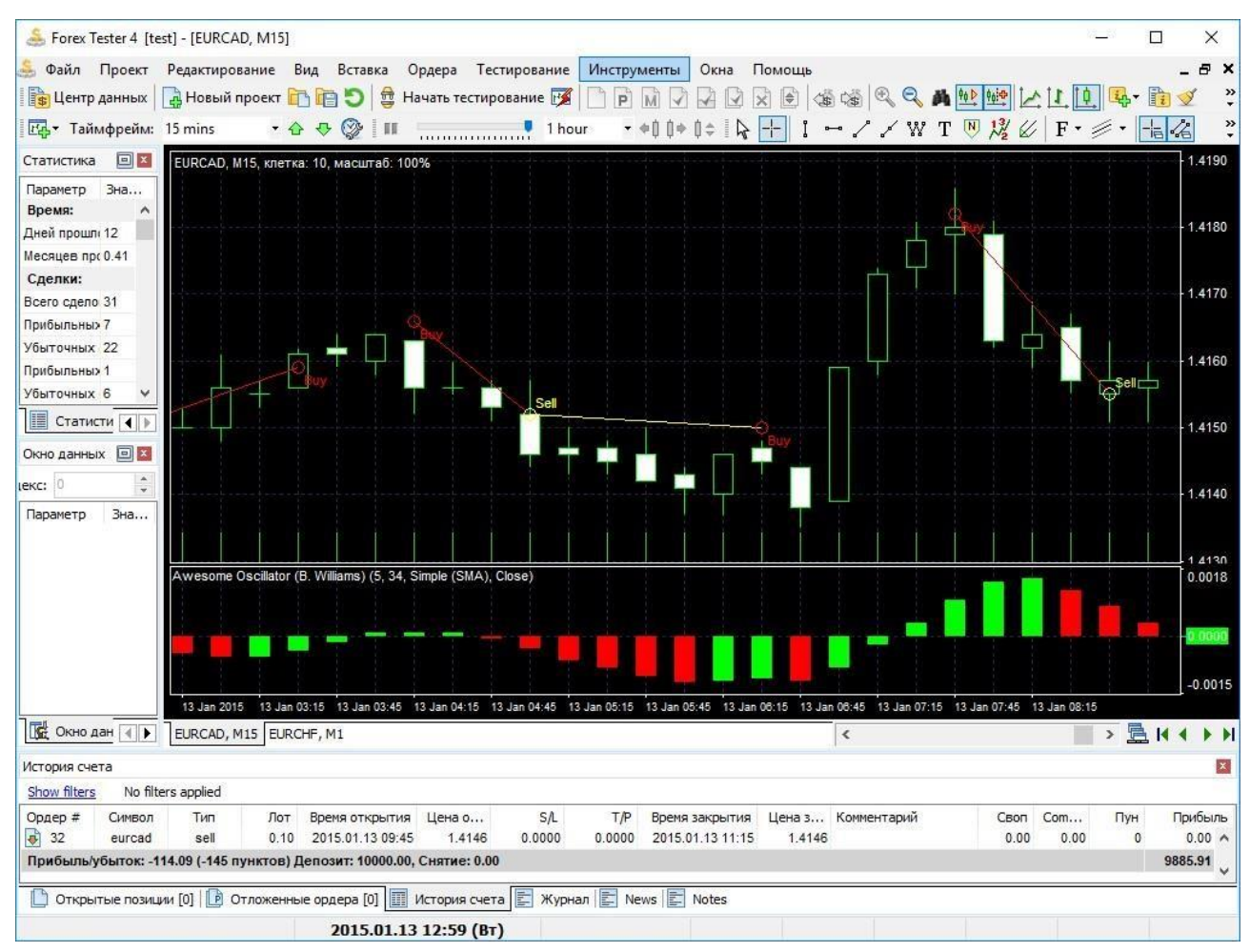

См. также раздел "**Автоматические советники (стратегии)**" на <u>стр. 84</u>

#### Как загрузить и установить Forex Tester 4

Для того, чтобы установить Forex Tester 4 Вам нужно загрузить установочный файл с нашего сайта: <u>Страница для скачивания</u>. Пожалуйста, нажмите на ссылку «скачайте программу со страницы скачивания на нашем сайте» (или ссылку с альтернативным именем) для того, чтобы начать загрузку.

| ГЛАВНАЯ ФУНКЦИИ КАК ИСПОЛЬЗОВАТЬ ИС | ТОРИЧЕСКИЕ ДАННЫЕ ФОРУМ                                                                                  | ПАРТНЕРЫ КОНТАКТЫ | ИНДИКАТОРЫ/ЕА | СКАЧАТЪ  | купить   |
|-------------------------------------|----------------------------------------------------------------------------------------------------|-------------------|---------------|----------|----------|
| Борекциять<br>Скачать               | TESTER<br>ейдеров                                                                                        | Downs             | ou sing       | <b>P</b> | усский - |
|                                     | азначенная для симуляции<br>цью Вы научитесь<br>стировать и<br>Она идеально подходит кан<br>ой торговли. |                   |               |          |          |
|                                     | Версия:                                                                                                  | 4.1.0.33          |               |          |          |
|                                     | Размер файла:                                                                                            | 38.6 Mb           |               |          |          |
|                                     | Название файла:                                                                                          | ForexTesterSet    | upRus4.exe    |          |          |
| FOREX                               | СКАЧАТЬ СЕЙЧАС                                                                                           |                   |               |          |          |
| SOFTWARE FOR TRADERS BY TRADERS     |                                                                                                    |                   |               |          |          |

Когда файл загрузится, запустите его и, когда появится следующее окно, нажмите кнопку «Запустить» (Run). Нажмите «Да» если ваша операционная система запрашивает разрешение на изменение конфигурации вашего компьютера. Нажмите «Далее», когда появилось окно **«Вас приветствует Мастер установки Forex Tester»** 

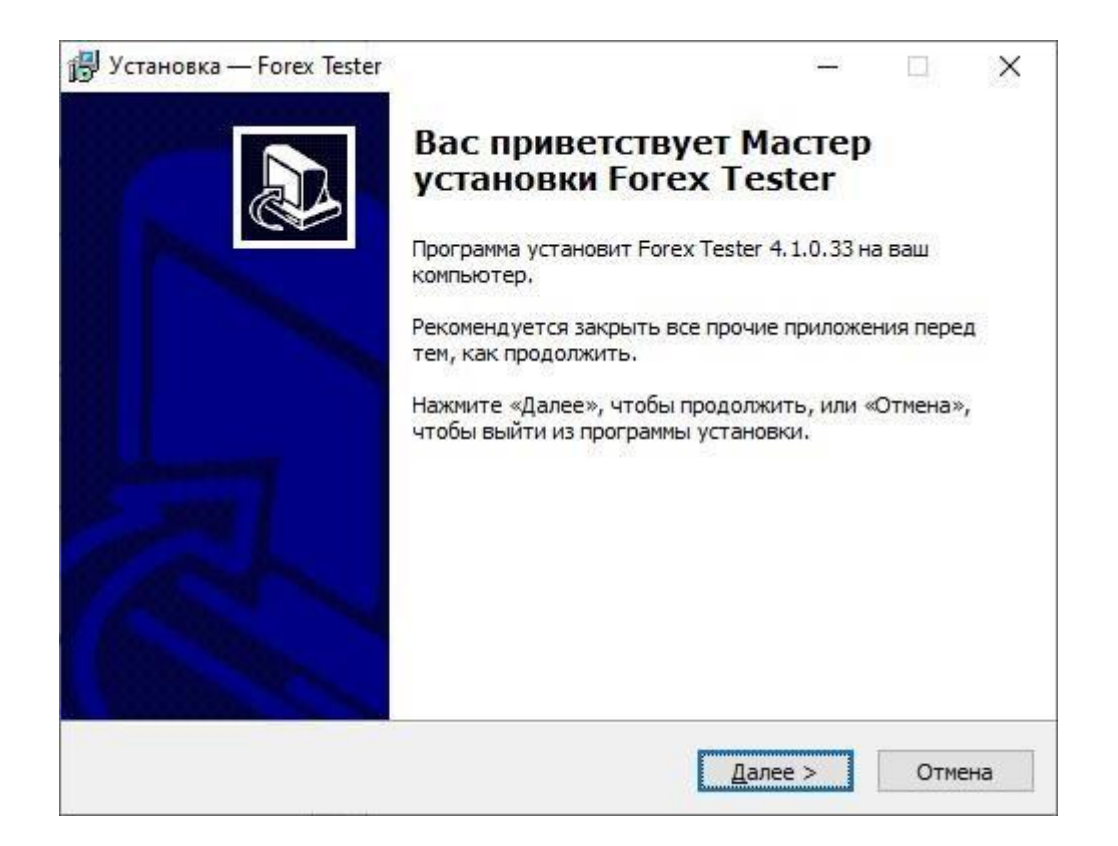

Пожалуйста, прочитайте пользовательское соглашение и подтвердите его, выбрав пункт «Я принимаю условия соглашения».

#### После этого нажмите «Далее», чтобы продолжить.

| 骨 Установка — Forex Tester                                                                                                    |                                                                |              | ×  |
|----------------------------------------------------------------------------------------------------|----------------------------------------------------------------|--------------|----|
| Лицензионное Соглашение<br>Пожалуйста, прочтите следующую важную информацию пер                                                                                                    | оед тем, ка                                                    | ĸ            |    |
| продолжить.<br>Пожалуйста, прочтите следующее Лицензионное Соглашени                                                                                                    | е. Вы долж                                                     | ны           |    |
| принять условия этого соглашения перед тем, как продолжи Лицензионное соглашение.                                                                                                    | іть,                                                           | ^            |    |
| Настоящее лицензионное соглашение (далее "Соглашение")<br>юридическим договором, заключаемым между Вами ("Пользс<br>индивидуумом или юридическим лицом) и компанией Forex T<br>Inc ("Автором") в отношении комьютерной программы Forex "<br>("Программа"). | является<br>вателем <sup>®</sup> -<br>ester Softwa<br>Tester 4 | are          |    |
| Устанавливая, копируя или иным образом используя Програ<br>соглашаетесь придерживаться условий данного Соглашения<br>принимаете условий этого Соглашения, тогда Вам не следує                                                                              | мму, Вы<br>я. Если Вы н<br>ет использо                         | не<br>вать У |    |
| • Я принимаю условия соглашения                                                                                                    |                                                                |              |    |
| О Я не принимаю условия соглашения                                                                                                    |                                                                |              |    |
| < Назад Дал                                                                                                    | iee >                                                          | Отмен        | на |

Выбрав папку, куда Вы хотите установить программу Forex Tester 4, нажмите кнопку «Далее». Мы настоятельно

рекомендуем при установке программы выбрать путь по умолчанию: (C:\ForexTester4).

Если при установке программы Вы выбрали путь C:\Program Files\, тогда программа может работать с ошибками.

| становка — Forex Tester                           | <u></u>                             |          |
|---------------------------------------------------|-------------------------------------|----------|
| Выбор папки установки                             |                                     |          |
| В какую папку вы хотите установ                   | вить Forex Tester?                  | Ċ        |
| Программа установит For                           | rex Tester в следующую папку.       |          |
| Нажмите «Далее», чтобы продол<br>нажмите «Обзор». | жить. Если вы хотите выбрать другук | о папку, |
| C:\ForexTester4                                   | 0                                   | бзор     |
|                                                   |                                     |          |
| Требуется как минимум 220.0 Мб                    | свободного дискового пространства.  |          |
| Требуется как минимум 220.0 Мб                    | свободного дискового пространства.  |          |

Поставьте галочку напротив «Создать значок на Рабочем

столе», если

Вы хотите создать ярлык на рабочем столе и нажмите кнопку «Далее».

| Установка — Forex Tester                                                                                                   | 3 <u></u> 2 |       | ×   |
|----------------------------------------------------------------------------------------------------|-------------|-------|-----|
| Выберите дополнительные задачи                                                                                             |             | ſ     |     |
| Какие дополнительные задачи необходимо выполнить?                                                                          |             | Č     | L.L |
| Выберите дополнительные задачи, которые дол <mark>жны выпо.</mark><br>установке Forex Tester, после этого нажмите «Далее»: | пниться при |       |     |
| Дополнительные значки:                                                                                                    |             |       |     |
| Создать значок на Рабочем столе                                                                                            |             |       |     |
| 🗌 Создать значок в Панели быстрого запуска                                                                                 |             |       |     |
|                                                                                                    |             |       |     |
|                                                                                                    |             |       |     |
|                                                                                                    |             |       |     |
|                                                                                                    |             |       |     |
|                                                                                                    |             |       |     |
|                                                                                                    |             |       |     |
|                                                                                                    |             |       |     |
| < Назад Д                                                                                                    | алее >      | Отмен | la  |

После этого нажмите кнопку «Установить» в следующем окне для начала установки.

| Установка — Forex Tester                                                                                          |                                     |          |      | ×   |
|----------------------------------------------------------------------------------------------------|-------------------------------------|----------|------|-----|
| Всё готово к установке                                                                                            |                                     |          |      |     |
| Программа установки готова начать у компьютер.                                                                    | установку Forex Tester на           | ваш      | (    |     |
| Нажмите «Установить», чтобы продо<br>просмотреть или изменить опции уста                                          | олжить, или «Назад», есл<br>ановки. | и вы хот | ите  |     |
| Папка установки:<br>C:\ForexTester4                                                                               |                                     |          | ^    |     |
| Папка в меню «Пуск»:<br>Forex Tester 4                                                                            |                                     |          |      |     |
| Дополнительные задачи:<br>Дополнительные значки:<br>Создать значок на Рабочем сто<br>Создать значок в Панели быст | оле<br>рого запуска                 |          |      |     |
| ¢                                                                                                    |                                     |          | >    |     |
|                                                                                                    | < Назад Устано                      | вить     | Отме | ена |

Подождите, пока программа установится на Ваш компьютер. После завершения установки поставьте галочку напротив «Запустить Forex Tester» и нажмите «Завершить», чтобы немедленно запустить программу. Или не ставьте галочку напротив «Запустить Forex Tester», если Вы хотите запустить программу позже.

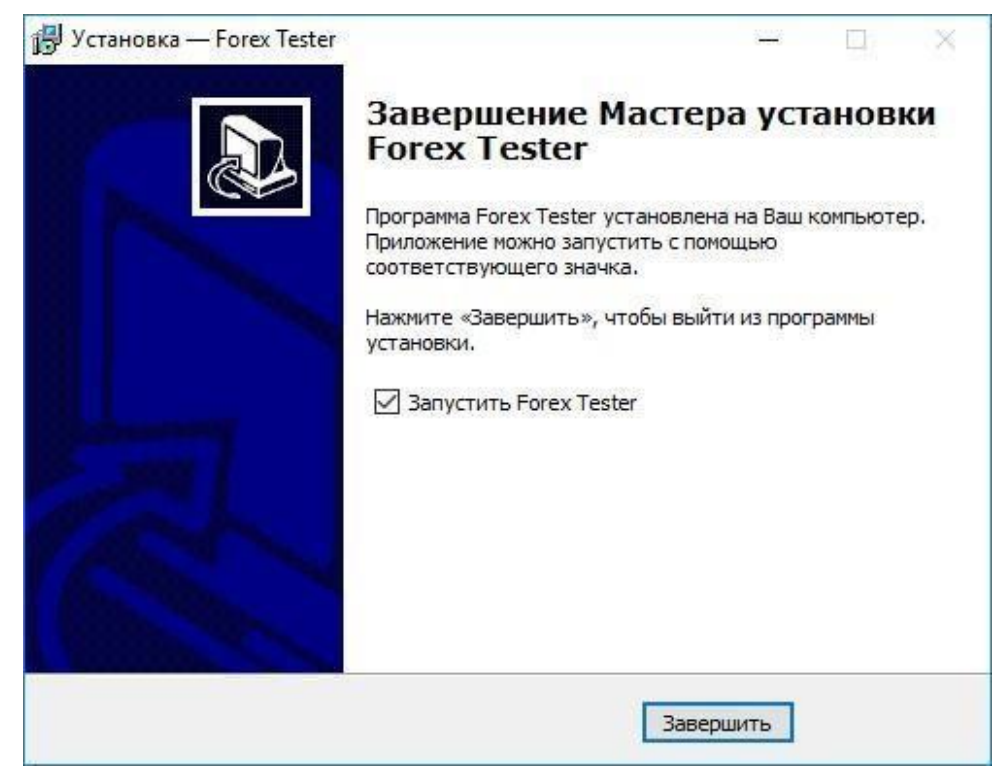

Поздравляем! Программа установлена на Ваш компьютер.

Теперь Вы можете увидеть ярлык на вашем рабочем столе, если при установке программы Вы выбрали соответствующую опцию.

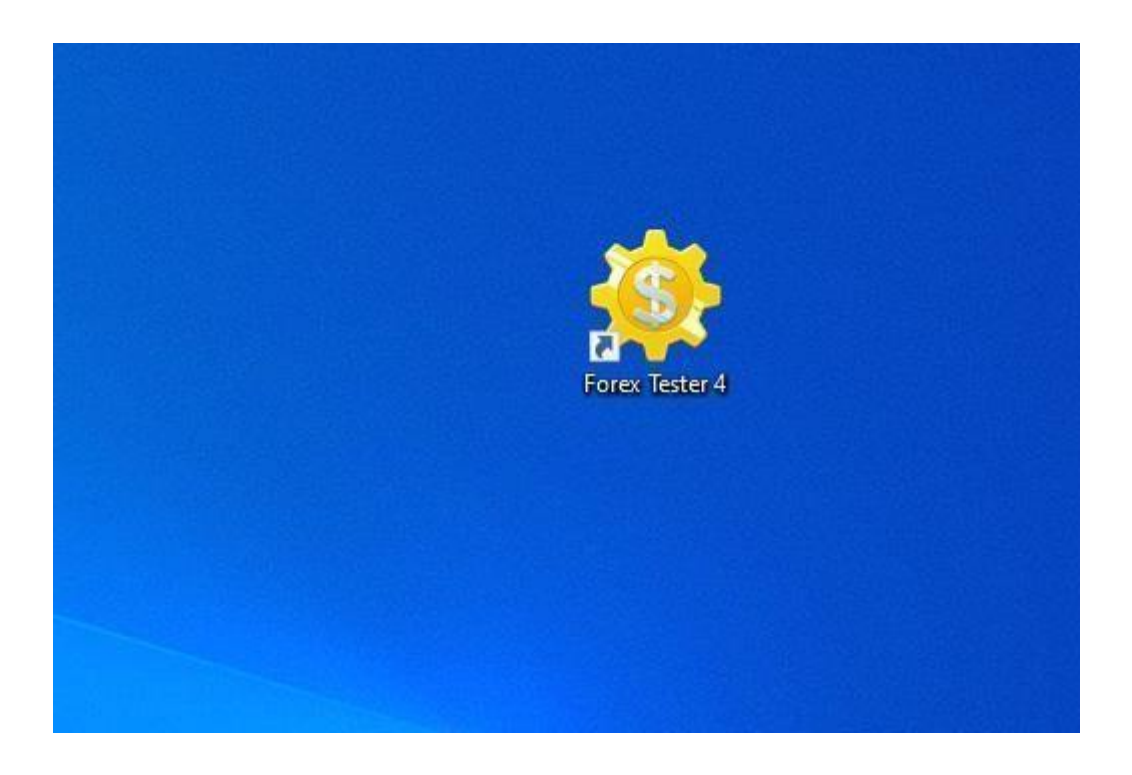

#### Центр данных

Центр обработки данных служит для управления историей котировок. Вы можете:

- Добавить/удалить валютные котировки;
- Посмотреть/отредактировать свойства валютных котировок;
- Загрузить историю данных с сервера;
- Импортировать историю данных из файла;
- Загрузить текущие данные с нашего сервера;
- Сгруппировать валютные пары и изменить настройки множества пар одновременно.
- Экспортировать информацию в CSV файлы.

Вы можете открыть окно «Центра данных» с помощью меню Файл → Центр данных:

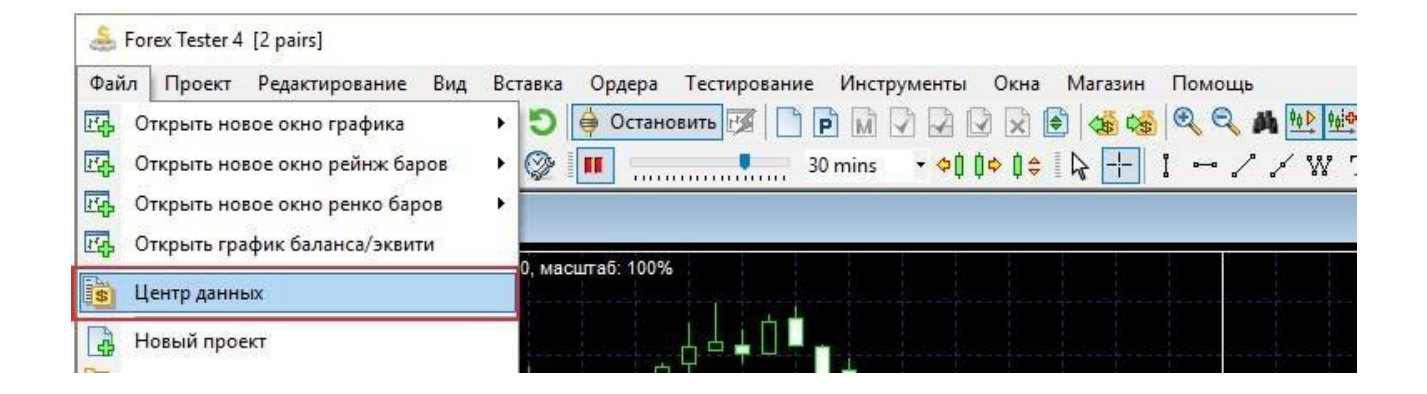

#### Или нажать на «Центр данных» на панели задач:

| 🍰 Forex Tester 4 [ | 2 pairs]                                                                                                    |
|--------------------|----------------------------------------------------------------------------------------------------|
| Файл Проект        | Редактирование Вид Вставка Ордера Тестирование Инструменты Окна Магазин Помощь                                                                                                    |
| 🕞 Центр данных     | 🛛 🛃 Новый проект 🛅 🛅 🌍 🍦 Остановить 😿 🗋 🖻 🕅 🖓 🖓 🖓 😧 😒 🍪 🤹 🔍 🔍 🍂 🐏                                                                                                    |
| Ед таймости        | n: 15 mins 🔹 🛧 🚭 🕼 🛄 🔜 🚺 30 mins 🔹 💠 🕽 🗢 🖓 🗸 🎖                                                                                                    |
| Символы 🖻 🛛        | EURUSD, M15                                                                                                    |
| С Бид Аск          | EUDUSD M15 KDETKS: 190 Macuta6: 100%                                                                                                    |
| EURC.4355.4358 3   |                                                                                                    |
| EURU 3010 3040 30  |                                                                                                    |
| GBPLi0590 i0620 30 |                                                                                                    |
| USDC.2701.2704 3   |                                                                                                    |
|                    | ▋▋ <del>▏</del> ፟፟ <mark>▐</mark> ₽ <sup></sup> <sup></sup> <sup></sup> <sup></sup> <sup></sup> <sup></sup> <sup></sup> <sup></sup> <sup></sup> <sup></sup> <sup>−</sup> <sup>−</sup> <sup>−</sup> <sup>−</sup> <sup>−</sup> <sup>−</sup> <sup>−</sup> <sup>−</sup> <sup>−</sup> <sup>−<sup>−</sup><sup>−</sup></sup> |
|                    |                                                                                                    |
|                    |                                                                                                    |
|                    | ┍╺┝                                                                                                    |

«Центр данных» выглядит так:

| Символы                                                  | Новости                                                               |   |                                                                                                    |                                                                                                    |                                                   |
|----------------------------------------------------------|-----------------------------------------------------------------------|---|----------------------------------------------------------------------------------------------------|----------------------------------------------------------------------------------------------------|---------------------------------------------------|
| Символы<br>+ Majors<br>+ Crosses<br>+ Metals<br>- Stocks |                                                                       | ^ | Настройки символа (AUDUSD)           Спред: 3, Лот: 100000 AUD,           Длинный своп: 0.3200, Корс           Маржа: 1000 AUD, Хеджироз           [%]           Изменить настро | Поинт: 0.0001,<br>іткий своп: -0.6400,<br>занная маржа: 500 AUD<br>йки                                                                                                    |                                                   |
|                                                          | #DIAUS<br>#ELI1V<br>#ELUXB<br>#ESRX<br>#GAS<br>#GETIB<br>#HPQ<br>#IBM |   |                                                                                                    | История (AUDUSD)<br>Брокер:<br>Forexite 🗸                                                                                                    | Временная зона: GMT+0 🕜                           |
|                                                          | _ #INTC<br>] #INVEB<br>] #MRKDE<br>] #TWX<br>Stocks_Australi          | a | ~                                                                                                    | 2015.01.01 2015.01.01 2015.01.01 2015.01.01 2015.01.01 2015.01.01 2015.01.01 2015.01.01 2015.01.01 2015.01.01 2015.01.01 2015.01.01 2015.01.01 2015.01.01 2015.01.01 2015.01.01 2015.01.01 2015.01.01 2015.01.01 2015.01.01 2015.01.01 2015.01 2015.01 2015.00 2015.00 2000.00 2000.00 2000.00 2000.00000000 | 29.479 bars 2015.01.30<br>данные (опционально): 🕝 |
|                                                          | Stocke Canada                                                         |   |                                                                                                    |                                                                                                    |                                                   |

Верхний индикатор (зеленый на скриншоте) показывает качество импортированных *минутных данных*. Вы можете скачать **данные среднего качества** бесплатно непосредственно из Центра данных в Forex

Tester или с нашей страницы:<u>http://forextester.ru/data/datasources</u>. Если же Вы хотите получить **самые точные результаты**, тогда Вы можете <u>приобрести платные данные по доступной цене</u>. Обратите внимание, что результаты теста при использовании менее качественных данных будут менее точными, что, в свою очередь, может отрицательно сказаться на последующей торговле на реальные деньги, если Вы решите использовать протестированную торговую систему на реальном рынке.

Нижний индикатор (серый с наклонными линиями на скриншоте) свидетельствует об отсутствии тиковых данных в текущем примере. Тиковые данные особенно важны при тестировании краткосрочных стратегий и скальпинг-стратегий. Если Вы торгуете на тайм фреймах ниже 30-минутного, то подписка на платные исторические данные станет хорошей инвестицией.

Пожалуйста, посмотрите описание основных элементов ниже.

| + Majors                                                                                                    | ^         |
|----------------------------------------------------------------------------------------------------|-----------|
| + Crosses                                                                                                    |           |
| + Metals                                                                                                    |           |
| - Stocks                                                                                                    |           |
| #DIAUS     #ELI1V     #ELUXB     #ESRX     #GAS     #GETIB     #HPQ     #IBM     #INTC     #INVEB     #MPKDE |           |
| #TWX  Stocks_Australia  Stocks_Capada                                                                        | v         |
| 🕂 Добавить                                                                                                   | Выбр. все |
| 1                                                                                                    |           |

#### 1) Список валютных пар

С помощью этого списка Вы можете:

- Выбрать валютную пару для дальнейшей работы. При выборе пары детальная информация и доступные действия отображаются в правом окне.
- Удалить пару(ы) (Удалить кнопка под списком). При нажатии данной кнопки все выбранные валютные пары будут удалены.
- Добавить валютную пару (**Добавить** кнопка под списком).
- Отметить все выбранные пары для установки групповых настроек. К примеру, Вы можете выбрать все валютные пары в списке и загрузить историю для всех пар одновременно. Вы также можете поставить галочку напротив нужных пар и затем принять групповые

настройки (загрузить информацию, изменить плечо и т.д.) сразу для множества пар.

## 2) Описание свойств валютных пар:

| Настройки символа (AUDJPY)                                                                                     |                                      |
|----------------------------------------------------------------------------------------------------|--------------------------------------|
| Спред: 5, Лот: 100000 AUD, Поинт: 0<br>Длинный своп: 0.5900, Короткий сво<br>Маржа: 1000 AUD, Хеджированная ма | .01,<br>п: -0.6100,<br>аржа: 500 AUD |
| \iint Изменить настройки                                                                                       |                                      |

Вы можете изменить свойства пар с помощью кнопки «Изменить настройки».

В диалоговом окне «Настройки символа» вы можете увидеть 2 вкладки:

«Общие» и «Комиссии».

| Си               | мвол:                               | Тип символа:                 | Группа:                                                                   |
|------------------|-------------------------------------|------------------------------|---------------------------------------------------------------------------|
| EU               | RUSD                                | Валютная пара 🛛 🗸 🗸          | Majors V                                                                  |
| Сво<br>Вал<br>FU | ойства<br>пюта лота:                | Базовая валюта:              | Маржа<br>Валюта маржи:<br>EUR                                             |
| Ра:<br>10<br>Ци  | мер лота:<br>0000<br>фр после зап.: | Спред, пунктов:              | Кредитное плечо:<br>1 x 100 •<br>Использовать кред.<br>Глячо для рассчета |
| 5<br>Ми<br>30    | н, расстояние д                     | •<br>10 цены (пунктов):<br>• | маржи<br>Маржа для 1 лота:<br>1000.00 *<br>Хеджир. маржа:<br>500.00 *     |

На вкладке Общие сведения вы можете изменить следующие настройки:

• Символ – наименование валюты.

- Тип символа тип символа (валютная пара, акции, фьючерса, индекса)
- **Группа** группа, к которой относится символ в списке символов **Валюта лота** валюта лота.
- Базовая валюта базовая валюта.
- Размер лота стоимость 1 лота в валюте лота. Кредитное плечо - соотношение между размером лота и маржой для 1 лота. Каждый брокер использует разные размеры плеча, поэтому мы рекомендуем ввести значение, которое используется вашим брокером.
- Цифр после зап. количество знаков в цене после запятой. Например. 1.2500 это 4-значное, а 1.25001 5- значное.
- Спред, пунктов спред в пунктах. Спред означает разницу между ценами Bid и Ask.
- **Минимальное расстояние до цены** минимальное расстояние до текущей цены в пунктах, где вы можете разместить отложенные ордера.
- Валюта маржи валюта маржи.
- Хеджированная маржа маржа, которая будет рассчитываться для позиций хеджирования за 1 лот. Вам нужно отключить опцию «Использовать информацию о плечах», если вы хотите вручную вводить значения полей.

| стройки символа      |                      |           |        |
|----------------------|----------------------|-----------|--------|
| Общие Комиссии       |                      |           |        |
| Комиссии             |                      |           |        |
| Комиссия на 1 лот, U | D:                   |           |        |
| 5.00                 |                      |           |        |
| Применить во врем    | я открытия и закрыти | я позиции |        |
| Применить во врем    | я открытия позиции   |           |        |
|                      |                      |           |        |
| Оприменить во врег   | я закрытия позиции   |           |        |
|                      |                      |           |        |
| Свопы                |                      |           |        |
| Своп на покупку:     | Своп на пр           | одажу:    |        |
| -0.3100              | 0.0700               | <b>.</b>  |        |
|                      |                      |           |        |
|                      |                      |           |        |
|                      |                      |           |        |
|                      |                      |           |        |
|                      |                      |           |        |
|                      | Ok                   | Отмена    | Помошь |
|                      |                      |           |        |

На вкладке «**Комиссии**» вы можете настроить следующие свойства:

- Комиссия за лот, USD комиссия брокеров при открытии и (или) закрытии позиций. Здесь вы можете выбрать вариант применения комиссии во время тестирования (в соответствии с вашими условиями): при открытии и закрытии позиций, только при открытии заказа или только при закрытии заказа. Обратите внимание, что при частичной закрытии позиции комиссия будет рассчитываться с той части позиции, которую вы хотите закрыть. Размер комиссии после закрытия сделки вы можете увидеть на вкладке История счёта внизу экрана.
- Своп на покупку своп для позиции на покупку в пунктах.
- Своп на продажу своп для позиции на продажу в пунктах.

После изменения необходимых параметров нажмите кнопку «ОК».

3) Информация о загруженных данных:

## Следующее окно позволяет получить информацию о загруженных данных и изменить некоторые свойства импорта.

Ниже представлены элементы этого диалогового окна:

| имволы Новости                                                                      |                                                                                                    |
|-------------------------------------------------------------------------------------|----------------------------------------------------------------------------------------------------|
| Символы                                                                             | Настройки символа (AUDUSD)                                                                                                    |
| <ul> <li></li></ul>                                                                 | Спред: 3, Лот: 100000 AUD, Поинт: 0.0001,<br>Длинный своп: 0.3200, Короткий своп: -0.6400,<br>Маржа: 1000 AUD, Хеджированная маржа: 500 AUD |
| #DIAUS<br>  #ELI1V<br>  #ELUXB<br>  #ESRX<br>  #GAS<br>  #GETIB<br>  #HPQ<br>  #IBM | История (AUDUSD)<br>Брокер:<br>Forexite У Временная зона: GMT+0 @<br>Импортированные минутные данные:                                       |
| #INIC<br>#INVEB<br>#MRKDE<br>#TWX                                                   | 2015.01.01 29.479 bars 2015.01.30<br>Импортированные тиковые данные (опционально): 🕜                                                        |
| + Stocks_Australia                                                                  | no data                                                                                                    |
| 🕂 Добавить 🔄 Выбр. все                                                              | 👮 Обновить с сервера 🏼 🎽 Импортировать из файла                                                                                             |
| Удалить Стм. выбор                                                                  | 🔞 Очистить историю                                                                                                    |
|                                                                                     |                                                                                                    |

## 1. Список брокеров:

| Брокер:                                      |   |
|----------------------------------------------|---|
| Forexite                                     | ~ |
| Alpari<br>Alpari_US<br>ECN Feed<br>FOREX.com | ^ |
| Forexite<br>FXCM<br>FXDD                     |   |
| FXOpen                                       | ~ |

Этот список показывает брокеров, чьи данные доступны для загрузки с нашего сервера. **Внимание**: список брокеров отличается в зависимости от типа подписки на данные (более детальную информацию о подписках Вы можете узнать <u>здесь</u>).

После выбора брокера Вы можете загрузить точные данные с сервера, нажав кнопку «**Обновить с сервера**».

## 2. Сдвиг времени:

Временная зона: GMT+0

Это сообщение показывает часовой пояс для исторических данных.

По умолчанию, наши данные предоставляются в часовом поясе GMT+0; Вы можете изменить часовой пояс при создании нового проекта.

## 3. Показатели качества данных:

| 2001.01.02      | 5.307.067 bars                         | 2016.05.18 |
|-----------------|----------------------------------------|------------|
|                 | 10000000000000000000000000000000000000 |            |
| Импортированные | тиковые данные (опциональ              | но):       |

Эта часть окна дает нам возможность оценить качество истории данных. «Красные» зоны означают отсутствие данных; «затемненные» означают наличие небольших пробелов в истории.

#### 4. Кнопки управления данными:

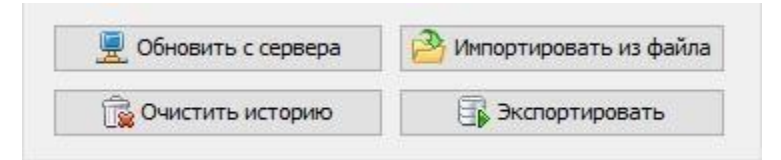

Эти кнопки позволяют выполнять следующие действия:

 Кнопка «Обновить с сервера» позволяет загрузить историю данных с нашего сервера. Вы можете найти больше информации о загрузке данных <u>здесь</u>.

- Кнопка «Импортировать из файла» позволяет импортировать историю данных из файлов с других ресурсов.
   Файлы могут иметь расширение .txt или .csv. <u>Здесь</u> Вы можете найти больше информации об импортировании данных из файла.
- Кнопка «Экспортировать» позволяет экспортировать исторические данные из программы Forex Tester в текстовый файл для дальнейшей обработки другим приложением (к примеру,

Excel).

- Кнопка «Очистить историю» позволяет удалить исторические данные для выбранной валютной пары. Нажав на эту кнопку, Вы можете удалить минутные или тиковые исторические данные.
- 5. Информация о типе доступа к данным.

Вы подписаны на сервис VIP

Эта часть расположена в левом нижнем углу окна центра обработки данных. Информационная строка отражает статус связи с серверами данных. При подключении к серверу Вы увидите следующее сообщение «Соединяюсь с сервером данных», в данный момент мы не рекомендуем делать какие-либо действия с данными. Также в информационной строке Вы можете увидеть тип вашей текущей подписки на данные. Вы можете найти больше информации о типах подписки <u>здесь</u>.

## 6. **Новости.**

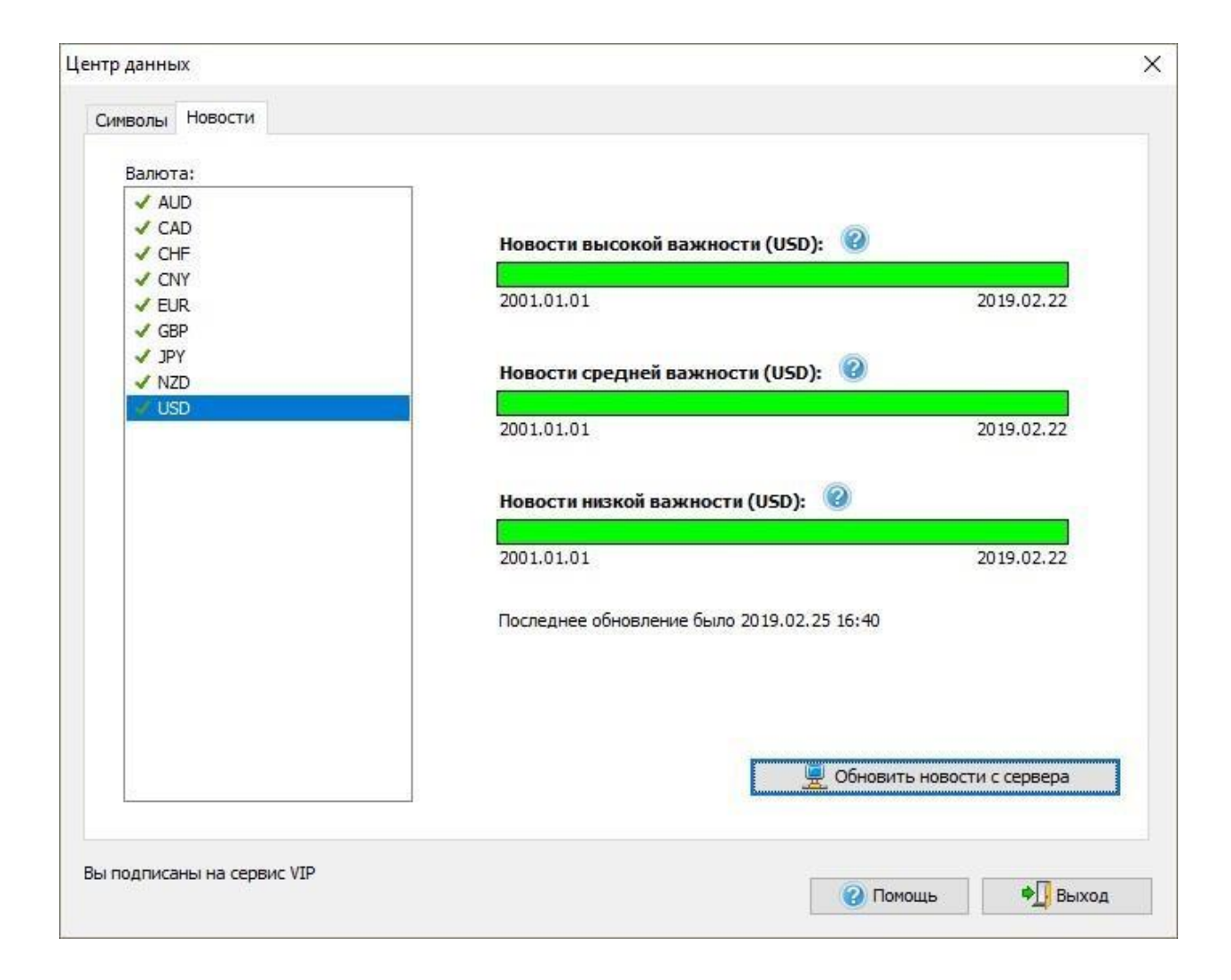

На этой вкладке Вы найдете информацию по доступным историческим новостям, сможете скачать их вручную или перейти по ссылке для обновления вашей подписки. Чтобы узнать больше об исторических новостях, перейдите, пожалуйста, по этой ссылке:

https://forextester.ru/historyservicedescription

Forex Tester позволяет загружать историю данных с нашего сервера или импортировать данные прямо из текстовых файлов. Мы предоставляем бесплатную историю данных с 01 января 2001 до текущего момента. Эти данные можно загрузить с помощью Центра данных в программе Forex Tester или с архивов на нашем сайте (http://www.forextester.ru/data/datasources). В дополнение, Вы можете импортировать историю данных с вашей платформы и использовать эти данные в нашей программе.

Наше программное обеспечение автоматически преобразует историю данных в временные рамки более высокого уровня, так что мы рекомендуем импортировать 1-минутные данные в программу. В этом случае Вы можете использовать эти данные на любых временных периодах в программе Forex Tester.

Исторические данные могут быть импортированы только через «<u>Центр данных</u>». чтобы открыть «Центр данных», пожалуйста, нажмите кнопку **«Центр данных»** на панели инструментов:

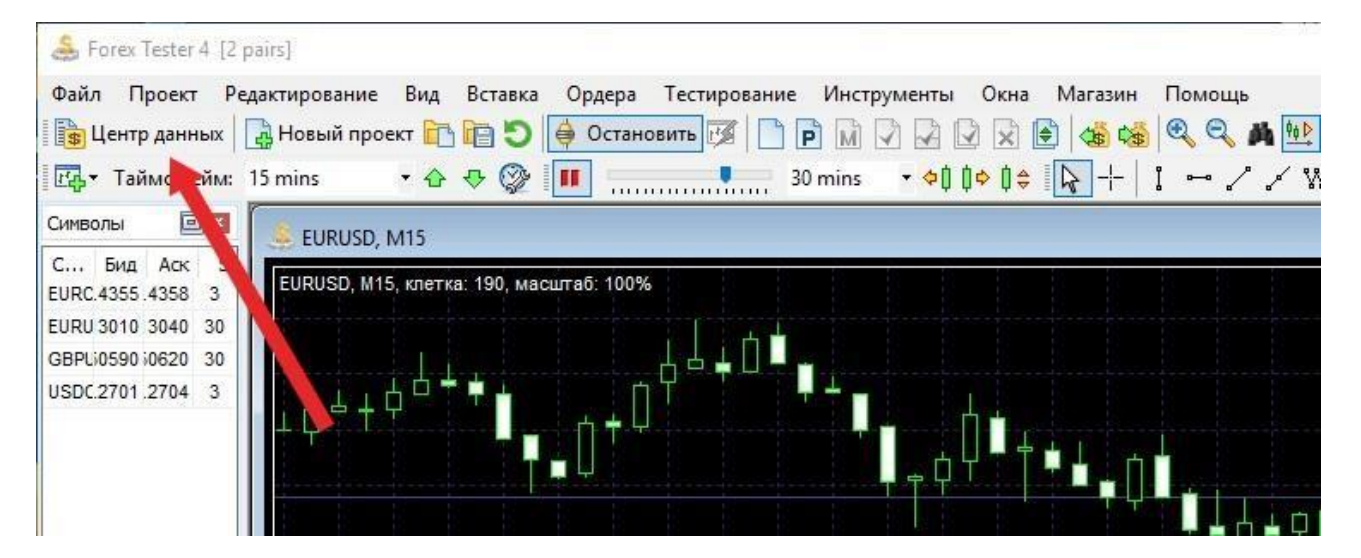

или воспользуйтесь меню **Файл** → **Центр данных:** 

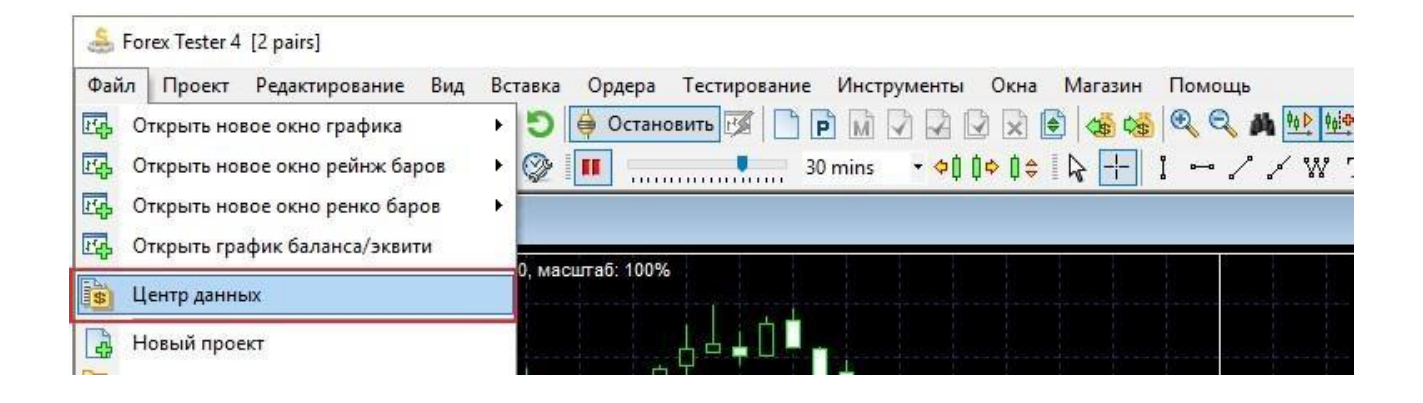

Используйте кнопку **«Обновить с сервера»** для загрузки данных с нашего сервера или кнопку **«Импортировать из файла»**, чтобы импортировать данные из текстового файла.

| имволы | Новости                                                                                                    |                                                                                                    |
|--------|----------------------------------------------------------------------------------------------------|----------------------------------------------------------------------------------------------------|
| Симе   | золы                                                                                                    | Настройки символа (AUDUSD)                                                                                                    |
|        | Majors AUDUSD EURUSD GBPUSD USDCAD USDCAF USDDHF USDJPY Crosses AUDJPY CHFJPY EURCAD EURCHF EURGBP EURJPY GBPCHF GBPJPY NZDJPY | Спред: 3, Лот: 100000 AUD, Поинт: 0.0001,<br>Длинный своп: 0.3200, Короткий своп: -0.6400,<br>Маржа: 1000 AUD, Хеджированная маржа: 500 AUD |
|        | Metals Y                                                                                                    |                                                                                                    |
| ÷      | Добавить 😨 Выбр. все                                                                                                    | 📃 Обновить с сервера 🤔 Импортировать из файла                                                                                               |
| -      | Удалить 🕒 Отм. выбор                                                                                                    | 🙀 Очистить историю 🕃 Экспортировать                                                                                                    |

#### Обновление исторических данных с сервера

Чтобы загрузить исторических данные с сервера, Вам нужно выбрать пару (или множество пар) в списке, выбрать брокера и нажать кнопку **«Обновить с сервера»**. Вам нужно загрузить данные только один раз – они будут храниться на локальном <sup>59</sup> диске, как только Вы загрузите данные с нашего сервера. Обратите внимание, что список доступных брокеров может варьироваться в зависимости от типа подписки на данные. Базовая (бесплатная) подписка позволяет импортировать исторические данные по 16 валютным парам, золоту и серебру только от брокера Forexite.

В случае если Вы хотите использовать данные:

- более высокого качества
- от 12 наиболее популярных брокеров
- с 5 знаками после запятой (3 знака для валютных пар, содержащих символ JPY)

подпишитесь на пакет <u>«Стандарт»</u> Если сделки по Вашей торговой системе совершаются на таймфреймах M1-M30, тогда наиболее подходящим станет пакет <u>"VIP"</u>

Он позволяет:

- использовать тиковые данные
- плавающий спред
- получить наиболее точный и качественный результат.

Более подробную информацию можно найти на странице, посвященной историческим данным (forextester.ru/HistoryServiceDescription)

После нажатия кнопки **«Обновить с сервера»** Вы увидите следующее диалоговое окно:

| Обновить историю с сервера (AUDJPY)                                                                                     | ×   |
|----------------------------------------------------------------------------------------------------|-----|
| Информация                                                                                                    |     |
| Для брокера 'Forexite' и символа 'AUDJPY' есть минутная история с 2001.01.01 по 2016.05.18, тиковая история недоступна. |     |
| Период данных                                                                                                    |     |
| Докачать только новые данные (рекомендуется - будет докачана<br>только новая история с момента последнего обновления)   |     |
| О Загрузить часть истории                                                                                               |     |
| c: 2001.01.01 v no: 2016.05.18 v                                                                                        |     |
| Игнорировать выходные                                                                                                   |     |
| Выберите данные для загрузки                                                                                            |     |
| 🔘 Загрузить минутную и тиковую историю                                                                                  |     |
| Загрузить только минутную историю                                                                                       |     |
| ○ Загрузить только тиковую историю                                                                                      |     |
|                                                                                                    |     |
| Обновить Отмена                                                                                                    | e e |
| Engineering and a second second second second second second second second second second second second second se         |     |

С помощью этого диалогового окна Вы можете добавить ваши недостающие данные (Forex Tester автоматически определяет, какие данные отсутствуют для текущей валютной пары), или только загрузить данные выбранного периода времени.

В блоке **«Информация»** Вы можете увидеть информацию о брокере и валютной паре, доступном диапазоне данных и типе загрузки данных. Сервер данных предоставляет 2 вида данных – минутные и тиковые исторические данные. Тиковые исторические данные доступны только для пользователей <u>VIP-</u> <u>подписки</u>.

В блоке **«Период данных»** Вы можете выбрать, какую часть данных следует загрузить. Если Вы выберете опцию **«Докачать только новые данные»**, тогда Вы получите часть исторических данных с последнего обновления. К примеру, если Вы уже загружали данные до 01/01/2015, тогда программа загрузит данные с 01/01/2015 до последней доступной даты и объединит новые данные с ранее загруженными. Этот метод очень полезен для обновления ваших данных время от времени – так Вы всегда будете иметь в своем распоряжении самые последние котировки. Если Вы еще не загружали данные по этому инструменту или удалили ранее скачанные данные – загрузится вся история данных для этой валютной пары.

Если Вы выберете опцию **«Загрузить часть истории»**, то Вы получите данные за указанный период времени. Эти данные будут корректно объединены с предыдущими импортированными данными.

В блоке **«Выберите данные для загрузки»** Вы можете выбрать тип загружаемых данных.

- Загрузить минутную и тиковую историю данных (рекомендуется).
- Загрузить только минутную историю, используйте эту опцию, если Вы тестируете долгосрочную или среднесрочную стратегию, которая малочувствительна к небольшим изменениям курса. Если же Вы тестируете стратегию на небольших таймфреймах или Ваша стратегия чувствительна к небольшим колебаниям курса, то мы настоятельно рекомендуем использовать качественные тиковые данные.
- Загрузить только тиковую историю, использовать эту опцию, если Вы хотите иметь наиболее точные данные для тестирования. Обратите внимание: тиковые исторические данные доступны только для VIP подписчиков. Прочитать больше информации о типах подписки можно здесь.

Нажмите кнопку «Обновить» для того, чтобы начать загрузку.

| AUDJPY: Downloading |        |
|---------------------|--------|
| Nporpecc: 41%       | 35 sec |
|                     | %      |
|                     | Отмена |

Обратите внимание: если Вы выбрали большое количество данных для загрузки, серверу нужно будет некоторое время, чтобы подготовить файлы.

# Вы можете найти первую и последнюю дату загруженных данных под зеленой полосой:

| Символы                                                                                                    | Настройки символа (EURUSD)                                                                                                    |
|----------------------------------------------------------------------------------------------------|----------------------------------------------------------------------------------------------------|
| <ul> <li>Majors</li> <li>AUDUSD</li> <li>EURUSD</li> <li>GBPUSD</li> <li>NZDUSD</li> <li>USDCAD</li> <li>USDCHF</li> <li>USDJPY</li> <li>Crosses</li> <li>AUDJPY</li> <li>CHFJPY</li> <li>EURCAD</li> <li>EURCAD</li> <li>EURCHF</li> <li>EURGBP</li> <li>EURJPY</li> <li>GBPCHF</li> <li>GBPJPY</li> <li>NZDJPY</li> <li>Metals</li> </ul> | Спред: 30, Лот: 100000 EUR, Поинт: 0.00001,<br>Длинный своп: -0.3100, Короткий своп: 0.0700,<br>Маржа: 1000 EUR, Хеджированная маржа: 500 EUR<br>Изменить настройки<br>История (EURUSD)<br>Брокер:<br>FXDD Временная зона: GMT+0 @<br>Импортированные минутные данные:<br>2010.03.01 666.590 bars 2011.12.30<br>Импортированные тиковые данные (опционально): @<br>1000 00000000000000000000000000000000 |
| <ul> <li>Добавить</li> <li>Удалить</li> <li>Отм. выбор</li> </ul>                                                                                                    | <ul> <li>Обновить с сервера</li> <li>Импортировать из файла</li> <li>Очистить историю</li> <li>Экспортировать</li> </ul>                                                                                                    |
|                                                                                                    |                                                                                                    |

#### Импорт данных из файла

Для импорта данных из файла нажмите кнопку «Импортировать из файла» в окне <u>Центра данных</u>.

| HOBOCTA                         |                                                                                                    |
|---------------------------------|----------------------------------------------------------------------------------------------------|
| Символы                         | Настройки символа (AUDUSD)                                                                                                    |
| <ul> <li></li></ul>             | Спред: 3, Лот: 100000 AUD, Поинт: 0.0001,<br>Длинный своп: 0.3200, Короткий своп: -0.6400,<br>Маржа: 1000 AUD, Хеджированная маржа: 500 AUD |
| Metals     Stocks               | [ <sup>20]</sup> Изменить настройки                                                                                                    |
| #DIAUS                          | История (AUDUSD)                                                                                                    |
|                                 | Брокер:                                                                                                    |
| #HPQ<br>#IBM<br>#INTC<br>#INVEB | Импортированные минутные данные:                                                                                                    |
| #MRKDE                          | Импортированные тиковые данные (орционально): 🙆                                                                                             |
| L #TWX                          |                                                                                                    |
| + Stocks_Australia              | no data                                                                                                    |
| 🕂 Добавить 🖾 Выбр. все          | 📃 Обновить с сервера 🏼 🎽 Импортировать из файла                                                                                             |
| — Удалить Стм. выбор            | 🙀 Очистить историю 🕃 Экспортировать                                                                                                    |
|                                 |                                                                                                    |

Это окно импорта данных позволяет импортировать данные из файла в программу. Forex Tester может импортировать данные из любого текстового файла, включая текстовый формат .csv . Источник данных должен содержать данные только одного таймфрейма, бОльшие таймфреймы будут сгенерированы автоматически. Мы настоятельно рекомендуем импортировать данные минутного таймфрейма. Если Вы проимпортируете данные бОльших таймфреймов, то меньшие таймфреймы будут отображаться некорректно, это может привести к низкому качеству тестирования.

Окно импорта данных имеет следующий вид:

| Зыбрать файл для импорта                                                                                                    |                                                                                                    |
|----------------------------------------------------------------------------------------------------|----------------------------------------------------------------------------------------------------|
| Вы можете импортировать данные в формате ASCII (<br>MetaTrader 4 (*.hst). Для точного тестирования наст<br>1-минутные бары.                                                                                    | <br>(*.csv, *.txt) или в формате истории<br>гоятельно рекомендуется импортировать                                                                                                    |
| Суда импортировать                                                                                                    | Источники данных                                                                                                    |
| Символ:<br>Сдвиг времени (в часах):<br>-12 0 +12<br>Удалить предварительно импортированную<br>историю для этого символа. Если Вы хотите<br>добавить историю к уже существующей -<br>не включайте этот чекбокс. | Мы предоставляем историю котировок<br>на нашем сайте для основных валютных<br>пар с 2001 года по текущий момент.<br>История обновляется каждый месяц. Вы<br>можете скачать ее по ссылке:<br>www.forextester.ru/datasources.html |

Для импорта данных выберите файл нажав на кнопку «...».

Вы можете найти файлы с данными на нашем сайте: <u>http://www.forextester.ru/data/datasources</u>

После того, как файл был выбран, Forex Tester попытается автоматически определить нужную валюту.

Если файл не содержит информации о данной валюте, то программа не сможет определить ее автоматически и Вам нужно будет выбрать валюту вручную. Для этого выберите необходимую валюту в выпадающем меню: **«Куда** импортировать».

В дополнение, пользователь может использовать «Сдвиг времени

(в часах)»: ползунок для изменения часового пояса импортируемых данных. Это необходимо, если пользователь импортирует данные из различных источников (с разными часовыми поясами) и хочет иметь только один часовой пояс для всех его данных. Вы также можете поставить галочку напротив опции «Удалить предварительно импортированную историю для этого символа»43. Если Вы хотите добавить историю к уже существующей – не включайте этот чекбокс. В этом случае наша программа удалит все предыдущие импортированные данные по этой валютной паре.

| и можете импортировать данные в формате ASCII (*.cs<br>etaTrader 4 (*.hst). Для точного тестирования настояте                           | sv, *.txt) или в формате истории                                                                                                    |
|----------------------------------------------------------------------------------------------------|----------------------------------------------------------------------------------------------------|
| минутные оары.                                                                                                    | ельно рекомендуется импортировать                                                                                                    |
| да импортировать                                                                                                    | Источники данных                                                                                                    |
| UDJPY ✓<br>двиг времени (в часах): 0                                                                                                    | Мы предоставляем историю котировок<br>на нашем сайте для основных валютных<br>пар с 2001 года по текущий момент.<br>История обновляется каждый месяц. Вы<br>можете скачать ее по ссылке: |
| 2 0 +12<br>Удалить предварительно импортированную<br>историю для этого символа. Если Вы хотите<br>добавить историю к уже существующей - | www.forextester.ru/datasources.html                                                                                                    |

После того, как все установлено, нажмите кнопку «Далее».

| Параметры                                                                                                    |                                                                                                    |                                                                                                    |                                                                                                    |                                       |                                               |                                        |                                              |                                             |
|----------------------------------------------------------------------------------------------------|----------------------------------------------------------------------------------------------------|----------------------------------------------------------------------------------------------------|----------------------------------------------------------------------------------------------------|---------------------------------------|-----------------------------------------------|----------------------------------------|----------------------------------------------|---------------------------------------------|
| Разделитель столбцов:                                                                                                    | Столбец 1                                                                                                    | Столбец 2                                                                                                    | Столбец 3                                                                                                    | 1                                     | Столбец                                       | <b>1</b> 4                             | Столбе                                       | ец 5                                        |
| Comma "," 🗸 🗸 🗸                                                                                                    | Skip 🗸 🗸                                                                                                    | Date 🗸                                                                                                    | Time                                                                                                    | ~                                     | Open                                          | ~                                      | High                                         | ~                                           |
| Формат даты:                                                                                                    | Столбец 6                                                                                                    | Столбец 7                                                                                                    | Столбец 8                                                                                                    | 1                                     | Столбец                                       | ,9                                     | Столбе                                       | ец 10                                       |
| YYYYMMDD ~                                                                                                    | Low $\checkmark$                                                                                                    | Close 🗸                                                                                                    | Volume                                                                                                    | ~                                     | Skip                                          | ~                                      | Skip                                         | ~                                           |
| TICKER>, <dtyyyymmdd>,<br/>JDJPY,20010102,230100,6<br/>JDJPY,20010102,230300,6<br/>JDJPY,20010102,230400,6<br/>JDJPY,20010102,230400,6</dtyyyymmdd>                                                                                                    | , <time>,<open:<br>4.30,64.30,64.30<br/>4.29,64.29,64.29<br/>4.29,64.29,64.29<br/>4.29,64.29,64.29</open:<br></time>                                                                                        | >, <high>,<lc<br>),64.30,4<br/>),64.29,4<br/>),64.29,4<br/>),64.29,4<br/>),64.29,4</lc<br></high>                                                                                                    | )W>, <clos< th=""><th>E&gt;,&lt;</th><th>VOL&gt;</th><th></th><th></th><th>&lt; ,</th></clos<>                                 | E>,<                                  | VOL>                                          |                                        |                                              | < ,                                         |
| TICKER>, <dtyyyymmdd>,<br/>JDJPY,20010102,230100,6<br/>JDJPY,20010102,230300,6<br/>JDJPY,20010102,230400,6<br/>JDJPY,20010102,230500,6<br/>JDJPY,20010102,230500,6</dtyyyymmdd>                                                                                                    | , <time>,<open:<br>4.30,64.30,64.30<br/>4.29,64.29,64.29<br/>4.29,64.29,64.29<br/>4.29,64.29,64.29<br/>4.29,64.29,64.29<br/>JDJPY, сдвиг: 0</open:<br></time>                                               | >, <high>,<lc<br>),64.30,4<br/>9,64.29,4<br/>9,64.29,4<br/>9,64.29,4<br/>9,64.29,4</lc<br></high>                                                                                                    | DW>, <clos< td=""><td>E&gt;,&lt;</td><td>VOL&gt;</td><td>No</td><td>converti</td><td>ing error</td></clos<>                    | E>,<                                  | VOL>                                          | No                                     | converti                                     | ing error                                   |
| TICKER>, <dtyyyymmdd>,<br/>JDJPY,20010102,230100,6<br/>JDJPY,20010102,230300,6<br/>JDJPY,20010102,230400,6<br/>JDJPY,20010102,230500,6<br/>редпросмотр (импорт в: AL<br/>Date/Time</dtyyyymmdd>                                                                                                    | , <time>,<open:<br>4.30,64.30,64.30<br/>4.29,64.29,64.29<br/>4.29,64.29,64.29<br/>4.29,64.29,64.29<br/>4.29,64.29,64.29<br/>JDJPY, сдвиг: 0 ч<br/>Оре</open:<br></time>                                     | >, <high>,<lc<br>),64.30,4<br/>),64.29,4<br/>),64.29,4<br/>),64.29,4<br/>),64.29,4<br/>Hacob):<br/>n Hi</lc<br></high>                                                                                                    | DW>, <clos< td=""><td>E&gt;,&lt;<br/>Lov</td><td>WOL&gt;</td><td>No</td><td>converti</td><td>ing error<br/>Volume</td></clos<> | E>,<<br>Lov                           | WOL>                                          | No                                     | converti                                     | ing error<br>Volume                         |
| TICKER>, <dtyyyymmdd>,<br/>JDJPY,20010102,230100,6<br/>JDJPY,20010102,230300,6<br/>JDJPY,20010102,230400,6<br/>JDJPY,20010102,230400,6<br/>JDJPY,20010102,230500,6<br/>редпросмотр (импорт в: AL<br/>Date/Time<br/>2001.01.02 23:01</dtyyyymmdd>                                                                 | , <time>,<open:<br>4.30,64.30,64.30<br/>4.29,64.29,64.29<br/>4.29,64.29,64.29<br/>4.29,64.29,64.29<br/>JDJPY, сдвиг: 0 ч<br/>Оре<br/>64.3</open:<br></time>                                                 | >, <high>,<lc<br>),64.30,4<br/>),64.29,4<br/>),64.29,4<br/>0,64.29,4<br/>0,64.29,4<br/>n,64.29,4<br/>n,64.29,4<br/>n Hi<br/>30 64</lc<br></high>                                                                             | 9W>, <clos<br>gh<br/>.30</clos<br>                                                                                             | E>,<<br>Lov<br>64.3                   | VOL>                                          | No<br>Clos<br>64.1                     | converti<br>se<br>30                         | ing error<br>Volume<br>4 A                  |
| TICKER>, <dtyyyymmdd>,<br/>JDJPY,20010102,230100,6<br/>JDJPY,20010102,230300,6<br/>JDJPY,20010102,230400,6<br/>JDJPY,20010102,230500,6<br/>редпросмотр (импорт в: AL<br/>Date/Time<br/>2001.01.02 23:01<br/>2001.01.02 23:03</dtyyyymmdd>                                                                        | , <time>,<open:<br>4.30,64.30,64.30<br/>4.29,64.29,64.29<br/>4.29,64.29,64.29<br/>4.29,64.29,64.29<br/>JDJPY, сдвиг: 0<br/>Оре<br/>64.3<br/>64.2</open:<br></time>                                          | >, <high>,<lc<br>),64.30,4<br/>),64.29,4<br/>),64.29,4<br/>),64.29,4<br/>),64.29,4<br/>,асов):<br/>n Hi<br/>30 64<br/>29 64</lc<br></high>                                                                                   | 9W>, <clos<br>gh<br/>.30<br/>.29</clos<br>                                                                                     | E>,<<br>Lov<br>64.3<br>64.2           | VOL><br>W<br>30<br>29                         | No<br>Clos<br>64.3                     | converti<br>se<br>30<br>29                   | ing error<br>Volume<br>4 A                  |
| TICKER>, <dtyyyymmdd>,<br/>UDJPY,20010102,230100,6<br/>UDJPY,20010102,230300,6<br/>UDJPY,20010102,230400,6<br/>UDJPY,20010102,230500,6<br/>DegnpocMotp (импорт в: AL<br/>Date/Time<br/>2001.01.02 23:01<br/>2001.01.02 23:03<br/>2001.01.02 23:04</dtyyyymmdd>                                                   | , <time>,<open:<br>4.30,64.30,64.30<br/>4.29,64.29,64.29<br/>4.29,64.29,64.29<br/>4.29,64.29,64.29<br/>4.29,64.29,64.29<br/>JDJPY, сдвиг: 0<br/>Оре<br/>64.3<br/>64.2<br/>64.2</open:<br></time>            | >, <high>,<lc<br>),64.30,4<br/>),64.29,4<br/>),64.29,4<br/>,,64.29,4<br/>,,64.29,4<br/>,,64.29,4<br/>,,64.29,4<br/>,,64.29,4<br/>,,64.29,4<br/>,,64.29,4<br/>,,64.29,4<br/>,,64.29,4<br/>,,64.29,64<br/>29,64</lc<br></high> | 9W>, <clos<br>gh<br/>.30<br/>.29<br/>.29</clos<br>                                                                             | E>,<<br>Lov<br>64.3<br>64.2           | VOL><br>W<br>30<br>29<br>29                   | No<br>Clos<br>64.1<br>64.1             | converti<br>se<br>30<br>29<br>29             | ing error<br>Volume<br>4<br>4               |
| TICKER>, <dtyyyymmdd>,<br/>UDJPY,20010102,230100,6<br/>UDJPY,20010102,230300,6<br/>UDJPY,20010102,230400,6<br/>UDJPY,20010102,230500,6<br/>DegnpocMotp (импорт в: AL<br/>Date/Time<br/>2001.01.02 23:01<br/>2001.01.02 23:03<br/>2001.01.02 23:04<br/>2001.01.02 23:05</dtyyyymmdd>                              | , <time>,<open:<br>4.30,64.30,64.30<br/>4.29,64.29,64.29<br/>4.29,64.29,64.29<br/>4.29,64.29,64.29<br/>4.29,64.29,64.29<br/>JDJPY, сдвиг: 0 ч<br/>Оре<br/>64.3<br/>64.2<br/>64.2<br/>64.2</open:<br></time> | >, <high>,<lc<br>),64.30,4<br/>),64.29,4<br/>),64.29,4<br/>),64.29,4<br/>),64.29,4<br/>насов):<br/>n Hi<br/>30 64<br/>29 64<br/>29 64<br/>29 64</lc<br></high>                                                               | 9W>, <clos<br>9h<br/>.30<br/>.29<br/>.29<br/>.29</clos<br>                                                                     | E>,<<br>Lov<br>64.3<br>64.2<br>64.2   | VOL><br>W<br>30<br>29<br>29<br>29             | No 6<br>Clos<br>64.1<br>64.1<br>64.1   | convert<br>se<br>30<br>29<br>29<br>29        | ing error<br>Volume<br>4<br>4<br>4<br>4     |
| TICKER>, <dtyyyymmdd>,<br/>UDJPY, 20010102, 230100,6<br/>UDJPY, 20010102, 230300,6<br/>UDJPY, 20010102, 230400,6<br/>UDJPY, 20010102, 230500,6<br/>DegnpocMotp (импорт в: AL<br/>Date/Time<br/>2001.01.02 23:01<br/>2001.01.02 23:03<br/>2001.01.02 23:04<br/>2001.01.02 23:05<br/>2001.01.02 23:07</dtyyyymmdd> | , <time>,<open:<br>4.30,64.30,64.30<br/>4.29,64.29,64.29<br/>4.29,64.29,64.29<br/>4.29,64.29,64.29<br/>JDJPY, сдвиг: 0<br/>Оре<br/>64.3<br/>64.2<br/>64.2<br/>64.2<br/>64.2</open:<br></time>               | >, <high>,<lc<br>),64.30,4<br/>),64.29,4<br/>),64.29,4<br/>),64.29,4<br/>),64.29,4<br/>,64.29,4<br/>,64.29,4<br/>(29,64<br/>29,64<br/>29,64<br/>29,64</lc<br></high>                                                         | gh<br>.30<br>.29<br>.29<br>.29<br>.29                                                                                          | E>, <<br>64.3<br>64.2<br>64.2<br>64.2 | VOL><br>W<br>30<br>29<br>29<br>29<br>29<br>27 | No<br>Clos<br>64.<br>64.<br>64.<br>64. | converti<br>se<br>30<br>29<br>29<br>29<br>29 | ing erro<br>Volume<br>4<br>4<br>4<br>4<br>4 |

Если выбран формат текста, пользователь увидит следующее окно (см. выше). Программа попытается определить все поля автоматически, но Вы также можете изменить их вручную.

- Разделитель столбцов: возможность выбрать символ, разделяющий столбцы в импортируемом файле. Обычно
   - это запятая или точка с запятой.
- Формат даты формат даты. ҮҮҮҮ (ҮҮ) год, ММ месяц, DD

- день.

• **Столбец1 ... Стобец10** – столбцы данных. Они могут содержать следующие значения:

| Skip   | Skip this column |
|--------|------------------|
| Symbol | Currency name    |
| Date   | Date             |
| Time   | Time             |
| Open   | Open value       |

| High   | High value  |
|--------|-------------|
| Low    | Low value   |
| Close  | Close value |
| Volume | Volume      |

Выбранное значение/тип данных

- Исходный файл часть исходного файла.
- Предпросмотр результат преобразования файла.

Обратите внимание:

Если столбцы определяются неверно или некоторая информация отсутствует, то пользователь увидит красный текст, указывающий на количество ошибок.

| Параметры                                                                                                    |                                                                                                    |                                                                                                    |                                                                         |                                                                                                    |                                                                    |                                  |
|----------------------------------------------------------------------------------------------------|----------------------------------------------------------------------------------------------------|----------------------------------------------------------------------------------------------------|-------------------------------------------------------------------------|----------------------------------------------------------------------------------------------------|--------------------------------------------------------------------|----------------------------------|
| Разделитель столбцов:                                                                                                    | Столбец 1                                                                                                    | Столбец 2                                                                                                    | Столбец 3                                                               | Столбец 4                                                                                                    | Столбец 5                                                          |                                  |
| Comma *,* 🛛 🗸                                                                                                    | Skip 🗸 🗸                                                                                                    | Time 🗸                                                                                                    | Date 🗸                                                                  | Close V                                                                                                    | High                                                               | ~                                |
| Формат даты:                                                                                                    | Столбец 6                                                                                                    | Столбец 7                                                                                                    | Столбец 8                                                               | Столбец 9                                                                                                    | Столбец 10                                                         | )                                |
| YYYYMMDD 🗸                                                                                                    | Low ~                                                                                                    | Close 🗸                                                                                                    | Volume $\lor$                                                           | Skip 🗸 🗸                                                                                                    | Skip                                                               | ~                                |
| ID IPY, 20010102, 230100.0                                                                                                    | 54.30.64.30.64.30                                                                                                    | , <high>,<lo<br>.64.30.4</lo<br></high>                                                                                                    | w>, <close>,</close>                                                    | <vol></vol>                                                                                                    |                                                                    |                                  |
| UDJPY,20010102,230100,6<br>UDJPY,20010102,230300,6<br>UDJPY,20010102,230400,6<br>UDJPY,20010102,230400,6<br>UDJPY,20010102,230500,6                                                                                        | , <11ME>, <0PEN><br>54.30, 64.30, 64.30,<br>54.29, 64.29, 64.29,<br>54.29, 64.29, 64.29,<br>54.29, 64.29, 64.29,                                                                                                    | , <high>,<lo<br>,64.30,4<br/>,64.29,4<br/>,64.29,4<br/>,64.29,4</lo<br></high>                                                                                                    | w>, <close>,</close>                                                    | <vol></vol>                                                                                                    |                                                                    |                                  |
| UDJPY,20010102,230100,<br>UDJPY,20010102,230300,<br>UDJPY,20010102,230400,<br>UDJPY,20010102,230400,<br>UDJPY,20010102,230500,<br>редпросмотр (импорт в: А                                                                 | ,<1002,<0000,<00000,<0000,<0000,<00 | -, <high>,<lo<br>,64.30,4<br/>,64.29,4<br/>,64.29,4<br/>,64.29,4<br/>,64.29,4<br/>асов):</lo<br></high>                                                                                                    | w>, <close>,</close>                                                    | <vol></vol>                                                                                                    | erting errors f                                                    | four                             |
| UDJPY,20010102,230100,<br>UDJPY,20010102,230300,<br>UDJPY,20010102,230400,<br>UDJPY,20010102,230400,<br>UDJPY,20010102,230500,<br>редпросмотр (импорт в: А<br>Date/Time                                                    | ,<11МЕ>,<0PEN><br>54.30,64.30,64.30,<br>54.29,64.29,64.29,<br>54.29,64.29,64.29,<br>54.29,64.29,64.29,<br>64.29,64.29,64.29,<br>UDJPY, сдвиг: 0 ча<br>Ореп                                                                                                    | , <high>, <lo<br>,64.30,4<br/>,64.29,4<br/>,64.29,4<br/>,64.29,4<br/>асов):<br/>1 Ніс</lo<br></high>                                                                                                    | yk Li                                                                   | <vol><br/>198 conv<br/>ow Cl</vol>                                                                                              | erting errors f<br>ose Vol                                         | four                             |
| UDJPY,20010102,230100,6<br>UDJPY,20010102,230300,6<br>UDJPY,20010102,230300,6<br>UDJPY,20010102,230400,6<br>UDJPY,20010102,230500,6<br>редпросмотр (импорт в: А<br>Date/Time<br>??.????????????????????                    | ,<11МЕ>,<0FEN><br>54.30,64.30,64.30,<br>54.29,64.29,64.29,<br>54.29,64.29,64.29,<br>54.29,64.29,64.29,<br>54.29,64.29,64.29,<br>54.29,64.29,64.29,<br>0Pen<br>                                                                                                    | , <high>, <lo<br>,64.30,4<br/>,64.29,4<br/>,64.29,4<br/>,64.29,4<br/>асов):<br/>n Hig<br/>? 64.2</lo<br></high>                                                                                                    | w>, <close>,<br/>gh Li<br/>30 64</close>                                | <vol><br/><u>198 conv</u><br/>ow Cl<br/>.30 64</vol>                                                                            | erting errors f<br>ose Vol<br>4.30                                 | four<br>lume                     |
| UDJPY, 20010102, 230100,<br>UDJPY, 20010102, 230300,<br>UDJPY, 20010102, 230400,<br>UDJPY, 20010102, 230400,<br>UDJPY, 20010102, 230500,<br>редпросмотр (импорт в: A<br>Date/Time<br>??.??.??????????????????????????????? | ,<11МЕ>,<0РЕN><br>54.30,64.30,64.30,<br>54.29,64.29,64.29,<br>54.29,64.29,64.29,<br>54.29,64.29,64.29,<br>54.29,64.29,64.29,<br>000000000000000000000000000000000000                                                                                                    | , <high>, <lo<br>,64.30,4<br/>,64.29,4<br/>,64.29,4<br/>,64.29,4<br/>асов):<br/>1 Ніс<br/>? 64.<br/>? 64.</lo<br></high>                                                                                                    | yv>, <close>,<br/>gh Li<br/>30 64<br/>29 64</close>                     | 198 conv<br>ow Cl<br>.30 64<br>.29 64                                                                                           | erting errors f<br>ose Vol<br>4.30<br>4.29                         | four<br>lum<br>4                 |
| UDJPY,20010102,230100,<br>UDJPY,20010102,230300,<br>UDJPY,20010102,230400,<br>UDJPY,20010102,230400,<br>UDJPY,20010102,230500,<br>редпросмотр (импорт в: A<br>Date/Time<br>??.??.???????????????????????????????           | , <1 име>, <0 него<br>4.30, 64.30, 64.30,<br>54.29, 64.29, 64.29,<br>54.29, 64.29, 64.29,<br>64.29, 64.29, 64.29,<br>72, 72, 72, 72, 72, 72, 72, 72, 72, 72,                                                                                                    | , <high>, <lo<br>,64.30,4<br/>,64.29,4<br/>,64.29,4<br/>,64.29,4<br/>,64.29,4<br/>,64.29,4<br/>1 Ні<u>с</u><br/>? 64.<br/>? 64.<br/>? 64.</lo<br></high>                                                                                     | yk Li<br>gh Li<br>30 64<br>29 64<br>29 64                               | <vol><br/><u>198 conv</u><br/>bw Cl<br/>.30 64<br/>.29 64<br/>.29 64</vol>                                                      | erting errors f<br>ose Vol<br>4.30<br>4.29<br>4.29                 | four<br>lume<br>4<br>4           |
| UDJPY,20010102,230100,<br>UDJPY,20010102,230300,<br>UDJPY,20010102,230400,<br>UDJPY,20010102,230500,<br>редпросмотр (импорт в: A<br>Date/Time<br>??.??.???????????????????????????????                                     | ,<,<,<,<,<,<,<,<.                                                                                                    | , <high>, <lo<br>,64.30,4<br/>,64.29,4<br/>,64.29,4<br/>,64.29,4<br/>,64.29,4<br/>,64.29,4<br/>,64.29,4<br/>,64.29,4<br/>,64.29,4<br/>,64.29,4<br/>,64.29,4<br/>,64.2<br/>? 64.2<br/>? 64.2<br/>? 64.2</lo<br></high>                        | yw>, <close>,<br/>gh Li<br/>30 64<br/>29 64<br/>29 64<br/>29 64</close> | 198 conv<br>ow Cl<br>.30 64<br>.29 64<br>.29 64<br>.29 64                                                                       | erting errors f<br>ose Vol<br>4.30<br>4.29<br>4.29<br>4.29         | four<br>lume<br>4<br>4<br>4      |
| UDJPY, 20010102, 230100,<br>UDJPY, 20010102, 230300,<br>UDJPY, 20010102, 230400,<br>UDJPY, 20010102, 230400,<br>UDJPY, 20010102, 230500,<br>pegnpocMotp (импорт в: A<br>Date/Time<br>??.??.??????????????????????????????? | , <1 име>, <0 него, <0 него,  | , <high>, <lo<br>,64.30,4<br/>,64.29,4<br/>,64.29,4<br/>,64.29,4<br/>,64.29,4<br/>,64.29,4<br/>,64.29,4<br/>,64.29,4<br/>,64.29,4<br/>,64.29,4<br/>,64.2<br/>,64.<br/>,64.2<br/>,64.2<br/>,64.2<br/>,64.2<br/>,64.2<br/>,64.2</lo<br></high> | yh Li<br>30 64<br>29 64<br>29 64<br>29 64<br>29 64                      | 198 conv.       bw     Cl       .30     64       .29     64       .29     64       .29     64       .29     64       .27     64 | erting errors f<br>ose Vol<br>4.30<br>4.29<br>4.29<br>4.29<br>4.29 | four<br>lume<br>4<br>4<br>4<br>4 |

Для того, чтобы импортировать данные, нажмите на кнопку «**Импорт**». Когда программа закончит импортировать данные, Вы увидите следующее сообщение:

| Forextester4                         | ×  |
|--------------------------------------|----|
| Данные были проимпортированы успешно |    |
|                                      | ОК |

## Создание проектов

До начала тестирования Вам необходимо создать проект. Мы рекомендуем создавать отдельные проекты для тестирования разных торговых стратегий или конкретных комбинаций торговых стратегий. Таким образом Вам будет легче понять какие стратегии (комбинации стратегий) работают, а какие нет.

Вы можете начать новый проект, нажав кнопку **Новый проект** или с помощью меню **Файл** → **Новый проект**:

| 🍰 Forex Tester 4 [p | project1] - [EURUSD, I | VI30]       |                       |         |
|---------------------|------------------------|-------------|-----------------------|---------|
| 🖂 Файл Проект       | Редактирование         | Вид Вставка | Ордера Тестирование   | Инструм |
| 🕞 Центр данных      | 🛃 Новый проект         | 1 to 10     | Начать тестирование 📝 | PPI     |
| सिन् 30 mins        | • 🕁 🕂 🚱                | *   III     | 1 hou                 | r - 4   |

В появившимся окне **«Создать новый проект**» Вы можете ввести название проекта (поле **Имя проекта**) и также начальный депозит в USD.

| оздать новый прое | Ţ                                                           |          |
|-------------------|-------------------------------------------------------------|----------|
| Задайте имя проек | ra                                                          |          |
| Имя проекта:      | Тестирование по системе Мартингейла                         |          |
| Проект будет со   | аранен в папку ' <ft3>\Projects\&lt;Имя проекта&gt;\'</ft3> |          |
| Начальный депози  |                                                             |          |
| Депозит (USD):    | 10000                                                       |          |
|                   |                                                             |          |
|                   |                                                             |          |
|                   |                                                             |          |
|                   |                                                             |          |
|                   |                                                             |          |
|                   |                                                             |          |
|                   | Далее > Отмена                                              | 🕑 Помощь |

После этого, нажмите кнопку **«Далее»**. Откроется следующее окно:

| ыберите символы |    | Период тестировани        | R                  |
|-----------------|----|---------------------------|--------------------|
|                 | ^  | С даты:                   | По дату:           |
|                 |    | 2015.01.01 ~              | 2015.01.30 ~       |
|                 |    |                           |                    |
| EURCHF          |    | Качество тестирова        | ния                |
|                 |    |                           |                    |
| EURUSD          |    | ОИспользовать ми          | нутные данные      |
| GBPCHF          |    | (Anna 1) 100000 100       | a sum a Managan in |
|                 |    | ПСПОЛЬЗОВАТЬ МИ<br>данные | путные и тиковые   |
| NZDJPY          |    |                           |                    |
| NZDUSD          |    |                           |                    |
|                 |    | Расшире                   | нные настройки     |
|                 |    |                           |                    |
| XAGUSD          |    |                           |                    |
|                 | ~  |                           |                    |
| 🖌 Выбр. в       | ce |                           |                    |
|                 |    |                           |                    |
|                 | θÞ |                           |                    |
|                 |    |                           |                    |

К примеру, Вы хотите загрузить данные по 10 валютным парам, но протестировать только 2 из них.

В таком случае, выберите только эти две пары, когда будете создавать новый проект.

## Обратите внимание, что Вы можете использовать реальные тиковые исторические данные во время тестирования (доступно только для подписчиков VIP: <u>data service</u>).

В этом окне Вам нужно выбрать ту валютную пару из списка, по которой хотите начать тестирование. Также можно выбрать все пары, нажав кнопку **Выбр. все**. Можно тестировать неограниченное количество валютных пар одновременно. (Не рекомендуется выбирать все валютные пары т.к. это замедляет тестирование. Мы рекомендуем выбрать только те валютные пары, которые действительно необходимы.) В полях **С даты:** и **По дату:** Вам нужно выбрать начало и конец

периода, который Вы хотите протестировать.

71

**Качество тестирования** - эта часть окна отвечает за качество данных, которые Вы используете во время теста.

Выберите **«Использовать минутные данные»**, если у Вас имеются минтутные данные, или **«Использовать минутные и тиковые данные»**, если Вы загрузили тиковые исторические данные с нашего сервера (тиковая история данных доступна VIP пользователям, детали <u>здесь</u>). Эта опция дает Вам самые точные результаты тестирования.

Нажмите кнопку «Расширенные настройки», чтобы открылось

| асширенные настройки                                                                             |                                              | ×             |
|--------------------------------------------------------------------------------------------------|----------------------------------------------|---------------|
| Генерировать тики внутри минутно<br>Пенерировать тики по OHLC то<br>Спенерировать тики разбросом | ого бара<br>очкам бара 🕜<br>по объему бара 🕜 |               |
| Тиковые данные<br>Использовать плавающий спр                                                     | ред 🍘                                        | 2             |
|                                                                                                  | Расширенн                                    | ные настройки |
| 🕎 Выбр. все                                                                                      |                                              |               |
| < Назад                                                                                          | Далее > Отме                                 | гна 🕜 Помощь  |

окно дополнительных настроек.

В Forex Tester доступны два метода подготовки данных:

**Генерировать тики по OHLC точкам бара** – если Вы выберите этот метод, каждый бар будет содержать 1-4 тика, основанных на открытии/ максимуме / минимуме / закрытии значения данного бара (меньше чем 4 тиков возможны в ситуации, когда, например, открытие = максимум, или минимум = закрытие).
**Генерировать тики разбросом по объему бара** – это значит, что количество тиков внутри одноминутного бара будет равно объему этого бара, тики будут случайно распределены внутри одного бара. Мы рекомендуем использовать первый метод для генерации тиков, так это более быстро и дает более качественный результат.

Если Вы активировали опцию «Использовать минутные и тиковые данные», в окне расширенных настроек Вам будет доступна опция «Использовать плавающий спред». Эта опция очень важна для трейдеров, торгующих внутри дня (на таймфреймах М1, М5, М15, M30, H1) для получения наиболее точных результатов тестирования.

| зыоерите символы                               | 112        | Период тестирования                                                                              |                                                                                                 |
|------------------------------------------------|------------|--------------------------------------------------------------------------------------------------|-------------------------------------------------------------------------------------------------|
| AUDJPY                                         |            | С даты:                                                                                          | По дату:                                                                                        |
| AUDUSD                                         |            | 2001.01.02 ¥                                                                                     | 2016.04.29 🗸                                                                                    |
|                                                |            | 1d                                                                                               |                                                                                                 |
|                                                |            | Качество тестировани                                                                             | я                                                                                               |
|                                                |            | • Генерировать тики                                                                              | и по OHLC точкам бара                                                                           |
|                                                |            | О Генерировать тики                                                                              | и разбросом по объему бара                                                                      |
| NZDJPY<br>NZDUSD<br>USDCAD<br>USDCHF<br>USDJPY |            | Использовать имп<br>историю (Если она<br>будет использова<br>будут сгенериров<br>выбранному выше | ортированную тиковую<br>а была импортирована то<br>на. Если нет, то тики<br>аны по методу<br>:) |
| <                                              | >          | Использовать п                                                                                   | ілавающий спред                                                                                 |
| 🚱 Выбр. все                                    | Отм. выбор |                                                                                                  |                                                                                                 |

После того как Вы выбрали все необходимые параметры, нажмите кнопку **«Далее»** для продолжения.

Если Вы создавали проект по нескольким валютным парам и по одной из них отсутствуют данные, вы увидите следующее окно:

| ступная история                                                                                                    |                                                                                                    |                                                                                                    |                                                 |
|----------------------------------------------------------------------------------------------------|----------------------------------------------------------------------------------------------------|----------------------------------------------------------------------------------------------------|-------------------------------------------------|
|                                                                                                    |                                                                                                    |                                                                                                    |                                                 |
| AUDJPY                                                                                                    |                                                                                                    |                                                                                                    |                                                 |
| 2015.01.01                                                                                                    |                                                                                                    | 2019.02.17                                                                                                    |                                                 |
| EURUSD                                                                                                    |                                                                                                    |                                                                                                    |                                                 |
|                                                                                                    |                                                                                                    |                                                                                                    |                                                 |
| 2015.01.01                                                                                                    |                                                                                                    | 2019.02.17                                                                                                    |                                                 |
| е хватает историче<br>ыры'. Вы можете в<br>роекте. Зеленый це<br>жазывает дыры в п                                                                                      | ских данных для этого проек<br>идеть индикаторы качества д<br>ет представляет хорошее кач<br>истории.                                                                                                    | га или в данных присутст<br>анных для каждого симв<br>ество данных, красный і                                                                                          | твуют<br>ола в<br>цвет                          |
| е хватает историче<br>ыры'. Вы можете в<br>ооекте. Зеленый це<br>оказывает дыры в<br>и можете проигнори<br>учае Вы можете ув<br>пи, Вы можете нажа<br>ентре данных. Пот | ских данных для этого проек<br>идеть индикаторы качества д<br>ет представляет хорошее кач<br>истории.<br>ировать эту проблему и продо<br>идеть надпись 'НЕТ ДАННЫХ' и<br>ить кнопку 'Скачать недостак<br>ом создайте проект заново.                        | га или в данных присутст<br>анных для каждого симв<br>ество данных, красный и<br>лжить создание проекта<br>на некоторых графиках.<br>ющие данные' и обновить           | твуют<br>ола в<br>цвет<br>, в этом<br>историю в |
| е хватает историче<br>ыры'. Вы можете в<br>юекте. Зеленый це<br>жазывает дыры в и<br>можете проигнори<br>учае Вы можете ув<br>пи, Вы можете нажа<br>ентре данных. Пот   | ских данных для этого проек<br>идеть индикаторы качества д<br>ет представляет хорошее кач<br>истории.<br>ировать эту проблему и продо<br>идеть надпись 'НЕТ ДАННЫХ' и<br>ить кнопку 'Скачать недостак<br>ом создайте проект заново.<br>Скачать недостающие | та или в данных присутст<br>анных для каждого симв<br>ество данных, красный и<br>лжить создание проекта<br>на некоторых графиках.<br>ощие данные' и обновить<br>данные | твуют<br>ола в<br>цвет<br>, в этом<br>историю в |

В этом окне вы сможете увидеть, за какой промежуток времени у вас в проекте не совпадают данные - он отмечен красным цветом. В этом случае Вам необходимо будет зайти в Центр данных и докачать эти данные для необходимой валютной пары.

Если же Вы хотите пропустить этот шаг, то просто нажмите «Далее». Примите во внимание, что в этом случае, на графике для того символа, для которого отсутствуют данные, вы будете видеть надпись **«Нет данных»** после начала тестирования.

В следующем окне Вы можете выбрать часовой пояс исторических данных.

| -                                                                             | <b>C117</b> • 0                                                             | Время закрытия сессии:  |
|-------------------------------------------------------------------------------|-----------------------------------------------------------------------------|-------------------------|
| Сдвиг времени:                                                                | GM1+0                                                                       | Пользовательское 🗸      |
| -12                                                                           | 0 +12                                                                       | Летнее время (DST):     |
|                                                                               |                                                                             | Летнее время Европа 🗸 🗸 |
|                                                                               |                                                                             |                         |
| <ul> <li>Начать тест</li> <li>Задать начал</li> <li>Начальная дата</li> </ul> | с первой даты в данных<br>льную дату тестирования (построи<br>а: 2015.01.01 | ть бары до этой даты)   |

Если Вы хотите, чтобы тестирование началось сразу же после создания проекта, активируйте опцию «Начать тестирование после создания проекта»

Опция «**Режим тестирования только вперед**» позволяет максимально приблизить режим к реальным условиям. Это означает, что вы не можете вернуться назад в своем тестировании. Вы можете только перезапустить этот проект.

Используйте ползунок **Сдвиг времени** для этой цели. Этот часовой пояс будет применен к выбранным парам для тестирования. По умолчанию выбран часовой пояс GMT+0.

Вы можете использовать раскрывающееся меню «Время закрытия сесии», чтобы определить отображение столбцов в соответствии с временем закрытия сессии, которое Вам необходимо.

Программа имеет 4 предопределенных времени закрытия сессии (Сиднейской, Токийской, Лондонской и НьюЙоркской) и 1 пользовательское время.

Когда вы выбираете один из пунктов выпадающего меню, ползунок временной зоны автоматически перемещается к соответствующему GMT.

По умолчанию при создании нового проекта используются данные без применения летнего времени. При необходимости вы можете применить летнее время, соответствующее Вашему региону, выбрав его из раскрывающегося списка.

Если Вы выбрали **«Начать тест с первой даты в данных»**, то тестирование начнется с даты, которая была выбрана в поле **«Начальная дата»**. Также Вы можете изменить начальную дату, выбрав опцию **Задать начальную дату тестирования (построить бары до этой даты)**. В этом случае тестирование будет начато с выбранной даты, а более ранние данные будут показаны на графике. Эта опция может быть полезна, если Вы хотите сразу построить линии/индикаторы, основанные на предыдущих барах, или хотите проанализировать предыдущие данные и начать торговлю с них.

После настройки параметров проекта нажмите кнопку «Создать».

Тестирование начнется автоматически.

Если вы не активировали опцию «Начать тестирование после создания проекта», то после этого нужно нажать кнопку «Начать тестирование» и тест начнется.

| Se Forex            | lester 4 [p | roject1] - [EURUSD, | M30] |        |    |           |              |                 |
|---------------------|-------------|---------------------|------|--------|----|-----------|--------------|-----------------|
| 🔒 Файл              | Проект      | Редактирование      | Вид  | Встав  | ка | Ордера    | Тестирование | Инструмент      |
| 🔓 Центр             | данных      | 📑 Новый проект      |      | C      | -  | Начать те | стирование 📝 | PM              |
| <u>सि</u> क् र 30 r | nins        | • 🕁 🕂 👰             |      | »<br>• | П  |           | 1 hou        | r <b>-</b> ∉≬ ≬ |

Если вам нужно добавить новые исторические данные в существующий проект, перейдите в меню «Проект -> Докачать и обновить исторические данные». Forex Tester проанализирует ваши загруженные данные, и если их недостаточно, чтобы добавить в проект, программа обновит данные с нашего сервера в соответствии с Вашей подпиской. Таким образом, Вам больше не нужно загружать эти данные через Центр данных и пересоздавать проект.

| Файл    | Про          | ект  | Редактирование     | Вид    | Вставка    | Ордера | Teo   |
|---------|--------------|------|--------------------|--------|------------|--------|-------|
| ₿Це     | 4            | Нов  | ый проект          |        |            |        | овить |
| िंदी-   | 6            | Отк  | рыть проект        |        |            |        |       |
| Символь |              | Cox  | ранить проект      |        |            |        |       |
| Символ  |              | Cox  | ранить проект как  |        |            |        |       |
| EURUSE  | $\mathbf{X}$ | Закр | рыть проект        |        |            |        |       |
| ] 🗟 🗤   | D            | Пер  | езапустить проект  |        |            |        |       |
| Ch Ch   | D            | Пер  | езапусть проект с  | даты   |            |        |       |
| Окно да | 9            | Док  | ачать и обновить и | сторич | ческие дан | ные    |       |
| Парама  | 0            | Инф  | ормация о проект   | e      |            |        |       |

### Начало тестирования

После импортирования данных и подготовки данных для тестирования путем создания нового проекта, Вы можете начать тестирование торговой стратегии. Для начала тестирования нажмите кнопку «Начать тестирование»

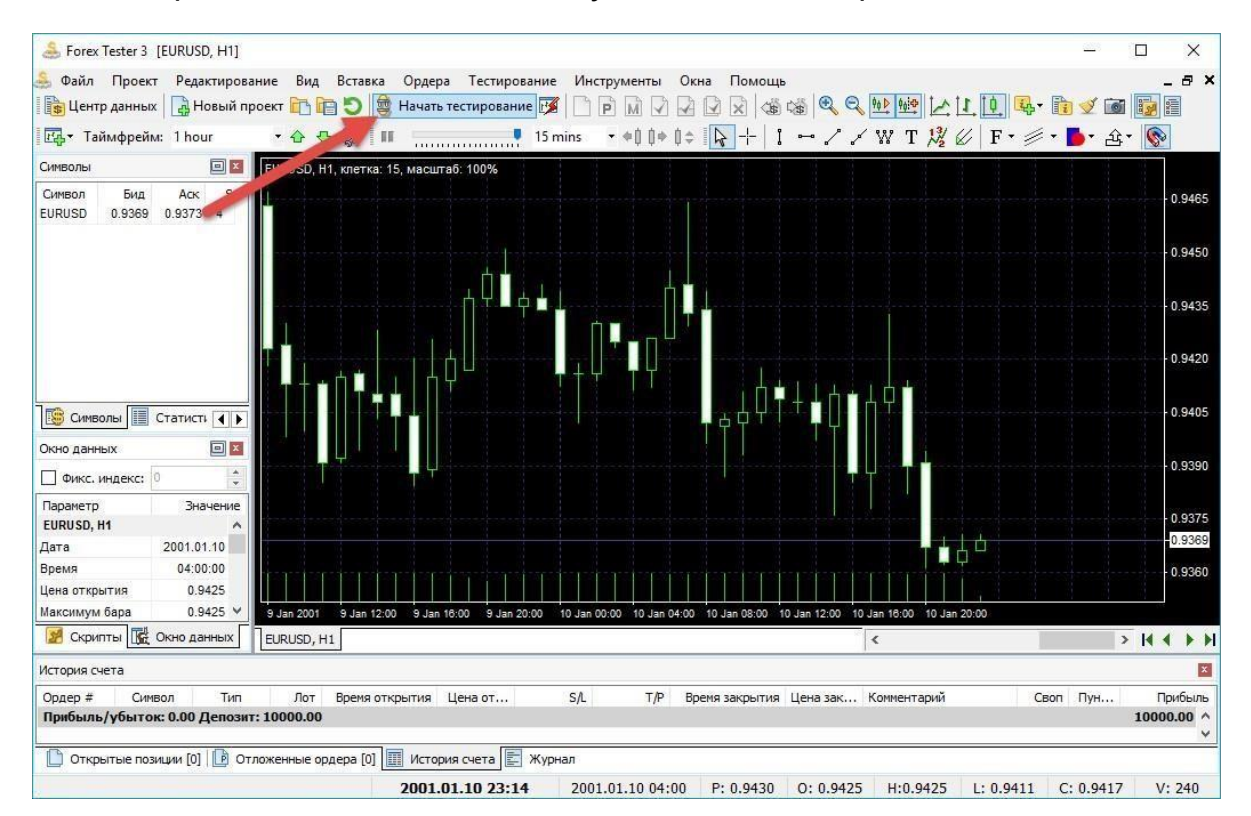

после этого начнется тестирование, и Вы увидите движение баров на графиках.

После начала тестирования кнопка «Начало тестирования» будет изменена на кнопку «Остановить».

Сейчас Вы можете тестировать вашу торговую стратегию, размещая ордера как Вы это делаете в реальном времени на торговом терминале (в следующем руководстве более подробно о размещении ордеров). Вы можете изменить скорость тестирования, нажать на паузу и открыть новые бары, нажав на кнопку на контрольной панели:

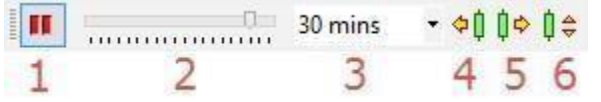

- Кнопка Пауза тестирования Вы можете поставить на паузу для приостановки изменения котировок чтобы проанализировать ситуацию. В режиме паузы доступы кнопки «Шагнуть назад на один бар», «Шагнуть вперед на один бар», «Шагнуть вперед на заданное число тиков». Также поставить на паузу можно нажав на соответствующую кнопку на клавиатуре (по умолчанию <название кнопки>).
- **2. Скорость тестирования**. Перемещая ползунок, Вы задаете скорость тестирования.
- 3. Размер пакета тиков это размер «шага», который делает программа перед тем, как обновить график. Если Вы установите значение «1 минута» для 15-минутного таймфрейма, тогда цена изменится 15 раз на текущем баре прежде чем сформировать новый. Размер пакета тиков никак не влияет ни на отображение графиков, ни на результаты тестирования, так как программа в любом случае обработает каждый тик. Данная настройка влияет только на частоту отображения данных пользователю.
- 4. Шагнуть назад на один бар. Эта кнопка доступна только во время паузы. Нажатие на данную кнопку удалит один бар на текущем таймфрейме. Например, если текущий таймфрейм равен 1 часу – график сдвинется на один час. Если у Вас были закрыты какие-нибудь сделки – они могут быть восстановлены. Также Вы можете воспользоваться кнопкой «Backspace» на клавиатуре.
- 5. Шагнуть вперед на один бар. Кнопка доступна только в режиме паузы. Вы сдвинетесь на один бар на текущем таймфрейме. Например, если текущий таймфрейм равен 30 минутам – график сдвинется на 30 минут. Это влияет на все графики. Также для этой цели Вы можете использовать пробел.
- 6. Шагнуть вперед на заданный промежуток времени (пакет тиков). Кнопка доступна только в режиме паузы. Вы

сдвинетесь вперед на текущем таймфрейме на один пакет тиков. Также Вы можете использовать для этой цели кнопку «F11».

**Обратите внимание:** Вы можете изменить клавиши быстрого доступа с помощью меню **Инструменты** → **Настройки**, ярлык **Горячие клавиши**.

Forex Tester может также тестировать автоматизированные стратегии, написанные с помощью C++ и Borland Delphi. Вы можете найти API и примеры, как написать подобные индикаторы и стратегии в папке \Examples\ после установки. API доступно в меню **Помощь** →

**Интерфейс индикаторов/Интерфейс стратегий в Forex Tester**. Также Вы можете провести тест автоматизированных стратегий (советников) с помощью опции **Запустить быстрый тест** или с помощью инструмента **«Оптимизатор стратегий»**.

# Установка ордеров

После начала теста Вы можете размещать ордера в программе. Имеется два типа ордеров – рыночные ордера (когда Вы немедленно открываете позицию по текущей рыночной цене) и отложенные ордера (когда Вы размещаете ордер по какойлибо цене, и он срабатывает, только когда рыночная цена достигает его уровня). Вы можете размещать, изменять или удалять ордера с помощью этой панели:

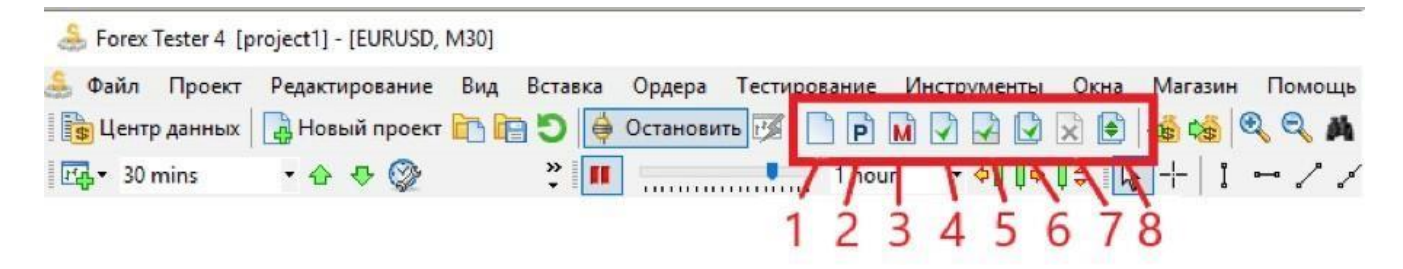

- Новый рыночный ордер откроется окно рыночного ордера (также для этой цели Вы можете использовать клавишу F2 на клавиатуре).
- Новый отложенный ордер откроется окно отложенного ордера (F3).
- 3. Изменить выбранный ордер (F4) для начала Вы должны выбрать ордер на вкладках Открытые позиции или Отложенные ордера. Это позволит Вам изменять параметры stop loss и take profit для уже открытых рыночных ордеров. Для отложенных ордеров Вы можете изменить не только уровни stop loss / take profit, но и цену исполнения ордера. Также Вы можете использовать это окно, чтобы закрыть сделку.

- Закрыть выбранную позицию закрывает позицию, которая предварительно была выбрана во вкладке «Открытые позиции» (F5).
- **5. Закрыть часть выбранной позиции** (Ctrl+F5) частично закрывает ордер. Для начала Вам нужно выбрать ордер на вкладке Открытые позиции.
- **6. Закрыть все позиции и ордера** (Ctrl+C) закрывает все открытые рыночные и отложенные ордера из вкладок Открытые позиции или Отложенные ордера.
- **7. Удалить отложенный ордер** удаляет отложенный ордер (F6). Для начала Вам нужно выбрать отложенный ордер на вкладке Отложенные ордера.

Все эти кнопки дублируются в меню «Ордера» :

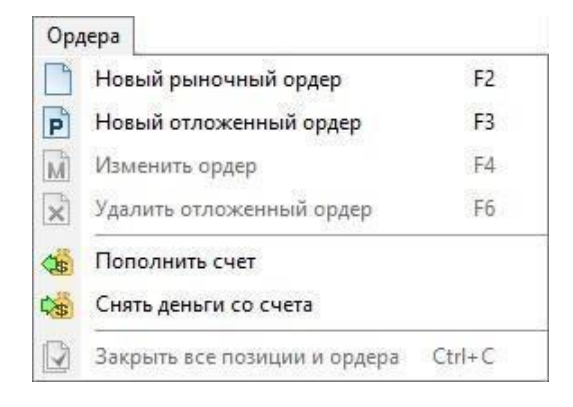

**Диалоговое окно рыночного ордера**. С помощью этого диалогового окна Вы можете разместить новый рыночный ордер. Используйте кнопки в форме пипетки, чтобы выбрать цену прямо на графике. Также Вы можете просто ввести цену или использовать простой калькулятор, чтобы рассчитать значения stop loss и take profit. Переключатели «sell» и «buy» используются для вычисления - продажи или покупки. С помощью переключателя «Риск» или «Лот» Вы можете выбирать способ расчета лота – ручной или на основе управления риском. Обратите внимание, что если Вы выбираете расчет лота на основе риска, то обязательно нужно вводить значение стоп лосс. Вкладка «Трейлинг стоп» позволяет позволяет Вам задать параметры трейлинг стопа для этого ордера.

| Общие | Трейлинг  | стоп       |          |                    |                 |         |    |     |   |
|-------|-----------|------------|----------|--------------------|-----------------|---------|----|-----|---|
|       | Символ:   | EURUSD     | ~        |                    |                 |         |    |     |   |
|       | Лот:      | 1,00       | $\sim$   | ⊠ <sup>Ра</sup> ри | ссчитат<br>ска: | ь как % | 0  | .50 | • |
|       |           | Вы собирае | тесь 🔘 г | продать            | Ок              | упить   |    |     |   |
| С     | топ лосс: | 1.23290    |          | ₿ ×                | 💠 1.            | 23290   | 50 | ~   |   |
| Тейк  | профит:   | 1.23190    | *        | ∮ ×                | <b>(</b> 1.     | 23190   | 50 | ~   |   |
| Комм  | ентарий:  |            |          |                    |                 |         |    |     |   |
|       |           |            | Бид /    | Аск                | Same            |         |    |     |   |
|       |           |            | 1.       | 2324               | 0/1.            | 2324    | 3  |     |   |
|       |           |            |          |                    | 49.0            |         |    | -0  |   |

**Диалоговое окно отложенного ордера**. С помощью этого диалогового окна Вы можете разместить новый отложенный ордер. Используйте кнопки в форме пипетки, чтобы выбрать цену прямо на графике. Также Вы можете просто ввести цену или использовать простой калькулятор, чтобы рассчитать значения stop loss и take profit (тип ордера будет влиять на эти расчеты). Используйте переключатель «Риск» и «Лот» для того, чтобы изменять способ расчета лота – ручной или на основе управления риском. Если Вы выбираете расчет лота на основе риска, то обязательно нужно вводить значение стоп лосс.

Вкладка «Трейлинг стоп» позволяет Вам задать параметры трейлинг стопа для этого ордера.

| Символ:      | AUDJPY 🗸 🗸    |              |               |      |
|--------------|---------------|--------------|---------------|------|
| Тип:         | Buy Limit 🗸 🗸 |              |               |      |
| Лот:         | 0.2 🗸         |              |               |      |
| Цена:        | 0.00          | 9            |               |      |
| Стоп лосс:   | 0.00          | 1×           | -0.20         | 20 👻 |
| Тейк профит: | 0.00          | <b>∦</b> × [ | <b>(</b> 0.20 | 20 🗸 |
| Комментарий: |               |              |               |      |

Также Вы можете размещать ордера, просто кликнув правой кнопкой мыши на графике, и использовать контекстное меню:

|         | Продать со Stop Loss на уровне | 1.24085  | 2 |
|---------|--------------------------------|----------|---|
| <u></u> | Виу Stop на уровне 1.24085     |          |   |
| ₽       | Sell Limit на уровне 1.24085   |          |   |
|         | Купить с SL/TP по умолчанию    | Ctrl+B   |   |
|         | Продать с SL/TP по умолчанию   | Ctrl+S   |   |
| ių,     | Добавить индикатор             |          | • |
| i       | Список индикаторов             |          |   |
| $\odot$ | Таймфрейм                      |          | • |
|         | Шаблоны                        |          | • |
| 4       | Показывать объем               |          |   |
| 4       | Показывать сетку               |          |   |
| -       | Показывать разделители период  | цов      |   |
| 4       | Показывать историю счета       |          |   |
| ~       | Показывать заметки             |          |   |
| 4       | Показывать новости             |          |   |
|         | Список графических объектов    |          |   |
| Se .    | Удалить последний объект       | Ctrl+Del |   |
| X       | Удалить все объекты            | Ctrl+A   |   |
| [17]    | Настройки графика              |          |   |

Это меню позволит Вам выбрать цену на графике в той точке, где Вы кликнули правой кнопкой мыши. В примере, приведённом выше, цена равна (97.53). Контекстное меню предоставляет три варианта - Вы можете купить с заранее заданным «stop loss» на 97.53, разместить «Buy Limit» ордер по этой цене или разместить «Sell Stop» ордер по этой цене.

Также Forex Tester предоставляет возможность быстрой установки ордеров (при нажатии Ctrl+B и Ctrl+S). С помощью этой функциональности Вы можете сделать быструю покупку или продажу с заданными параметрами (например stop loss/ take profit, «трейлинг стоп», размер лота). Вы можете задать эти параметры в меню: **Инструменты** → **Настройки** → **Торговля**:

|           | Горячие кла   | виши    | Таймфреймы | Звуки | Обновления   | Прочее |               |
|-----------|---------------|---------|------------|-------|--------------|--------|---------------|
| Покупн    | ка по умолчан | нию (Ст | rl + B)    |       |              |        |               |
| Кл        | . Лот         | S/L     | T/P        |       | Трейлинг сто | оп     | Doforum.      |
| 1         | 1 0.10        |         | 40 40 none |       |              |        | доовыть       |
|           |               |         |            |       |              |        | Удалить       |
|           |               |         |            |       |              |        | Редактировать |
| Кл        | . Лот         | S/L     | T/P        |       | Трейлинг сто | оп     | Добавить      |
| <u>1</u>  | 0.10          | 40      | 40         |       | none         |        | дооавить      |
| 2         | 0.30          | 25      | 60         |       | none         |        | Удалить       |
| 3         | 1.00          | 0       | 0          |       | none         |        |               |
| - Control |               |         |            |       |              | 72     | Редактировать |
|           |               |         |            |       |              |        |               |
|           |               |         |            |       |              |        |               |
|           |               |         |            |       |              |        |               |

Если Вы установили только один ордер в списке, то после нажатия Ctrl+B/Ctrl+S ордер будет размещен немедленно, в противном случае Вам будет предложено выбрать, какой ордер выполнить:

| (л | Лот  | S/L | T/P | Трейлинг стоп |
|----|------|-----|-----|---------------|
| 1  | 0.10 | 40  | 40  | none          |
| 2  | 0.30 | 25  | 60  | none          |
| 3  | 1.00 | 0   | 0   | none          |
|    |      |     |     |               |

Вы также можете менять значения горячих клавиш во вкладке «Горячие клавиши»

| орговля          | Горячие клавиши     | Звуки Обновления  | Прочее    |       |                                                                                                    |
|------------------|---------------------|-------------------|-----------|-------|----------------------------------------------------------------------------------------------------|
| Лейств           | зие                 |                   | Хоткей    | î     |                                                                                                    |
| Тести            | рование             |                   |           | ^     |                                                                                                    |
| 🚺 Пау            | уза тестирования    |                   | Pause     |       |                                                                                                    |
| ф 🗍 Ша           | гнуть назад на оди  | н бар             | BackSpace |       |                                                                                                    |
| ()¢ Ша           | гнуть вперед на од  | ин бар            | Space     |       |                                                                                                    |
| 🏮 😂 Ша           | гнуть вперед на за; | анное число тиков | F11       |       |                                                                                                    |
| Графи            | ки                  |                   |           |       |                                                                                                    |
| 🔍 Уве            | еличить масштаб     |                   | +         |       |                                                                                                    |
| 🔍 Уме            | еньшить масштаб     |                   | 2         |       |                                                                                                    |
| Ф₽ При           | ивязка графика к пр | авому краю        | None      |       |                                                                                                    |
| <u>Ффі</u> Ф Ото | ступ справа         |                   | None      |       |                                                                                                    |
| Pex              | ким рисования лини  | й                 | None      |       |                                                                                                    |
| Pex              | ким рисования баро  | B                 | None      | 10.01 |                                                                                                    |
| th nor           |                     |                   | Mana      | ~     |                                                                                                    |
|                  |                     |                   |           |       |                                                                                                    |
|                  |                     |                   | ol        | 0     | <b>O D-U-U</b> |

### Изменение ордеров

После того, как Вы разместили ордера (рыночные или отложенные), Вы можете изменить большинство настроек, которые с ними связаны. Для рыночных ордеров Вы можете изменить уровни stop loss и take profit, а для отложенных ордеров Вы также можете изменить цену, по которой откроется ордер. Также Вы можете изменить параметры трейлинг стопа для обоих типов ордеров. Для начала Вам нужно выбрать ордер в списке **Открытые позиции** или

#### Отложенные ордера:

| Открытые по | зиции [1]       |              |             |                   |                  |               |       |           |             |      |        | x       |
|-------------|-----------------|--------------|-------------|-------------------|------------------|---------------|-------|-----------|-------------|------|--------|---------|
| Ордер #     | Символ          | Тип          | Лот         | Время открытия    | Цена откр        | S/L           | T/P   | Цена теку | Комментарий | Своп | Пункты | Прибыль |
| 🕹 1         | audjpy          | sell         | 0.10        | 2015.01.12 13:29  | 97.32            | 97.50         | 97.11 | 97.37     |             | 0.00 | -5     | -5.39   |
| Баланс: 100 | 00.00 Эквити: 9 | 994.61 Маржа | : 64.66 Сво | ободная маржа: 99 | 29.95 Уровень ма | ржи: 15457.18 | %     |           |             |      |        | -5.39   |
|             |                 |              |             |                   |                  |               |       |           |             |      |        |         |
| Открыт      | ые позиции [1]  | 🖻 Отложенн   | ые ордера   | [0] История с     | нета 🔄 Журнал    |               |       |           |             |      |        |         |

После этого, Вы можете нажать кнопку «Изменить выбранный ордер» на панели инструментов (или нажать F4):

🝦 Остановить 📝 🗋 р(м) 🖓 🖓 😰 🕱 🍕 🔍

или кликнуть правой кнопкой мыши на ордере и выбрать опцию «**Изменить выбранный ордер**» из выпадающего меню.

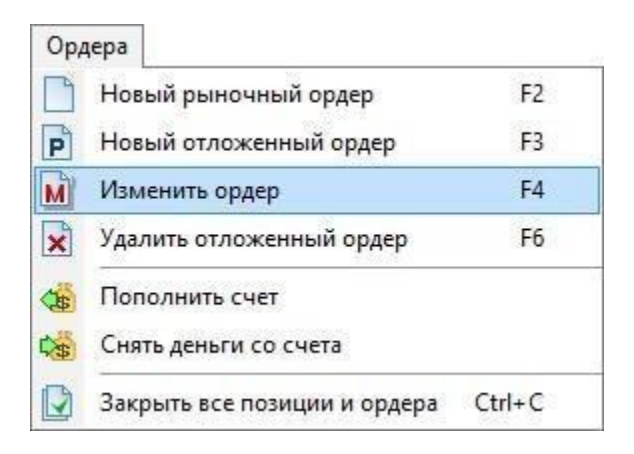

или Вы можете дважды кликнуть левой кнопкой мыши на ордере. В этом случае график будет перемещен именно в ту точку, где был размещен ордер. Свеча (бар) будет выделен вертикальной линией, и откроется окно **«Изменить выбранный ордер»**. На скриншоте изображено окно для рыночного ордера, с помощью которого Вы можете изменить параметры stop loss и take profit (параметры, которые не могут быть изменены, выделены серым цветом). Нажав на кнопку **«Закрыть выбранную позицию»** Вы сможете закрыть ордер.

| ОШИЕ Прейли |           |   |     |              |    |   |
|-------------|-----------|---|-----|--------------|----|---|
|             |           |   |     |              |    |   |
| Симво       | n: AUDJPY |   |     |              |    |   |
| Ти          | n: sell   | C |     |              |    |   |
| Ло          | r: 0.10   | × |     |              |    |   |
| Цен         | a: 97.87  | * |     |              |    |   |
| Стоп лос    | c: 97.99  | * | 1 × | <b>98.07</b> | 20 | ¥ |
| Тейк профи  | r: 97.76  | - | ∮×  | \$ 97.67     | 20 | ۷ |
| тейктрофи   |           |   |     |              |    | Ĩ |
| Комментари  | ă:        |   |     |              |    |   |
| Комментари  | ă:        |   |     |              |    |   |

Диалоговое окно для отложенного ордера, с помощью которого Вы можете изменить параметры или удалить отложенный ордер представлено ниже:

| CUMBOJ: AUDJPY                                   |      |
|--------------------------------------------------|------|
| TO MARKEN ALL ALL ALL ALL ALL ALL ALL ALL ALL AL |      |
| тип: sell limit                                  |      |
| Лот: 0.20 👻                                      |      |
| Цена: 97.95 🔷 🍠                                  |      |
| Стоп лосс: 98.05 👙 🖋 🗙 👍 98.15                   | 20 👻 |
| Тейк профит: 97.75 🚔 🖋 🗙 🎑 97.75                 | 20 🗸 |
| Комментарий:                                     |      |

Также Вы можете использовать кнопки на панели инструментов, клавиши быстрого доступа или выпадающее меню, чтобы закрыть позицию или удалить отложенные ордера.

Кроме того, Вы можете переместить SL/TP рыночных ордеров, а также цену исполнения отложенных ордеров просто перемещая линии на графике.

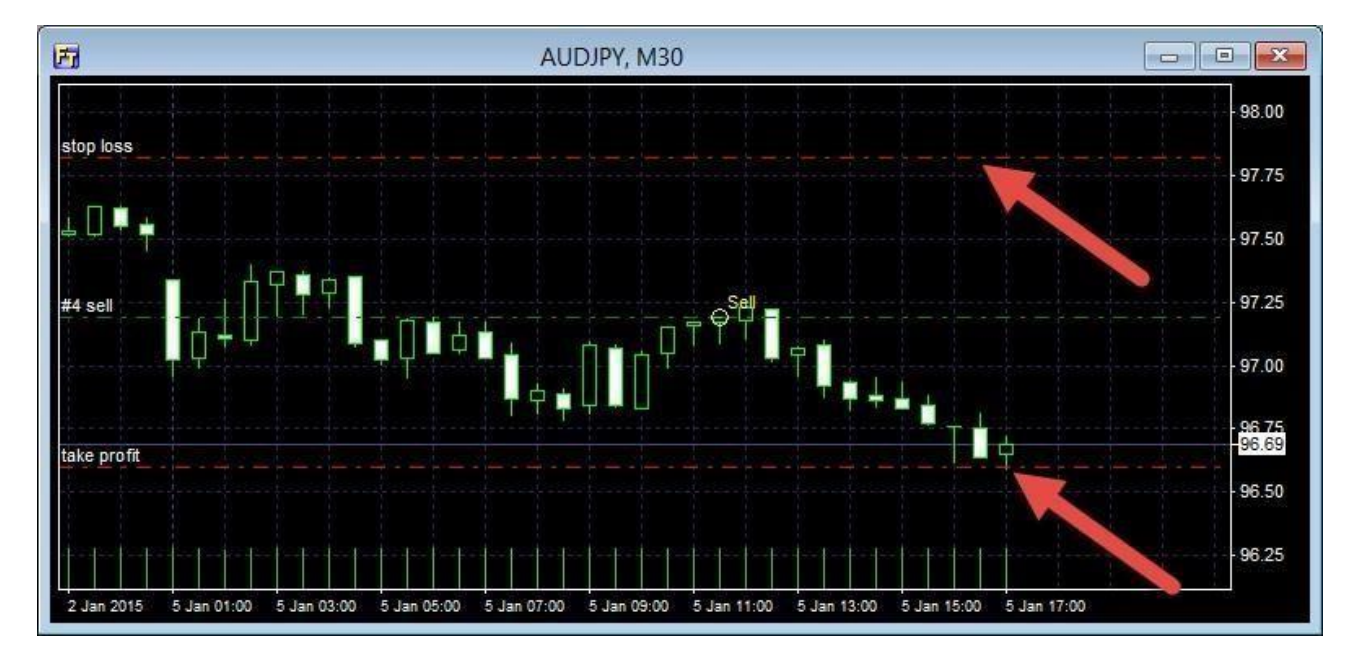

### Использование индикаторов

# Вы можете добавить индикатор или осциллятор к графику с помощью кнопки на панели инструментов

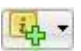

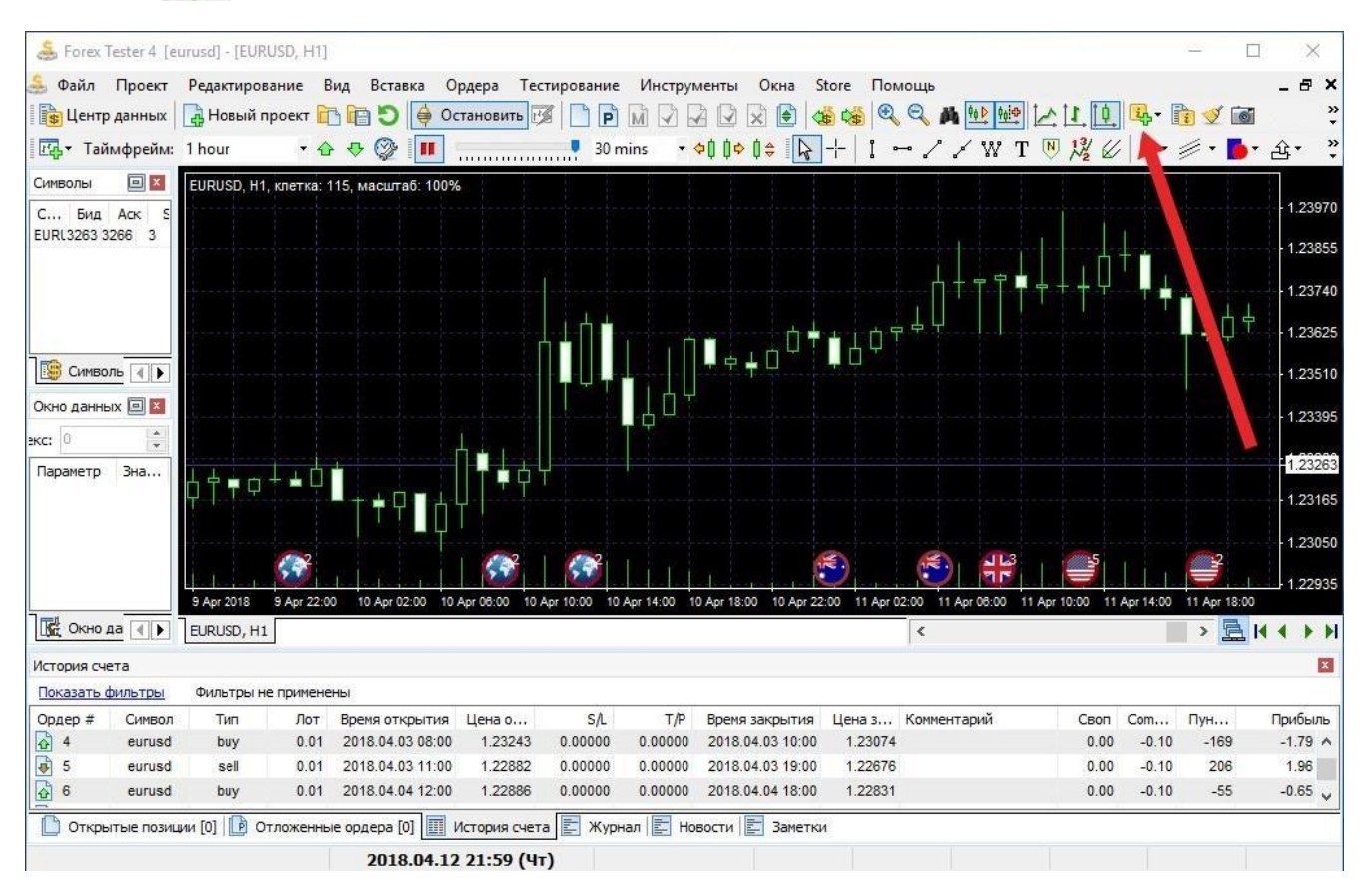

# или с помощью меню **Вставка** – **Добавить индикатор:**

| Вста | авка | Ордера      | Тестировани  | ие И  | нструменть | о Окна  | Магазин     | Помощь    |   |
|------|------|-------------|--------------|-------|------------|---------|-------------|-----------|---|
| it,  | Доб  | авить инди  | катор        |       | •          | Тренд   |             |           | ۲ |
| 2    | Доб  | авить лини  | ю            |       | •          | Осцилл  | яторы       |           | ۲ |
| Б    | Доб  | авить фигу  | ру           |       | •          | Объемь  | I.          |           | ۲ |
| 企    | Доб  | авить значе | ок           |       | - F        | Волатил | ьность      |           | ۲ |
| F    | Доб  | авить инстр | румент Фибон | наччи | •          | Адаптив | ные         |           | ۲ |
| 1    | Кана | алы         |              |       | •          | Пользон | ательские   |           | ٢ |
| U    | Вил  | ы Эндрюса   |              |       |            | Установ | ить новый и | индикатор |   |
| Т    | Текс | ст          |              | Ctrl+ | т          |         |             |           |   |
| N    | Зам  | етка        |              |       |            |         |             |           |   |
| 13/  | Вол  | новая разм  | етка         | Ctrl+ | w          |         |             |           |   |

Кроме того, Вы можете кликнуть правой кнопкой мыши на графике и выбрать «**Добавить индикатор**».

Для удобства индикаторы разбиты на 6 групп по функциям:

- 1. Тренд
- 2. Осцилляторы
- 3. Объемы
- 4. Волатильность
- 5. Адаптивные
- 6. Пользовательские

Если вы добавляете свои собственные индикаторы, они попадают в меню «Пользовательские» автоматически.

Вы увидите диалоговое окно, где Вы можете изменить свойства индикатора до размещения его на графике:

| Параметр       | Значение     |  |
|----------------|--------------|--|
| Common         |              |  |
| Period         | 8            |  |
| HShift         | 0            |  |
| VShift         | 0            |  |
| MA type        | Simple (SMA) |  |
| Apply to price | Close        |  |
| Styles         |              |  |
| MA             | Yellow       |  |

Для того, чтобы изменить параметры индикатора, Вам нужно дважды кликнуть левой кнопкой мыши и нажать «Применить». Некоторые свойства могут иметь выпадающий список или диалоговое окно, где Вы можете выбрать некоторые значения:

| Common         |                   |          |
|----------------|-------------------|----------|
| Period         | 3                 | ×        |
| HShift         | 0                 |          |
| VShift         | 0                 |          |
| MA type        | Simple (SMA)      |          |
| Apply to price | Close             |          |
| Styles         |                   |          |
| MA             | Yellow            | <u>1</u> |
| Common         |                   |          |
| Period         | 8                 |          |
| HShift         | 0                 |          |
| VShift         | 0                 |          |
| MA type        | Simple (SMA)      | Ý        |
| Apply to price | Simple (SMA)      |          |
| Styles         | Exponential (EMA) |          |
| MA             | Smoothed (SSMA)   |          |

Для отмены изменений нажмите «Esc», чтобы принять изменения - «Enter» или «Tab» или кликните левой кнопкой мыши.

Каждый индикатор связан с одним таймфреймом на графике. Так, если Вы разместите индикатор на графике с временным отрезком Н1, то Вы не увидите его на других таймфреймах (15 мин, 1 мин, и т.д.). Это было сделано в целях оптимизации, в противном случае это привело бы к значительному замедлению процесса тестирования. Мы рекомендуем Вам размещать индикаторы только на тех таймфреймах, которые Вам нужны. Вы можете сделать это с помощью вкладки «Таймфрейм», отметив нужные временные отрезки здесь:

| <ul> <li>✓ 1 minute</li> <li>2 mins</li> <li>5 mins</li> <li>15 mins</li> <li>30 mins</li> <li>30 mins</li> <li>1 hour</li> <li>✓ 4 hours</li> <li>8 hours</li> <li>1 day</li> <li>1 week</li> </ul> |
|----------------------------------------------------------------------------------------------------|
|----------------------------------------------------------------------------------------------------|

Обратите внимание, что выбрать необходимые таймфреймы для отображения индикаторов можно только при добавлении индикаторов.

Чтобы отредактировать индикатор на графике, нажмите на нем правой кнопкой мыши, Вы увидите следующее меню:

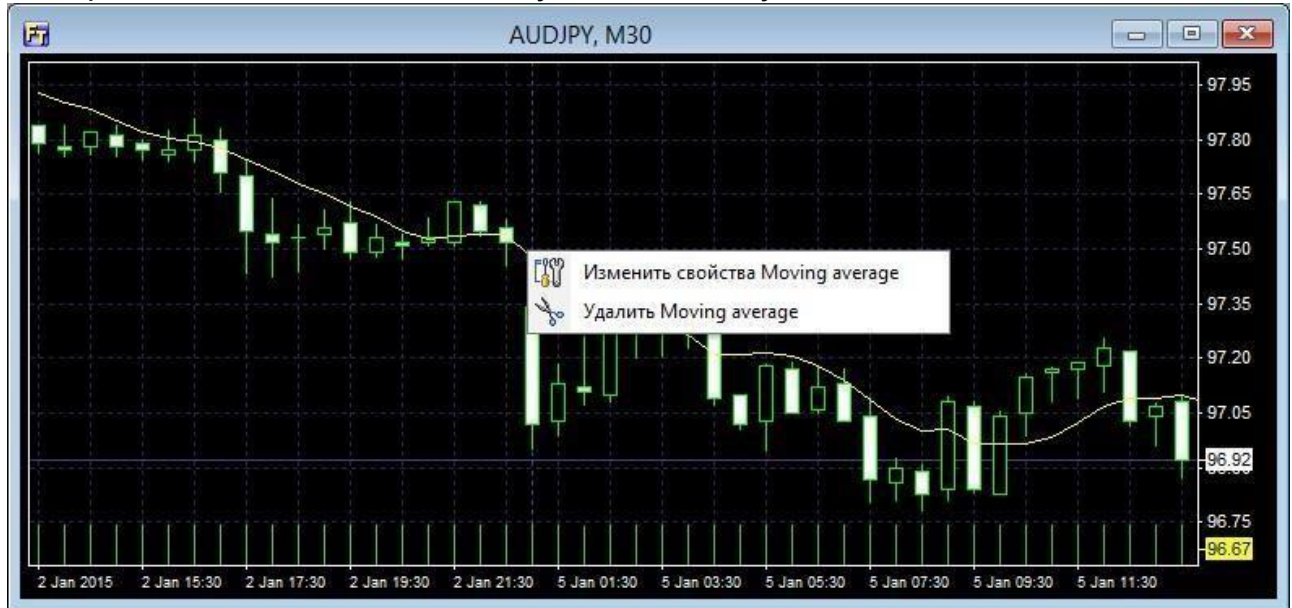

Вы можете отредактировать свойства индикатора (в этом случае выберите опцию «Изменить свойства...») или удалить его из графика («Удалить...»).

Вы можете объединить больше одного индикатора в окне осциллятора.

Нажмите правой кнопкой мыши на окне осциллятора и выберите **«Добавить индикатор в окно осциллятора»**. Когда

Вы удалите окно осциллятора, все другие индикаторы в этом окне будут также удалены.

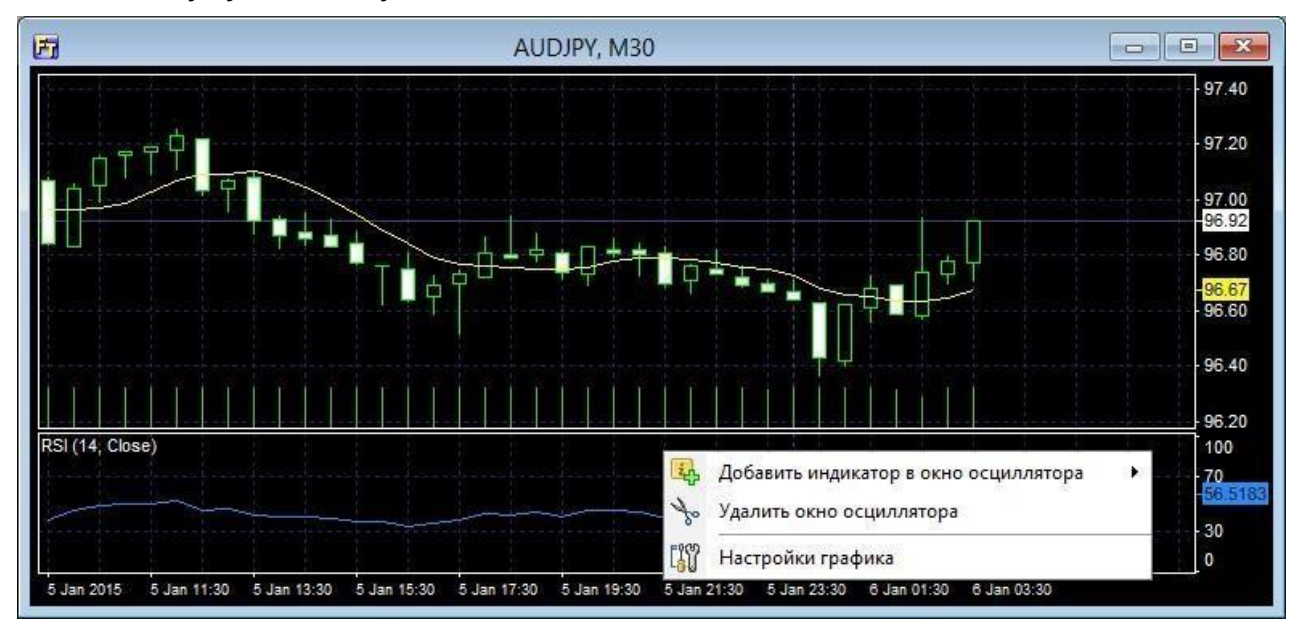

Также, Вы можете управлять всеми индикаторами на всех графиках и таймфреймах с помощью кнопки **«Список** индикаторов» на панели задач:

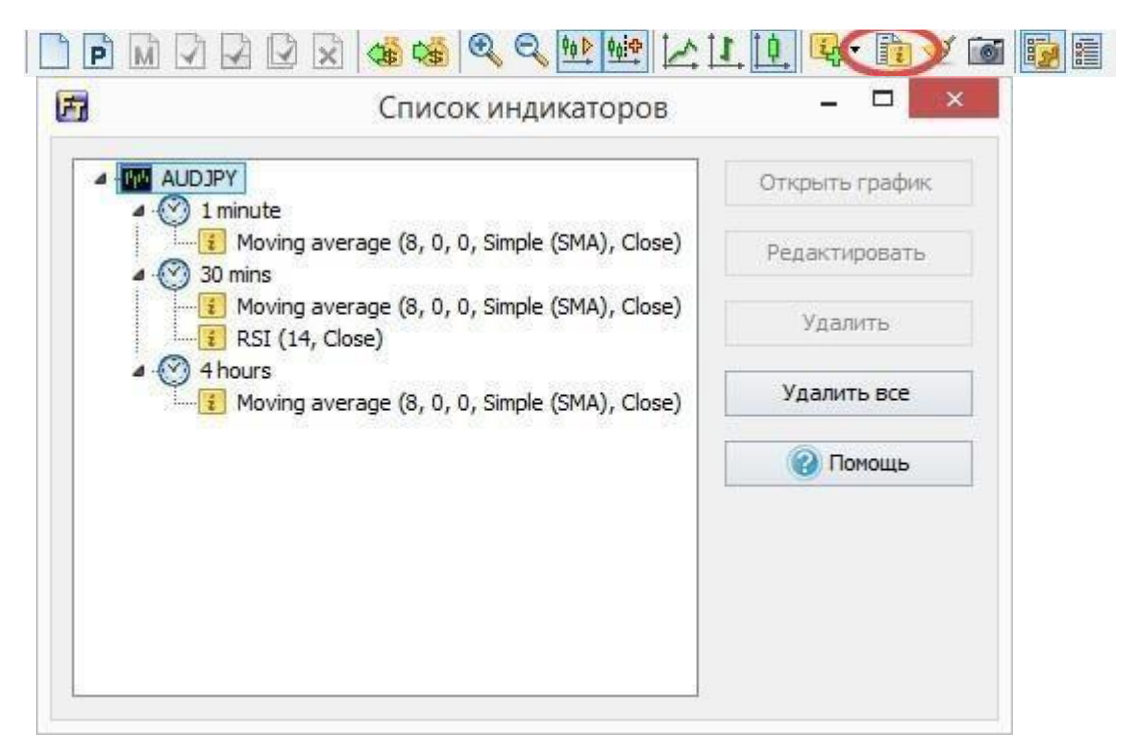

Здесь Вы можете редактировать свойства индикатора, удалять индикаторы, или удалить все индикаторы на всех графиках сразу.

Мы включили большое количество стандартных индикаторов в Forex Tester, но, если Вам нужен другой индикатор, который не

включен в программу, Вы можете создать его самостоятельно или нанять программиста, чтобы он сделал эту работу.

Пользовательские индикаторы в формате .dll могут быть установлены в меню **Файл** → **Установить** → **Установить индикатор**.

В случае успешной установки вы увидите сообщение: "Индикатор установлен"

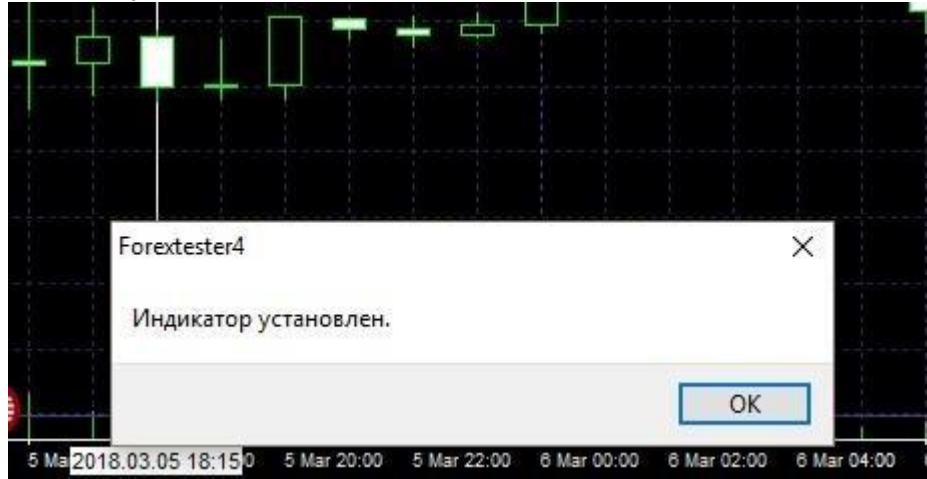

После импорта Вы можете найти свои индикаторы в меню Вставка → Добавить индикатор → Пользовательские.

Список встроенных индикаторов в Forex Tester:

- 1.1 Тренд:
  - Adaptive Moving Average 2 (AMA2)
  - Alligator
  - Bollinger Bands
  - BBandWidthRatio
  - Bollinger Bands
  - DeMarker
  - DonchianChannel+Midline
  - Envelopes
  - HeikinAshi
  - HMA Colored
  - Ichimoku
  - Keltner Channel

- Linear Regression Channel
- MA Crossover Signals
- MA Colored
- Moving Average
- Moving Average+Levels
- Parabolic SAR
- Price Channel
- Pivot Points
- ZigZag

1.2. Осцилляторы:

- Accelerator Oscillator
- Aroon
- Average Directional Movement Index
- Awesome Oscillator
- Bears Power
- Bulls Power
- MACD
- MACD new
- Momentum
- Polarized Fractal Efficiency (PFE)
- Rate of Change (ROC)
- Price Daily Range
- Relative Strength Index
- Solar Wind
- Trade dynamic index (TDI)
- Williams' Percent Range
- Ultimate Oscillator
- 1.3. Объёмы:
  - MarketProfile(old)
  - Market Facilitation Index

- Money Flow Index
- On Balance Volume
- Volume
- 1.4. Волатильность:
  - ADR Average True Range
- 1.5. Адаптивные:
  - FATL (Fast Adaptive Trend Line)
- 1.6. Пользовательские:
  - ATR\_MA
  - Bollinger Bands %b
  - Commodity Channel Index (CCI)
  - Elder`s Force Index
  - Engulfing Bar
  - Fractals (B.Williams)
  - FTLM-STLM
  - Gann HiLo
  - I-Sessions
  - Inside Bar
  - Ishimoku
  - PCCI
  - Range bars
  - Range Expansions Index
  - Stochastic
  - Time box

# Использование графических инструментов

Forex Tester содержит большое количество инструментов для анализа графиков:

- Курсоры (указатель, перекрестие)
- Линии (вертикальная линия, горизонтальная линия, линия тренда, луч, полилиния)
- Фигуры (прямоугольник, эллипс, треугольник)
- Значки (палец вверх, палец вниз, стрелка вверх, стрелка вниз, символ стоп, символ ок, ценовая метка справа, ценовая метка слева, ценовая метка)
- Инструменты Фибоначчи (Фибоначчи ретрейсмент, временные зоны Фибоначчи, веер Фибоначчи, дуги Фибоначчи, расширение Фибоначчи, канал Фибоначчи)
- Каналы (канал Фибоначчи, канал линейной регрессии)
- Вилы Эндрюса
- Текстовые метки
- Волновая разметка

Все инструменты можно найти в меню «Вставка»:

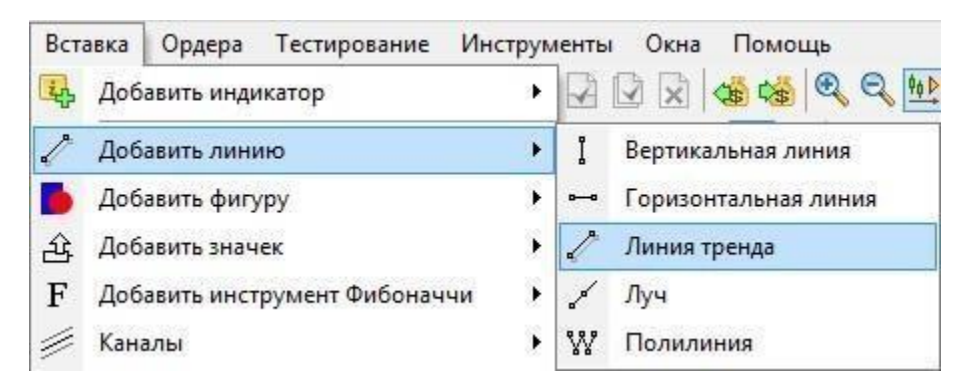

Кроме того, Вы можете найти все эти инструменты на панели инструментов:

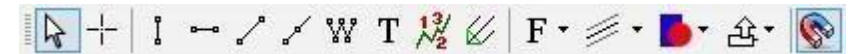

Вы можете увидеть следующую иконку на панели инструментов:

- эта кнопка позволяет включить режим перекрестия. Линии перекрестия - это подвижные линии, которые могут использоваться для определения и измерения позиций на графике.

Если удерживать левую кнопку мыши в врежиме перекрестия и протянуть курсор влево или вправо, вы можете получить следующую информацию:

- количество баров между начальной и конечной точками перекрестия;
- 2) изменение цены в пунктах и процентах;
- интервал между начальной и конечной точками перекрестия в днях / часах / минутах.

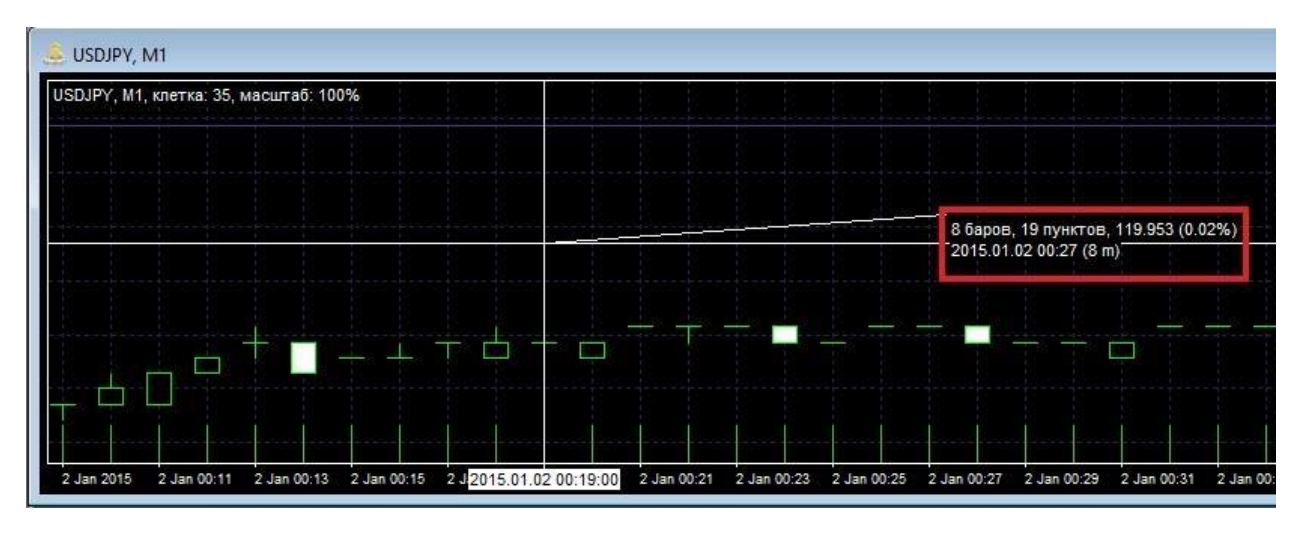

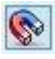

- эта иконка активирует режим магнита. При этом режиме, указатель мышки будет придерживаться значения Открытия/Максимума/Минимума/Закрытия ближайшего бара на графике. Вы можете установить чувствительность магнита в опциях графика (нажав правой кнопкой мыши на графике и выбрав «Настройки графика»).

- эта кнопка включает синхронизацию перекрестия на всех графиках. Если этот режим активирован, курсор перекрестия отображается на всех диаграммах с сохранением всех временных

рамок. Чтобы включить/отключить глобальный курсор перекрестия, нажмите кнопку на панели инструментов. Затем используйте курсор перекрестия, как обычно.

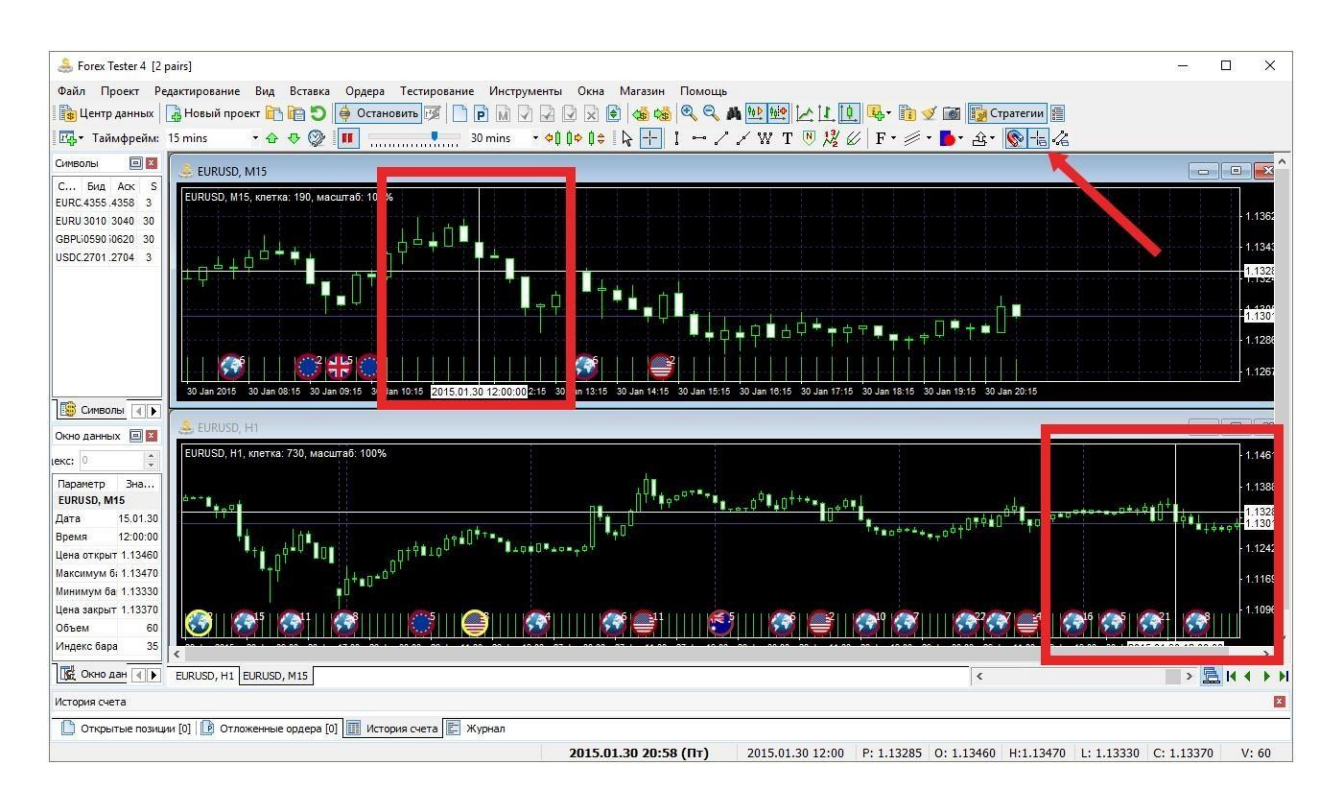

Рисовать линии довольно легко: выберите инструмент и кликните левой кнопкой мыши, чтобы установить начальную точку (в случае с вертикальными и горизонтальными линиями это будет только одна точка), перетащите мышку и нажмите левую кнопку мыши, чтобы установить вторую точку. Если Вы решили отменить рисование – просто кликните правой кнопкой мыши – это отменит операцию. Некоторые инструменты, такие как Полилиния или вилы Эндрюса, требуют для размещения более двух точек.

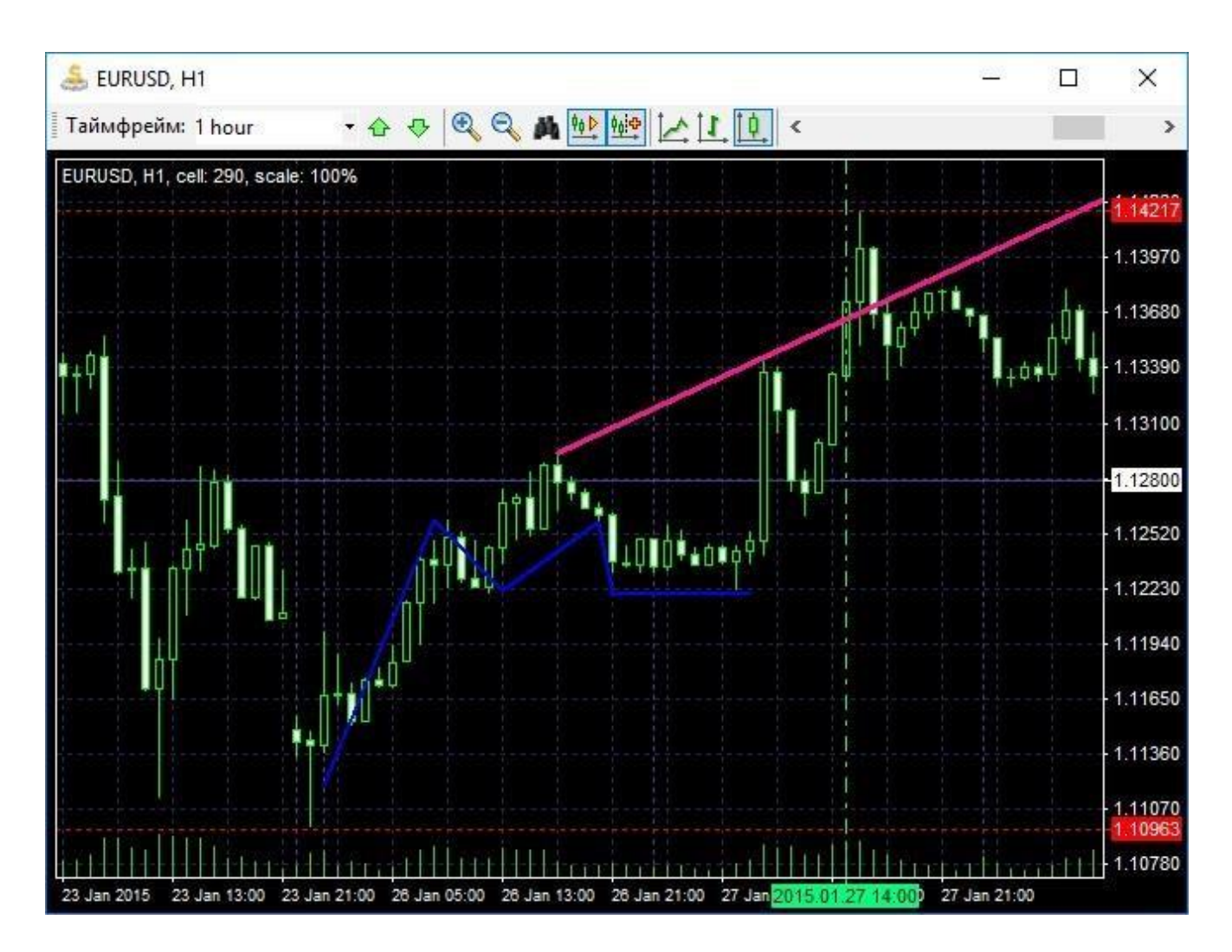

Каждый инструмент имеет свои собственные свойства. Для их редактирования нажмите правой кнопкой мыши на инструменте и выберите **Изменить свойства**. Вы можете также сделать копию этого инструмента или удалить его с помощью этого меню.

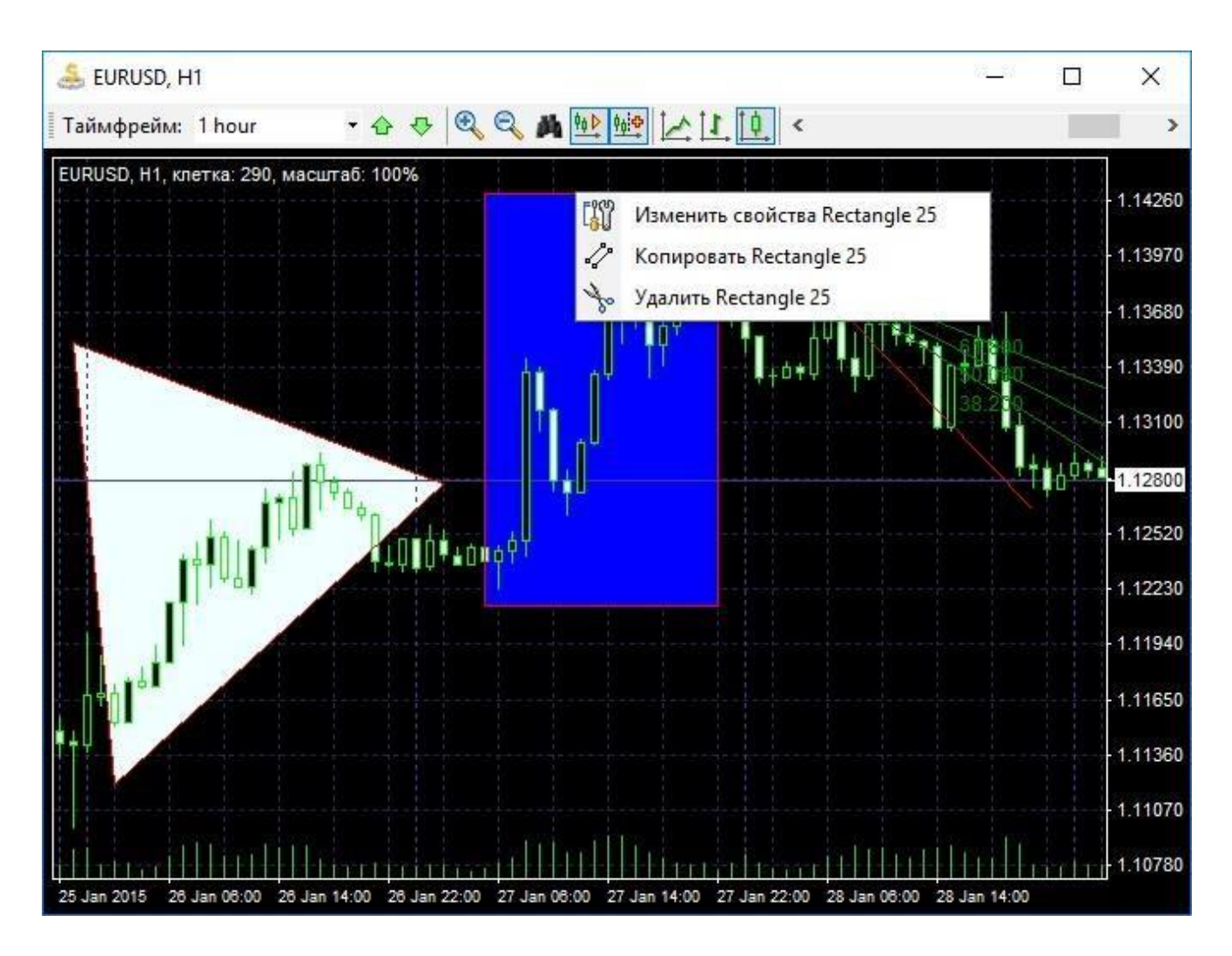

Для того, чтобы выбрать инструмент, дважды кликните на нем левой кнопкой мыши. Вы увидите указатели, которые можно передвигать, изменяя форму и позицию инструмента. Если Вы нажмете кнопку удаления на клавиатуре, тогда все выбранные инструменты в окне графика будут удалены. Для того, чтобы отменить выбор инструмента, снова дважды кликните на нем левой кнопкой мыши.

Существует несколько клавиш быстрого доступа, которые могут помочь Вам при управлении инструментами:

**Ctrl + G** – выбрать все инструменты на графике. **Ctrl + D** – отменить выбор всех инструментов на графике. **Ctrl + Del** – удалить последний добавленный инструмент. **Ctrl + A** – удалить все инструменты на графике (выбранные и невыбранные). Delete – удалить только выбранные инструменты на графике. Обратите внимание, что все горячие клавиши могут быть изменены с помощью меню: Инструменты → Настройки. Вы можете увидеть все эти опции в меню Редактирование. Также в этом меню Вы можете открыть Список графических объектов, где Вы увидите все инструменты, которые в данное время добавлены на выбранный график, и изменить или удалить любой из этих инструментов.

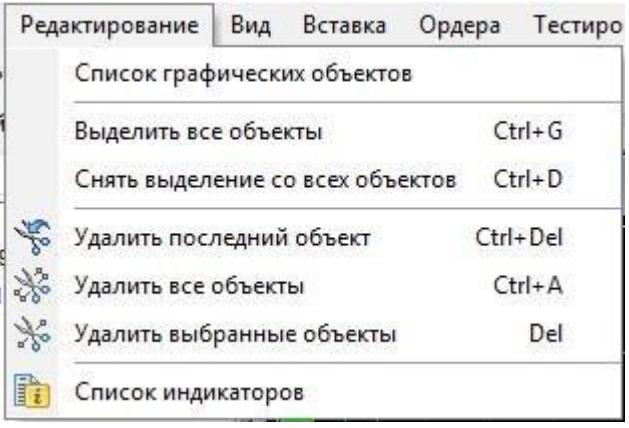

Диалоговое окно **Список графических объектов** примет следующий вид:

| Гип объекта | Имя объекта  | Описание | Показать      |
|-------------|--------------|----------|---------------|
| 🔪 Triangle  | Triangle 24  |          |               |
| Rectangle   | Rectangle 25 |          | Редактировать |
| 🖉 Fibo Fan  | Fibo Fan 26  |          |               |
|             |              |          | Удалить       |
|             |              |          | 🕜 Помощь      |
|             |              |          |               |
|             |              |          |               |

Чтобы синхронизировать графические инструменты на всех графиках и таймфремах одной валютной пары, воспользуйтесь кнопкой 🖾 на панели инструментов.

Например, Вы можете добавить линию тренда на один график, и после этого она появится на всех Ваших графиках.

Подобным образом связаны графические инструменты на разных графиках с одинаковой валютной парой. Если Вы удалите один инструмент, остальные инструменты, связанные с ним, будут также удалены с других графиков.

## Использование шаблонов и десктопов

Шаблон - это полностью настроенная конфигурация окна графика, включая индикаторы, инструменты для рисования и графические цветовые схемы.

Вы можете использовать шаблоны для того, чтобы сделать тестирование легче и более удобным в использовании. Когда все настройки выставлены, Вы можете сохранить Ваш шаблон. Для того, чтобы сохранить шаблон, Вам следует:

1. Кликнуть на вкладке «Вид»:

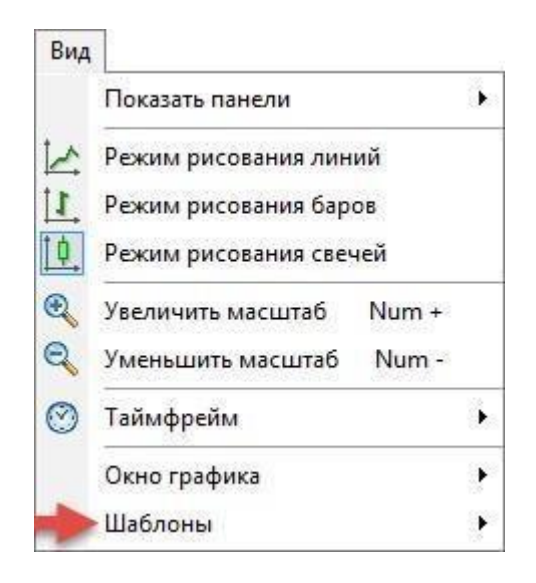

 Выбрать Шаблоны → Сохранить шаблон, или нажать правой кнопкой мыши на графике и выбрать Шаблоны → Сохранить шаблон:

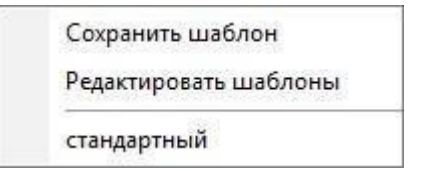

3. Назовите Ваш шаблон и отметьте нужные пункты, к примеру, как показано ниже:

## Опции сохранения:

- **Сохранить цветовую схему:** сохранить цветовые схемы, основные и вспомогательные цвета для текущего графика.

- **Сохранить графические инструменты:** сохранить все графические инструменты.
- **Сохранить индикаторы:** сохранить все выбранные индикаторы.

| ня шаолона.      |                    |    |
|------------------|--------------------|----|
| Шаблон1          |                    |    |
| Опции сохранения |                    |    |
| спари сохранения |                    |    |
| Сохранить цветов | зую схему          |    |
| Сохранить графи  | ческие инструменть | al |
|                  |                    |    |
| Сохранить инлик  |                    |    |

→ Выбрав этот пункт, на графике сохранятся все цвета, бары, сетка и т.д. (индикаторы не будут отображены на графике – только цветовые схемы);

| щии сохране <mark>н</mark> ия     |  |
|-----------------------------------|--|
| щии сохранения                    |  |
|                                   |  |
| Сохранить цветовую схему          |  |
|                                   |  |
| сохранить графические инструменты |  |
| Сохранить индикаторы              |  |

→ этот пункт сохраняет все индикаторы на всех таймфреймах для текущего окна;

|                          | d;              |                   |    |
|--------------------------|-----------------|-------------------|----|
| Шаблон1                  |                 |                   |    |
| Опции сох                | ранения         |                   |    |
|                          | president and a |                   |    |
| Coxp                     | анить цветов    | ую схему          |    |
| 100                      | анить графич    | еские инструменть | 5l |
| <ul> <li>Coxp</li> </ul> |                 |                   |    |
| Coxp                     | анить инлика    | торы              |    |

→ кроме цветовых схем, также будут сохранены все графические инструменты: линии, инструменты Фибоначчи, фигуры, каналы, метки и т.д.

**Обратите внимание:** Вы можете разметить все опции и выбрать только необходимые (как показано выше), или можете оставить все по умолчанию:

| ции сохранения<br>• Сохранить цветовую схему | аблон1                               |                   |   |
|----------------------------------------------|--------------------------------------|-------------------|---|
| Сохранить цветовую схему                     | Опции сохранения                     |                   |   |
|                                              | 🖌 Сохранить цветов                   | ую схему          |   |
| Сохранить графические инструменты            | <ul> <li>Сохранить графич</li> </ul> | еские инструменть | a |
| Сохранить индикаторы                         | <ul> <li>Сохранить индика</li> </ul> | аторы             |   |

Если Вы хотите применить шаблон к другой валюте, то лучше исключить опцию «Сохранить графические инструменты», так как графические инструменты могут быть некорректно скопированы вследствие разницы цен.
| мя шаблона:      |          |  |
|------------------|----------|--|
| Шаблон1          |          |  |
| Сохранить цветов | ую схему |  |

Обратите внимание: индикаторы привязаны к своим таймфреймам, в отличие от других платформ, где они привязаны только к графику, но не таймфреймам. Таким образом, если Вы сохраните шаблон с индикаторами на 15 минутным, 1 и 4 таймфреймах, а затем используете этот шаблон, то индикаторы появятся только на этих же таймфреймах (точно так же, как было на графике, с которого создавался шаблон).

Для того, чтобы применить шаблон, нажмите правую кнопку мыши, и далее выберите: Шаблоны → «Имя шаблона»:

| AUDJPY, M30                                                        |                                                                                                    |
|--------------------------------------------------------------------|----------------------------------------------------------------------------------------------------|
|                                                                    | 98.10                                                                                                    |
| <ul> <li>Добавить индикатор</li> <li>Список индикаторов</li> </ul> | 97.95                                                                                                    |
| Таймфрейм                                                          | 97.80                                                                                                    |
| Шаблоны                                                            | Сохранить шаблон                                                                                                    |
| 🗸 Показывать объем                                                 | Редактировать шаблоны                                                                                                    |
| Показывать историю счета                                           | стандартный 97.50                                                                                                    |
| Показывать сетку                                                   | Шаблон1 97.35                                                                                                    |
| ✓ Показывать разделители периодов                                  |                                                                                                    |
| Список графических объектов                                        | 97.20                                                                                                    |
| Удалить последний объект Ctrl+De                                   |                                                                                                    |
| 💥 Удалить все объекты Ctrl+/                                       | +A                                                                                                    |
| [a] Настройки графика                                              |                                                                                                    |
|                                                                    | 96.75                                                                                                    |
|                                                                    | АUDJPY, M30<br>Добавить индикатор<br>Список индикаторов<br>Таймфрейм<br>Шаблоны<br>Показывать объем<br>Показывать осторию счета<br>Показывать сетку<br>Показывать разделители периодов<br>Список графических объектов<br>Удалить последний объект Сtrl+I<br>Удалить все объекты Ctrl+I<br>Пастройки графика |

Обратите внимание: график изменится согласно шаблону, таймфреймы изменятся на те, что были сохранены в шаблоне.

Это значит, что шаблон сохраняет полное состояние графика, включая таймфреймы и индикаторы, которые были применены на соответствующих таймфреймах.

Для того, чтобы переименовать или удалить шаблоны, необходимо:

- 1. Нажать правой кнопкой мыши на графике.
- 2. Выбрать **Шаблоны Редактировать шаблоны:**

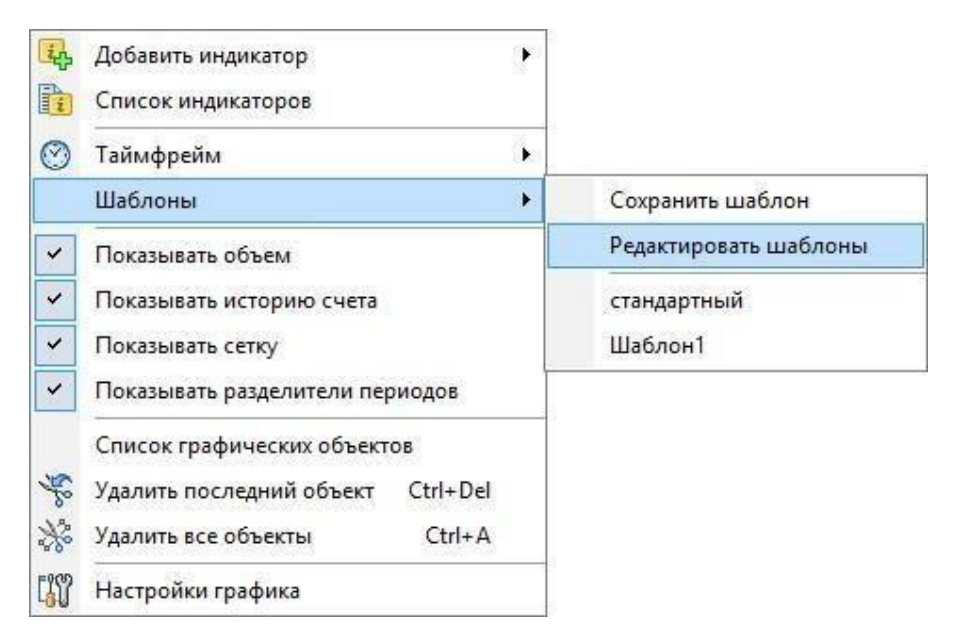

3. Вы увидите список шаблонов. Выберете нужный шаблон из списка:

|        |        | Список шабло | ЭНОВ          |
|--------|--------|--------------|---------------|
| Тип    | Символ | Имя          | Переименовать |
| Normai | AUDJPY | Шаблон1      |               |
|        |        |              | Удалить       |
|        |        |              | 🕜 Помощь      |
|        |        |              |               |
|        |        |              |               |
|        |        |              |               |
|        |        |              |               |
|        |        |              |               |
|        |        |              |               |
|        |        |              |               |

4.Нажмите → **Переименовать**, сделайте изменения и подтвердите их:

| Тип    | Символ  | Имя         |               | Пер    | реименовать |
|--------|---------|-------------|---------------|--------|-------------|
| Normal | AUDJPY  | Шаблон1     |               | _      |             |
|        |         |             | Имя шаблона   |        | × ить       |
|        | Новое и | мя шаблона: | <b>.</b>      |        | мощь        |
|        | Новый ц | аблон1      |               |        |             |
|        |         |             |               |        |             |
|        |         |             | Переименовать | Отмена | 2           |
|        |         |             |               |        | _           |
|        |         |             |               |        |             |

Для удаления шаблона, нажмите кнопку «**Удалить»** и подтвердите удаление шаблона:

| Тип    | Символ | Имя                | Переименовать |
|--------|--------|--------------------|---------------|
| lormal | AUDJPY | Шаблон1            |               |
|        |        |                    | Удалить       |
|        |        |                    | 🔞 Помощь      |
|        |        | Warning            | ×             |
|        | удал   | ить данный шаблон? |               |
|        |        | Yes                | No            |

Вы также можете проверить ваши шаблоны с помощью меню **Вид** → **Шаблоны:** 

| Вид | Вставка Ордера Тестирова                           | ние | Инструменты Окна Помощь                   |
|-----|----------------------------------------------------|-----|-------------------------------------------|
|     | Показать панели                                    |     | 🗭 🗅 🖻 🖬 🗹 🗟 🛛 🔀                           |
|     | Режим рисования линий<br>Режим рисования баров     |     | 30 mins → +0 0+ 0+ 1+ 1+                  |
| E O | Увеличить масштаб Num +<br>Уменьшить масштаб Num - |     |                                           |
| 0   | Таймфрейм                                          |     |                                           |
|     | Окно графика                                       | *   |                                           |
|     | Шаблоны                                            | •   | Сохранить шаблон<br>Редактировать шаблоны |
|     |                                                    |     | стандартный                               |
|     |                                                    |     | Шаблон1                                   |

Выбрав **Шаблоны** → **стандартный**, график примет настройки по умолчанию:

| Вид | Вставка Ордера Тестиров                                                  | Вставка Ордера Тестирование |                                           |  |  |
|-----|--------------------------------------------------------------------------|-----------------------------|-------------------------------------------|--|--|
|     | Показать панели                                                          | •                           |                                           |  |  |
|     | Режим рисования линий<br>Режим рисования баров<br>Режим рисования свечей |                             | 30 mins • ¢∥ ∥≑ ∥‡ <mark> }</mark> -¦-    |  |  |
|     | Увеличить масштаб Num +<br>Уменьшить масштаб Num -                       |                             |                                           |  |  |
|     | Таймфрейм                                                                | •                           |                                           |  |  |
|     | Окно графика                                                             | •                           |                                           |  |  |
|     | Шаблоны                                                                  | •                           | Сохранить шаблон<br>Редактировать шаблоны |  |  |
|     |                                                                          |                             | стандартный                               |  |  |
|     |                                                                          |                             | Шаблон1                                   |  |  |

Если Вы хотите перенести шаблоны на другой компьютер, то для этого найдите в папке **Forex Tester 4** (C:\ForexTester4 папка по умолчанию) папку **Шаблоны**, и перенесите их в соответствующую папку на другом компьютере.

Программа Forex Tester позволяет сохранять набор графиков со всеми индикаторами и графическими инструментами в видите файла и затем загружать этот файл в программу для восстановления нужной конфигурации. Десктоп может быть сохранен с помощью меню **Файл -> Сохранить десктоп**.

| Фай | іл                               |   |
|-----|----------------------------------|---|
| स्ट | Открыть новое окно графика       | • |
| ť.  | Открыть новое окно рейнж баров   | + |
| स्ट | Открыть новое окно ренко баров   | + |
| Ľф  | Открыть график баланса/эквити    |   |
| \$  | Центр данных                     |   |
| 4   | Новый проект                     |   |
| 6   | Открыть проект                   |   |
|     | Сохранить проект                 |   |
|     | Сохранить проект как             |   |
| 6   | Загрузить десктоп                |   |
| 0   | Сохранить десктоп                |   |
|     | Восстановить стандартный десктоп |   |
|     | Установить                       | ۲ |
|     | Пересчитать индикаторы           |   |
| 6   | Снять скриншот экрана            |   |
| •]] | Выход                            |   |

После этого, Вам необходимо ввести имя сохраняемого декстопа и выбрать папку, в которой сохранится файл.

Файл десктопа имеет расширение .dsk.

Вы можете загрузить сохраненный десктоп с помощью меню Файл > Загрузить десктоп.

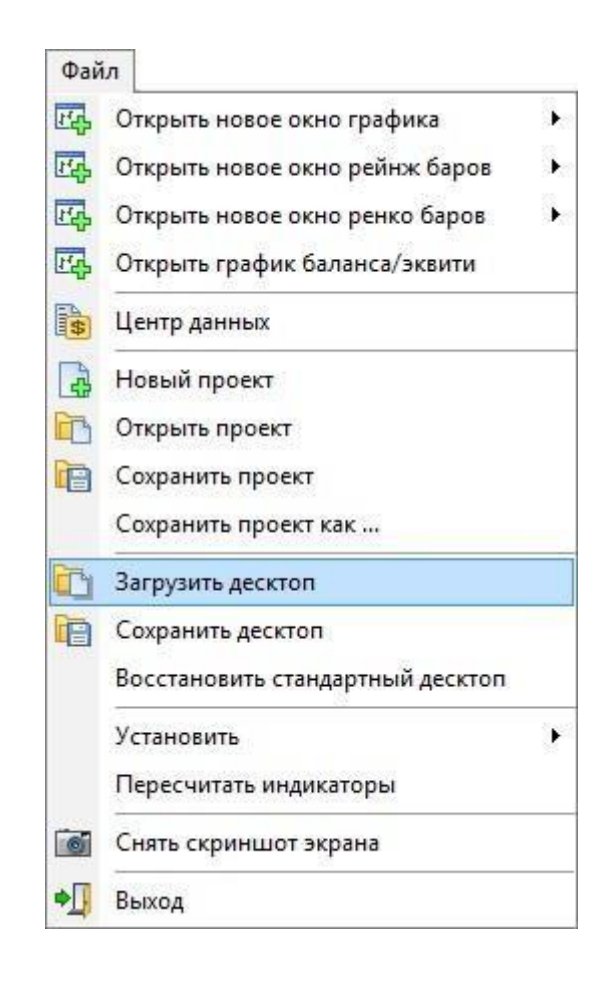

Обратите внимание, что загруженный будет применяться только к той валютной паре, для которой он был первоначально сохранен. Если вы сохраните десктоп для определенной валютной пары, а затем выберите новую валютную пару при создании проекта – к ней десктоп не будет применяться. Программа предупредит вас об этом с помощью информационного сообщения, которое вы можете отключить, установив флажок **Не показывать это сообщение в следующий раз**.

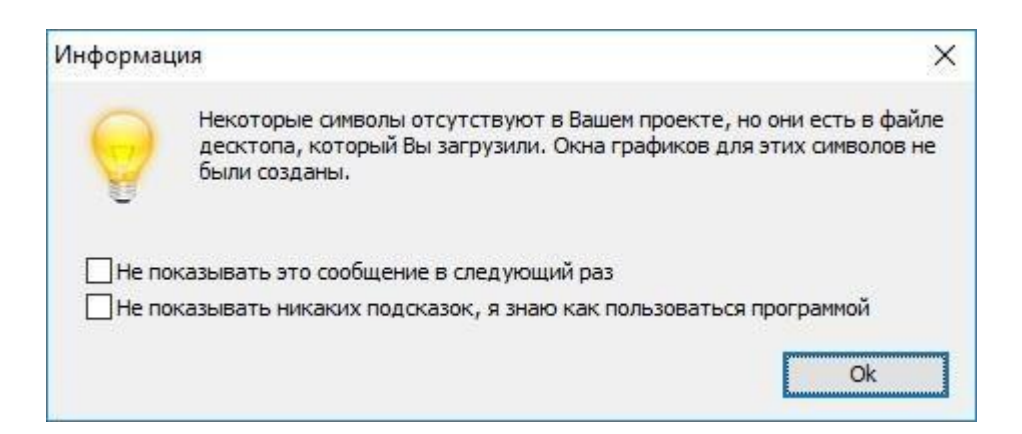

Вариант **Восстановить стандартный десктоп** позволит загрузить десктоп по умолчанию в программу. Обратите внимание, что при этом будут сброшены настройки ваших графиков, поэтому прежде, чем восстанавливать стандартный десктоп, мы рекомендуем Вам сохранить графические объекты как шаблон через меню Вид -> Шаблоны->

Сохранить шаблон

#### Сохранение проектов

Проект - это сохранённое состояние тестирования торговой стратегии со всеми ее особенностями. Проект сохраняет всё что связано с тестированием стратегии: открытые ордера, история ордеров, графики, индикаторы, графические объекты и т.д.

Использование проектов экономит ваше время, Вы можете сохранить вашу стратегию, или даже несколько вариантов тестирования одной и той же стратегии, а затем вернуться назад к любой сохраненной точке в любое время. Также Вы можете приостановит тестирование в любой точке, сохранить проект и вернуться к нему в любое время (например, через несколько дней).

Вы можете сохранить ваш текущий проект следующим образом – выберите вкладку Файл → далее **«Сохранить проект»** или **«Сохранить проект как...»** 

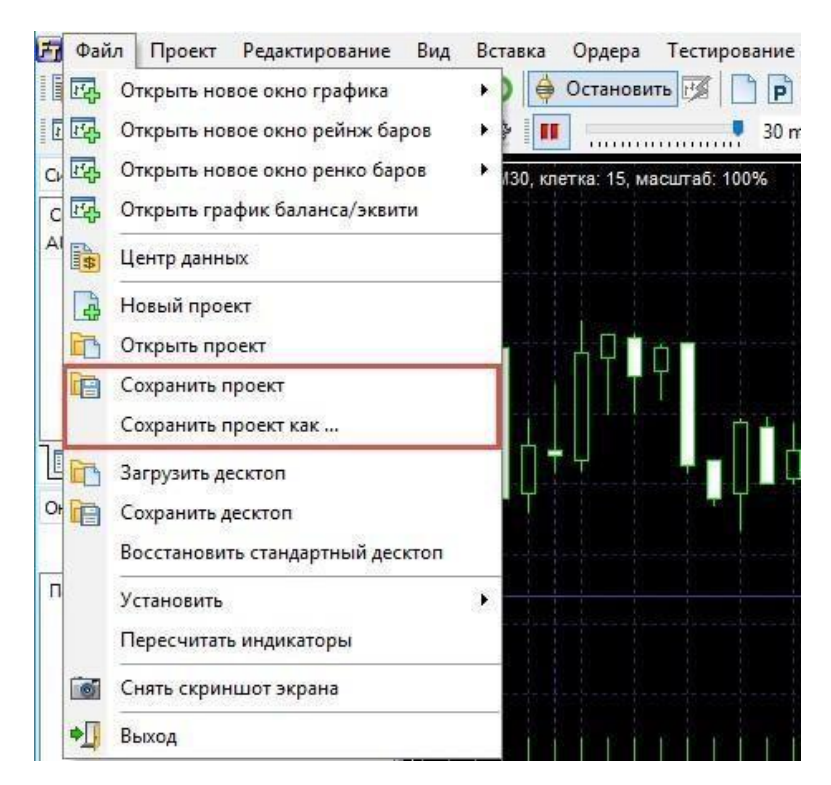

Введите имя проекта, и нажмите «Сохранить»:

| Имя проекта: |  |
|--------------|--|
| AUDJPY       |  |

#### Затем Вы увидите название проекта в скобках:

| Sorex Tester 4 [AUDJPY] - [AUDJPY, H1]                                                | - 0             | ×     |
|---------------------------------------------------------------------------------------|-----------------|-------|
| 🍰 Файл Проект Редактирование Вид Вставка Ордера Тестирование Инструменты Окна Магазин | Помощь          | _ 8 × |
| 📑 Центр данных 🛛 🔒 Новый проект 🛅 📄 🌍 🍦 Остановить 🐼 📄 🖻 🕅 📝 🛃 😥 😒 🎼 🍓 🐝              | Q Q 🚜           | Ŷġ    |
| 🔣 таймфрейм: 1 hour 🔹 🛧 🕁 🐼 💷 💷 🚺 ноиг 🔹 💠 🗘 💠 🖗 🐨 Т 🕅                                | <b>कि</b> • छे• | 10    |
| Ст 🗉 📧 АUDJPY, Н1, клетка: 200, масштаб: 100%                                         |                 |       |
| Π 3                                                                                   |                 |       |
| Время: А Ч                                                                            |                 |       |
|                                                                                       |                 |       |
| Сделки:                                                                               |                 | 82.00 |
| Bcero 0 V                                                                             |                 |       |
|                                                                                       |                 |       |

Для того, чтобы открыть сохраненный проект, нажмите **Файл** → **Открыть проект:** 

| Фай  | іл                               |   |
|------|----------------------------------|---|
| स्टि | Открыть новое окно графика       | • |
| स्कि | Открыть новое окно рейнж баров   | ٠ |
| स्टि | Открыть новое окно ренко баров   | ۲ |
| िर्फ | Открыть график баланса/эквити    |   |
| \$   | Центр данных                     |   |
| 4    | Новый проект                     |   |
| ß    | Открыть проект                   |   |
|      | Сохранить проект                 |   |
|      | Сохранить проект как             |   |
|      | Загрузить десктоп                |   |
|      | Сохранить десктоп                |   |
|      | Восстановить стандартный десктоп |   |
|      | Установить                       | • |
|      | Пересчитать индикаторы           |   |
| 6    | Снять скриншот экрана            |   |
| •[]  | Выход                            |   |

Вы увидите окно со списком сохранённых проектов. Выберите необходимый проект и нажмите «**Открыть»:** 

| 🍰 Открыть проек  | σ              | - 0                                                                                                    | ×      |
|------------------|----------------|----------------------------------------------------------------------------------------------------|--------|
| Выберите проект: |                |                                                                                                    |        |
| Дата/время       | Имя            | Скриншот Параметры                                                                                                    |        |
| 2019.03.25 14:53 | AUDJPY         |                                                                                                    |        |
| 2019.03.23 17.28 | Sample project | Image: Transmit     Image: Transmit     Image: Transmit <td< td=""><td>×</td></td<>                                                                                                    | ×      |
|                  |                | 1 <u>112</u> 111 (小) (112) (112) (11 | 4 9 9I |
| 1                |                |                                                                                                    | 2      |
| Иасштабироват    | ь скриншот     | Открыть Удалить Отмена 🥝 Помоц                                                                                                    | ць     |

Вы можете использовать проект как точку восстановления, чтобы сохранить какие-либо важные детали во время тестирования стратегии, и затем, когда это необходимо, вернутся к той точке, когда Вы сделали сохранение.

Для быстрого открытия и сохранения проектов используйте эти кнопки на панели инструментов:

| 🕞 Центр данных 🛛 🛃 Новый п | роект 🛅 📄 🔤   | Начать тестирование | 🗭 🗋 P |  |
|----------------------------|---------------|---------------------|-------|--|
|                            | 5             |                     |       |  |
| Открыть проект             | и Сохранить п | іроект              |       |  |

Вы можете начать текущий проект с самого начала или с нужной даты в любое время тестирования.

Для этого нажмите кнопку «**Перезапустить проект с даты**» на панели инструментов :

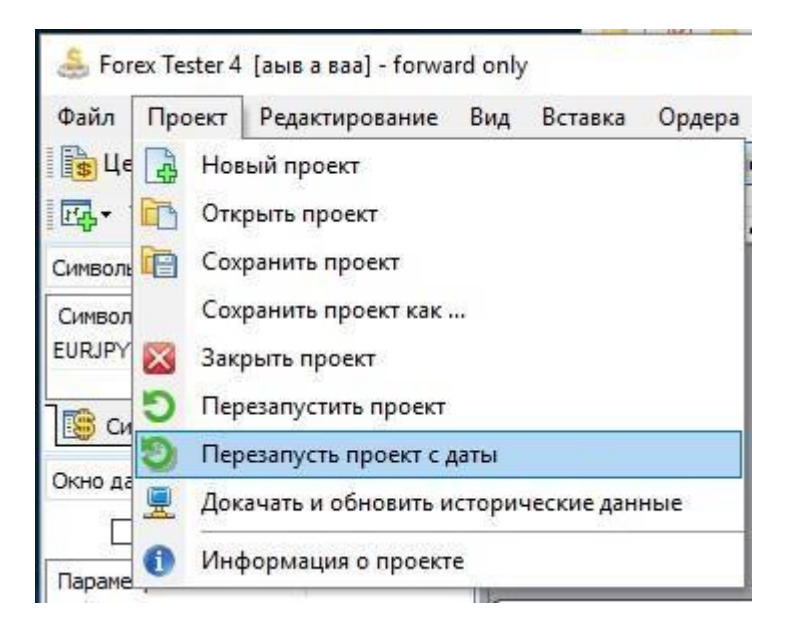

В открывшемся диалоговом окне введите нужную дату и время для перезапуска проекта или оставьте значение по умолчанию, чтобы начать проект с самого начала.

| lepeзапустить проект с даты  |                 |            | >     |
|------------------------------|-----------------|------------|-------|
| 2015.01.01                   |                 | 2019.(     | 02.04 |
| —<br>Предзагрузить дней: 469 | Начальная дата: | 2016.04.14 | ~     |
| Перезапустить                | Отмена          | 📀 Помо     | щь    |

Обратите внимание, что это действие удалит все текущие сделки и историю сделок.

#### Автоматические стратегии (Советники)

Советник – это программа, которая основана на некоторой торговой стратегии и которая способна открывать и закрывать сделки автоматически, руководствуясь набором правил.

#### Список установленных советников доступен из меню **«Тестирование** → **Список стратегий».**

| 🍰 Forex Tester 4 [2 pairs] - [EURUSD, H1]             | – 🗆 ×                                                                            | <      |
|-------------------------------------------------------|----------------------------------------------------------------------------------|--------|
| 🏯 Файл Проект Редактирование Вид Вставка Ордера Тести | оование Инструменты Окна Магазин Помощь 🗕 🗗                                      | ×      |
| 🚯 Центр данных 📑 Новый проект 🛅 🛅 🌖 🍦 Останови        | астота обновления графика 🔸 🏘 🐏 🐏 🛃 🚺 🤹 🛅 🗹 🗃                                    | »<br>* |
| 🔣 таймфрейм: 1 hour 🔹 🕁 🕀 🛞 🔳 📖 🔳                     | ауза тестирования 🧨 🖌 W Т 🖲 🧏 🖉 F י 📁 - 🎰 - 👍 - 🔚                                | »<br>* |
| Символы 🗉 🛛 EURUSD, H1, клетка: 90, масштаб: 100% 💠 🕴 | Іагнуть назад на один бар BkSp                                                   | 850    |
| С Бид Аск S<br>EURC.4355.4358 3                       | Јагнуть вперед на один бар Space<br>Јагнуть вперед на заданное число тиков — F11 | 760    |
| EURU 3010 3040 30 GBPL;0590 ;0620 30 E                | азрешить / Запретить выполнение стратегий                                        | 670    |
| USDC.2701.2704 3                                      | писок стратегий                                                                  | 580    |

Или нажмите на кнопку «Список автоматических стратегий»<sup>III</sup> на панели инструментов.

Чтобы запустить выполнение советников убедитесь, что выполнение стратегии включено. Кнопка «**Разрешить/** 

**стратегий»)**. Также стратегия, которую Вы хотите включить должна быть активирована в списке стратегий.

| 🐣 Forex Tester 4 [2                     | pairs] - [EURUSD, H1]                 | -                                                                                   | - 🗆          | ×        |
|-----------------------------------------|---------------------------------------|-------------------------------------------------------------------------------------|--------------|----------|
| 🏯 Файл Проект                           | Редактирование Вид Вставка Ордера     | Тестирование Инструменты Окна Магазин Помощь                                        |              | _ 8 ×    |
| 🔓 Центр данных                          | 📑 Новый проект 🛅 📄 🌖 🍦 Останови       | Частота обновления графика 🔸 🏘 🐏 🕍 江 🔃 🚳 🗸 👔 ダ                                      | 6            | »<br>•   |
| Ид таймфрейм:                           | 1 hour 🔹 🛧 🕀 🚱 🔳                      | 🖬 Пауза тестирования 🕹 🖌 W Т 🕅 🏂 🖉 F - 📁 -                                          | <u>ه</u> ، چ |          |
| Символы                                 | EURUSD, H1, клетка: 90, масштаб: 100% | ⊅∬ Шагнуть назад на один бар BkSp                                                   |              | 1.13850  |
| С Бид Аск S<br>EURC.4355.4358 3         | Í. I                                  | ]Ф Шагнуть вперед на один бар Space<br>↓ Шагнуть вперед на заданное нисло тиков Б11 |              | -1:13760 |
| EURU 3010 3040 30<br>GBPLi0590 i0620 30 |                                       | Разрешить / Запретить выполнение стратегий                                          |              | -1:13670 |
| USDC.2701.2704 3                        | ┟╷╷╽┍╴╡╡╸╴╶╎╴                         | Список стратегий                                                                    |              | 1.13580  |

Мы рассмотрим тему советников на примере стратегии **«Awesome Expert Adviser»**.

1. Нажмите на кнопку «Список стратегий» на панели инструментов и поставьте галочку напротив

| оатегии Общие настройки |                                                                                       |                 |       |
|-------------------------|---------------------------------------------------------------------------------------|-----------------|-------|
| Рб. Имя                 | Описание                                                                              |                 |       |
| AwesomeEA               | Strategy based on the breakthrough of the zero level by the                           | Установить стра | тегию |
| lchimoku_EA             | Strategy based on the Tenkan-Sen and Kijun-Sen bullish/bei                            |                 |       |
| MACD_EA                 | Strategy based on the intersection of the zero level by the $\ensuremath{\mathbb{I}}$ | Удалить страт   | егию  |
| MACD_MA_EA2             | Strategy based on the location of the Price line above/below                          |                 |       |
| StatementProcessor      | Executes orders from a statement                                                      | Своиства        |       |
| StochasticEA            | Strategy based on the crossover of the signal lines of the S                          |                 |       |
|                         |                                                                                       |                 |       |

- Дважды щелкните на названии стратегии чтобы открыть её параметры или нажмите на кнопку «Свойства»
- Выберите валютную пару из выпадающего меню.
   Если нужная валютная пара недоступна в выпадающем меню, то перейдите в <u>«Центр данных»</u>, загрузите данные для нужной валютной пары, создайте новый проект с этой валютной парой или добавьте ее в уже существующий проект

| Параметр              | Значение |   |
|-----------------------|----------|---|
| Symbol and time frame |          | ^ |
| Symbol                | EURCAD   | ~ |
| Timeframe             | EURCAD   |   |
| Trades                | EURCHF   |   |
| Lot size              | 0.10     |   |
| Magic number          | 27       |   |
| AweSome               |          |   |
| Period F              | 5        |   |
| Period S              | 34       | ~ |

4. Выберите таймфрейм, на котором Вы хотите тестировать стратегию.

| раметры              |          |   |
|----------------------|----------|---|
| Параметр             | Значение |   |
| Symbol and time fram | e        | ^ |
| Symbol               | EURCAD   |   |
| Timeframe            | 15 mins  | ~ |
| Trades               | 1 minute |   |
| Lot size             | 5 mins   |   |
| Magic number         | 30 mins  |   |
| AweSome              | 1 hour   |   |
| Period F             | 1 day    |   |
| Period S             | 1 week   | ~ |
|                      | 1 month  |   |

- 5. Установите значение лота
- 6. Выберите периоды обеих скользящих средних
- Выберите тип скользящей средней из списка и тип цены
- 8. Нажмите «Применить»

| ратег        | гии Общие настройки                                                                                |                                                                   |                      |
|--------------|----------------------------------------------------------------------------------------------------|-------------------------------------------------------------------|----------------------|
| P6.          | Имя                                                                                                | Описание                                                          |                      |
| $\checkmark$ | AwesomeEA                                                                                          | Strategy based on the breakthrough of the zero level by the       | Установить стратегию |
|              | Ichimoku_EA                                                                                        | Strategy based on the Tenkan-Sen and Kijun-Sen bullish/bei        |                      |
|              | MACD_EA                                                                                            | Strategy based on the intersection of the zero level by the N     | Удалить стратегию    |
|              | MACD_MA_EA2                                                                                        | Strategy based on the location of the Price line above/below      | C                    |
|              | StatementProcessor                                                                                 | Executes orders from a statement                                  | Своиства             |
|              | StochasticEA                                                                                       | Strategy based on the crossover of the signal lines of the S      |                      |
| азре         | шить выполнение автома                                                                             | атических стратегий                                               | Закрыть 👔 Помощь     |
| aspe         | ешить выполнение автома<br>Свойства стратеги<br>Параметры                                          | атических стратегий<br>пи (AwesomeEA) — П Х                       | Закрыть              |
| aspe         | ешить выполнение автома<br>Свойства стратеги<br>Параметры                                          | атических стратегий<br>ии (AwesomeEA) — — — X<br>Значение         | Закрыть              |
| aspe         | ешить выполнение автома<br>Свойства стратеги<br>Параметры<br>Параметр<br><b>Trades</b>             | атических стратегий<br>ми (AwesomeEA) — — — ×<br>Значение         | Закрыть              |
| 'aspe        | ешить выполнение автома<br>Свойства стратеги<br>Параметры<br>Параметр<br><b>Trades</b><br>Lot size | атических стратегий<br>ии (AwesomeEA) — — — ×<br>Вначение<br>0.10 | Закрыть              |

9. Нажмите **«Закрыть»** 

Применить

Period S

MA type

Apply to price

#### 10. Нажмите кнопку «Начать тестирование»

34

Simple (SMA)

Close price, Close

Отмена

¥

🕗 Помощь

| Server Tester 4 [test] - [EURCAD, M15]                                                        | <u></u>        |       | ×          |    |
|-----------------------------------------------------------------------------------------------|----------------|-------|------------|----|
| 🏯 Файл Проект Редактирование Вид Вста <u>вка Ордера Тестирован</u> ие Инструменты Окна Помощь |                | -     | _ 8 >      | <  |
| 🔢 Центр данных 🕞 Новый проект 🛅 🛅 🟮 🛱 Начать тестирование 😿 🗋 🖻 🕅 🖓 🖓 😥 😒 🏟 🎭 🔍 🔍 🙀 👥 🚾 🖄     | <u><u></u></u> | 🖹 s   | <u>y</u> ? | >  |
| 🖪 т Таймфрейм: 15 mins 🔹 🛧 🕀 🛞 💷 💶 1 hour 🔹 🕫 🛊 🗄 🖓 👉 🛛 💥 🎸                                   | F • 🥢 •        | -18 2 |            | 2. |

Forex Tester будет открывать и закрывать ордера автоматически следуя правилам стратегии, которая была запрограммирована в советнике.

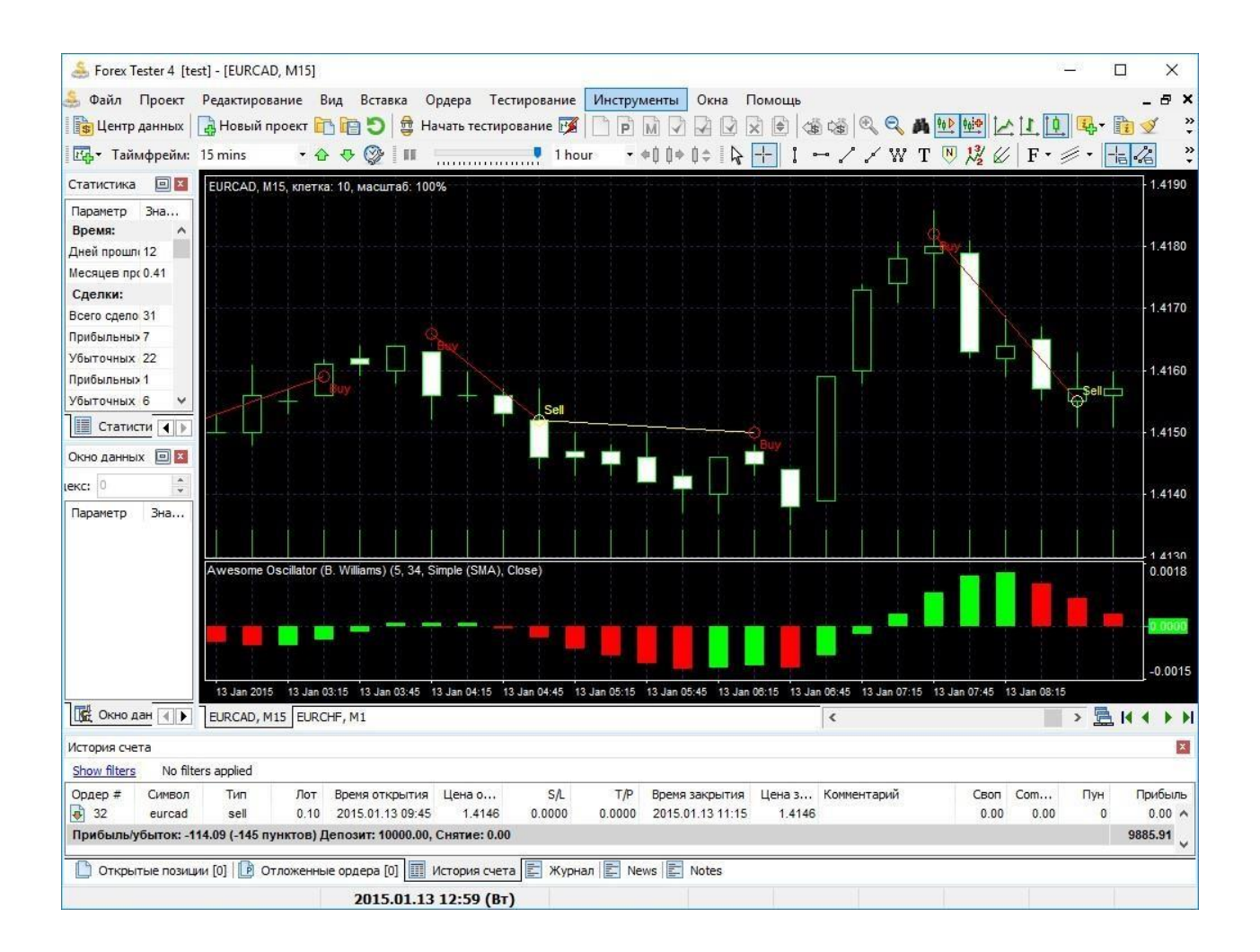

Для того, чтобы установить новый индикатор или советник, перейдите в меню **«Файл»** → **«Установить»** → **«Установить новый индикатор/стратегию/скрипт»**.

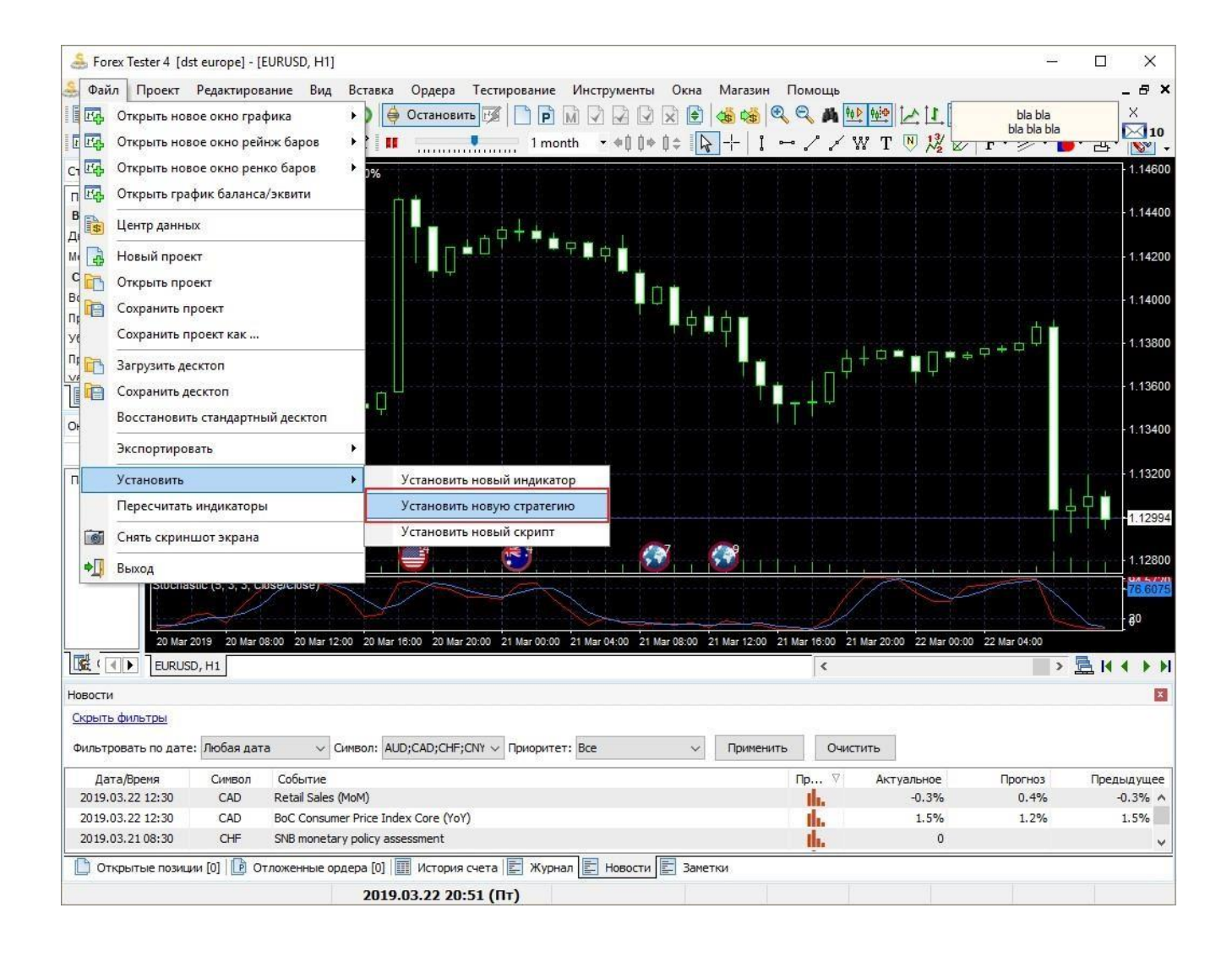

#### Настройки отображения графика

## Forex Tester предоставляет пользователям шесть видов графиков.

Три из них расположены на панели инструментов и в меню «Вид».

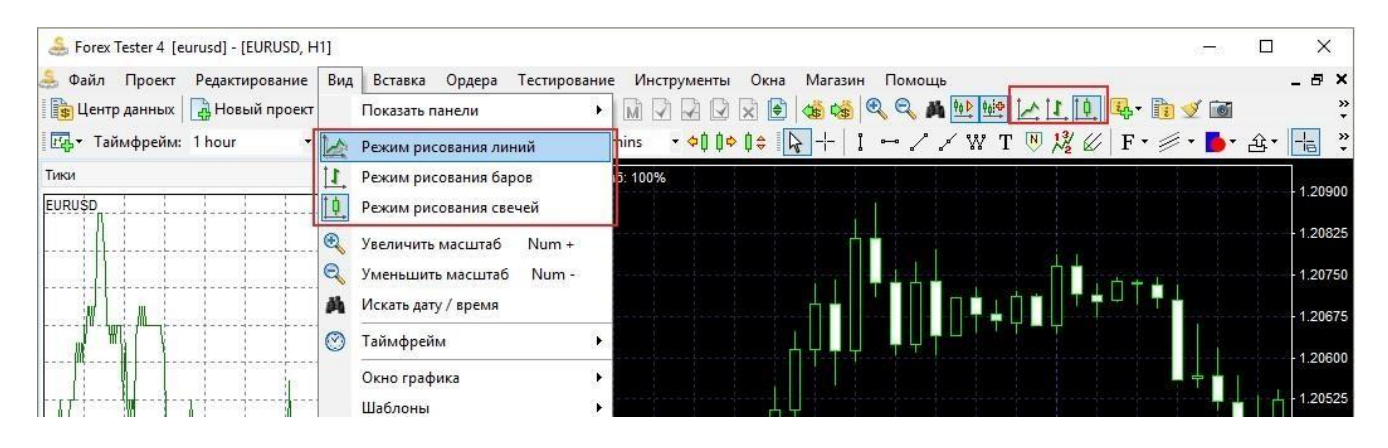

 Первый вид – это режим свечей. Свечи установлены в Forex Tester 4 по умолчанию. Свечи – это вертикальные двухцветные прямоугольники с тенями вверху и внизу.

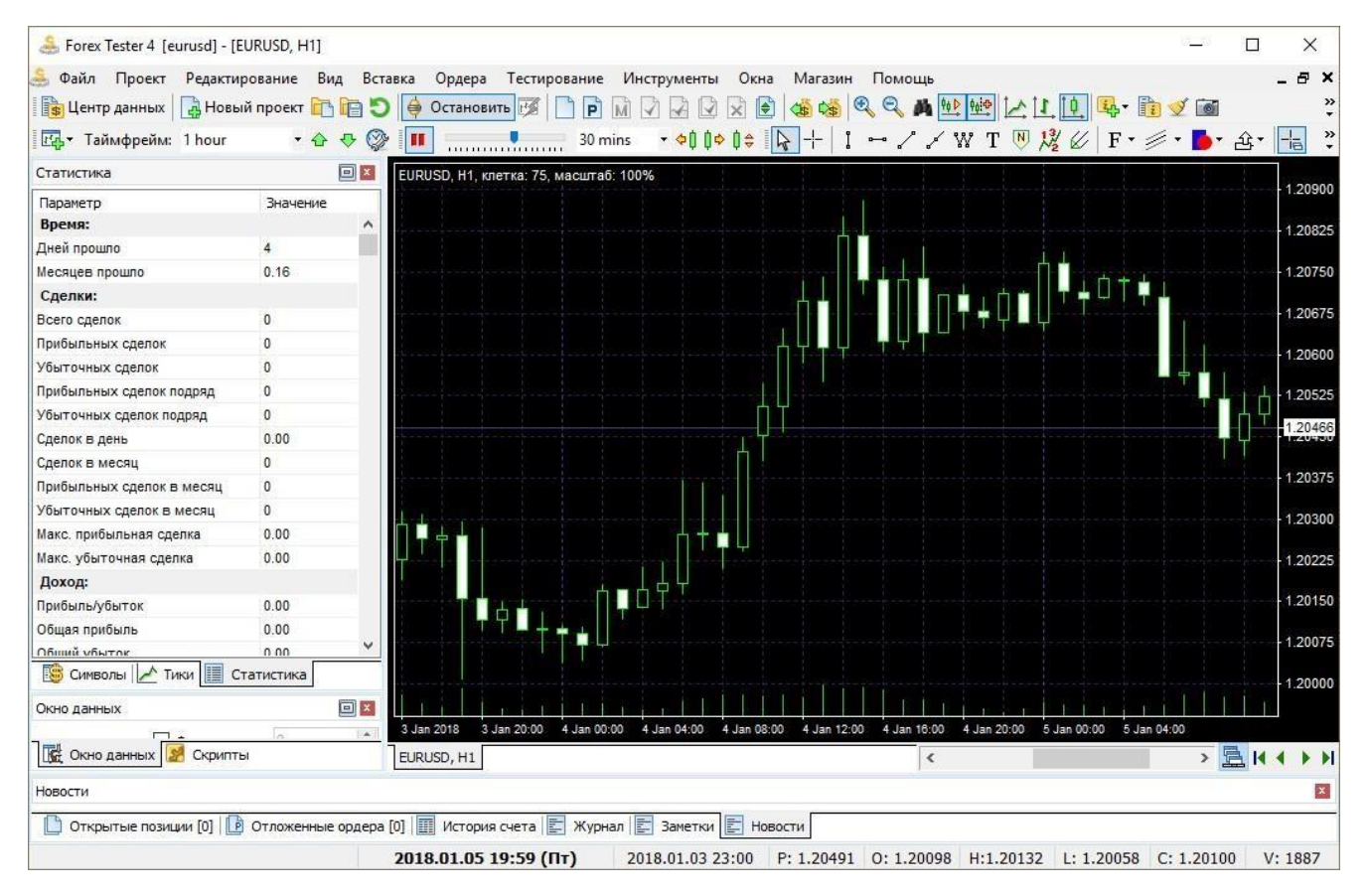

2. Второй вид графиков – это режим баров.

Этот режим состоит из вертикальных баров с горизонтальными линейными отрезками. По вертикали бары показывают расстояние между максимумом и минимумом текущего бара,

# левая горизонтальная линия показывает цену открытия бара, а правая горизонтальная линия предоставляет информацию о цене закрытия.

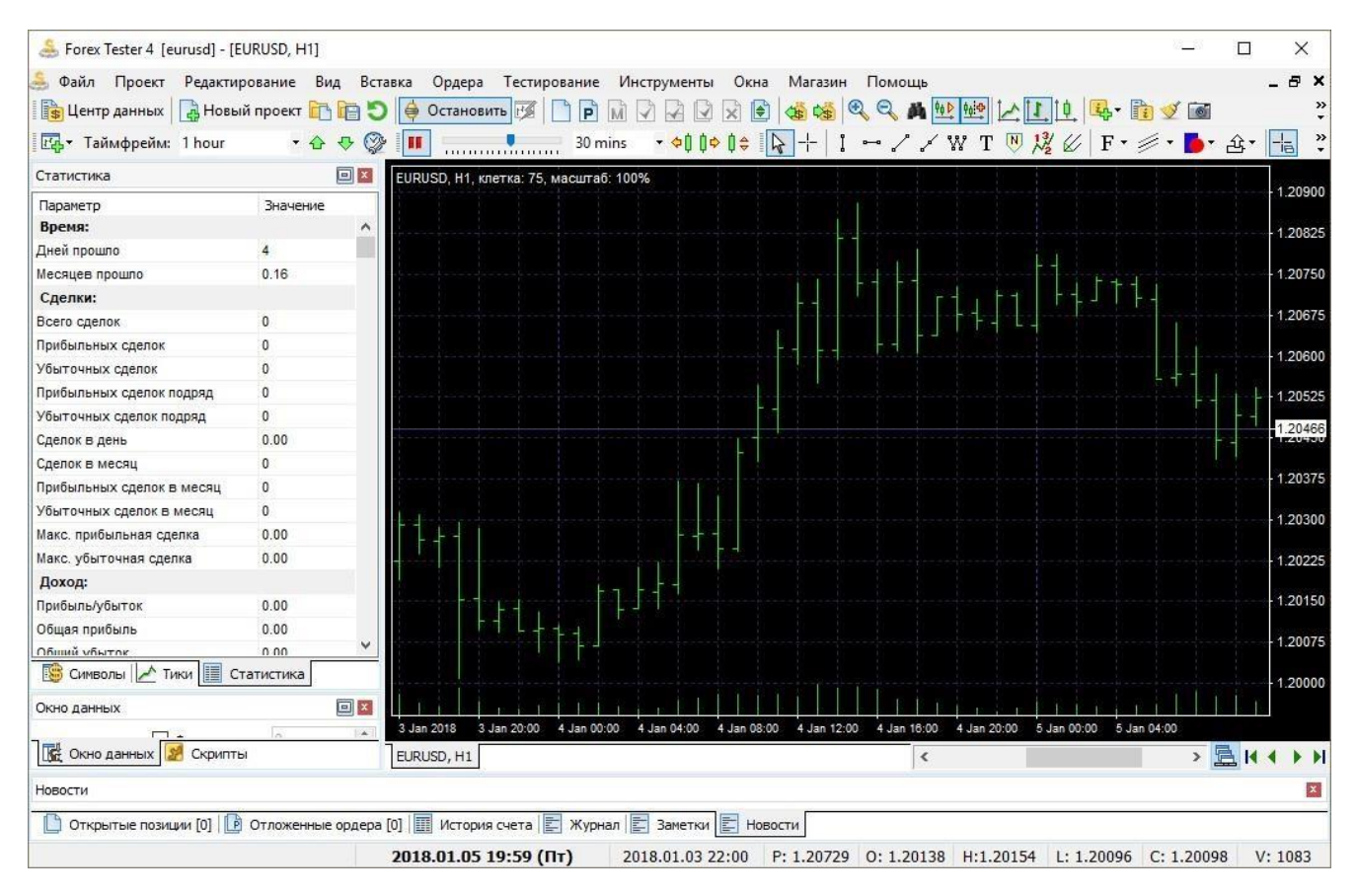

### 3. Линейный режим – это третий вид графика, состоящий из кривой линии, которая соединяет все цены закрытия.

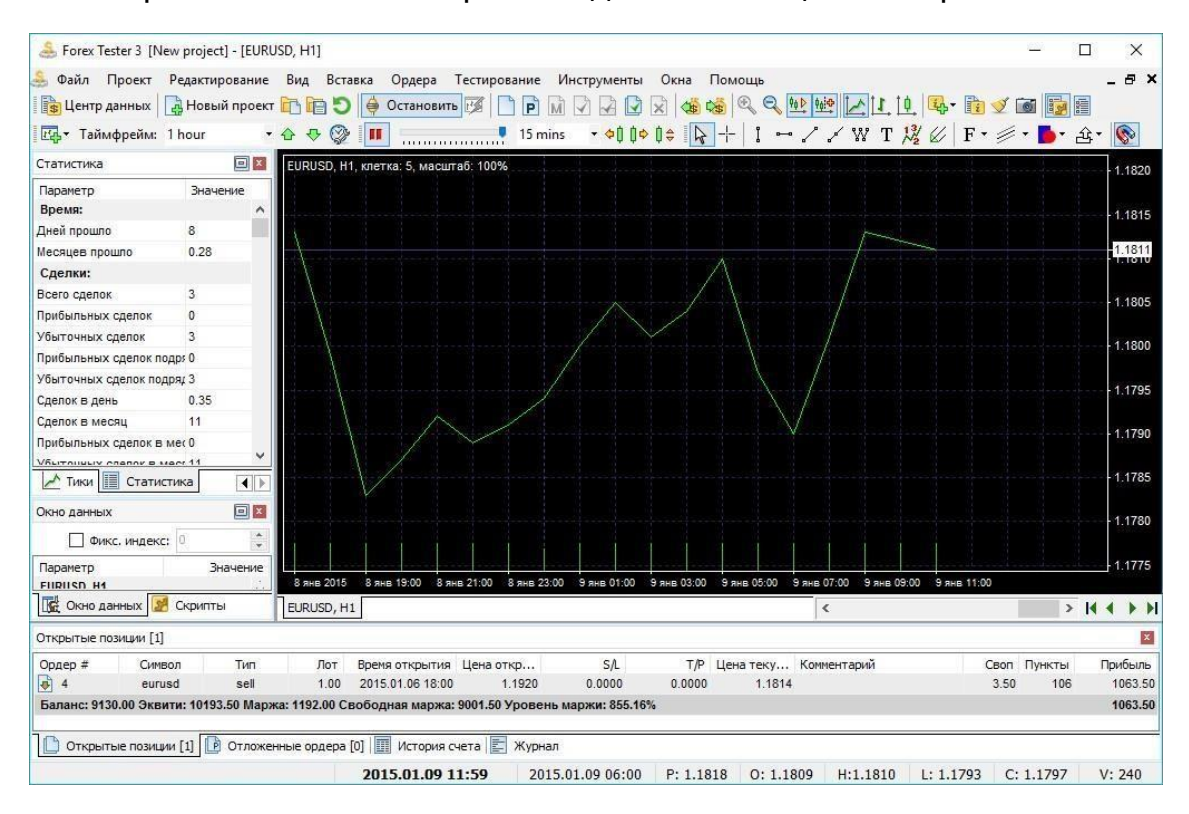

 Четвертый вид – это режим Range-баров. Для переключения на этот режим перейдите в меню «Файл → Открыть новое окно рейнж баров» и затем нажмите на текущей валютной паре, для которой Вам необходимо создать график рейнж баров.

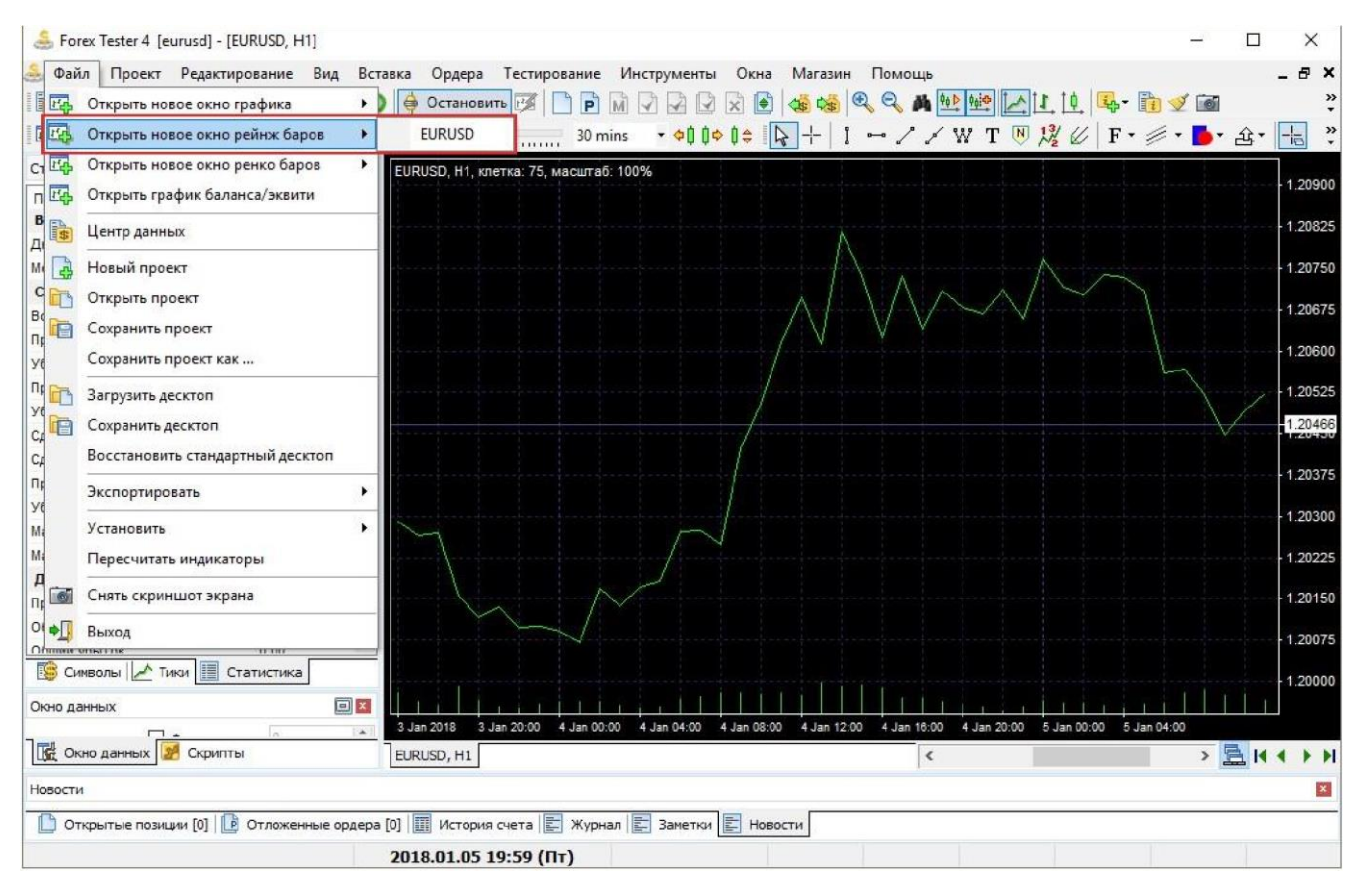

После этого Forex Tester спросит вас о размере рейндж бара. Вставьте нужное значение и нажмите ОК.

| Размер рейндж бара     | ×      |
|------------------------|--------|
| Размер бара в пунктах: | 30 🚖   |
| Ok                     | Отмена |

Вы заметите, что спрэд каждой свечи или бара будет равен значению, которое Вы ввели чуть ранее.

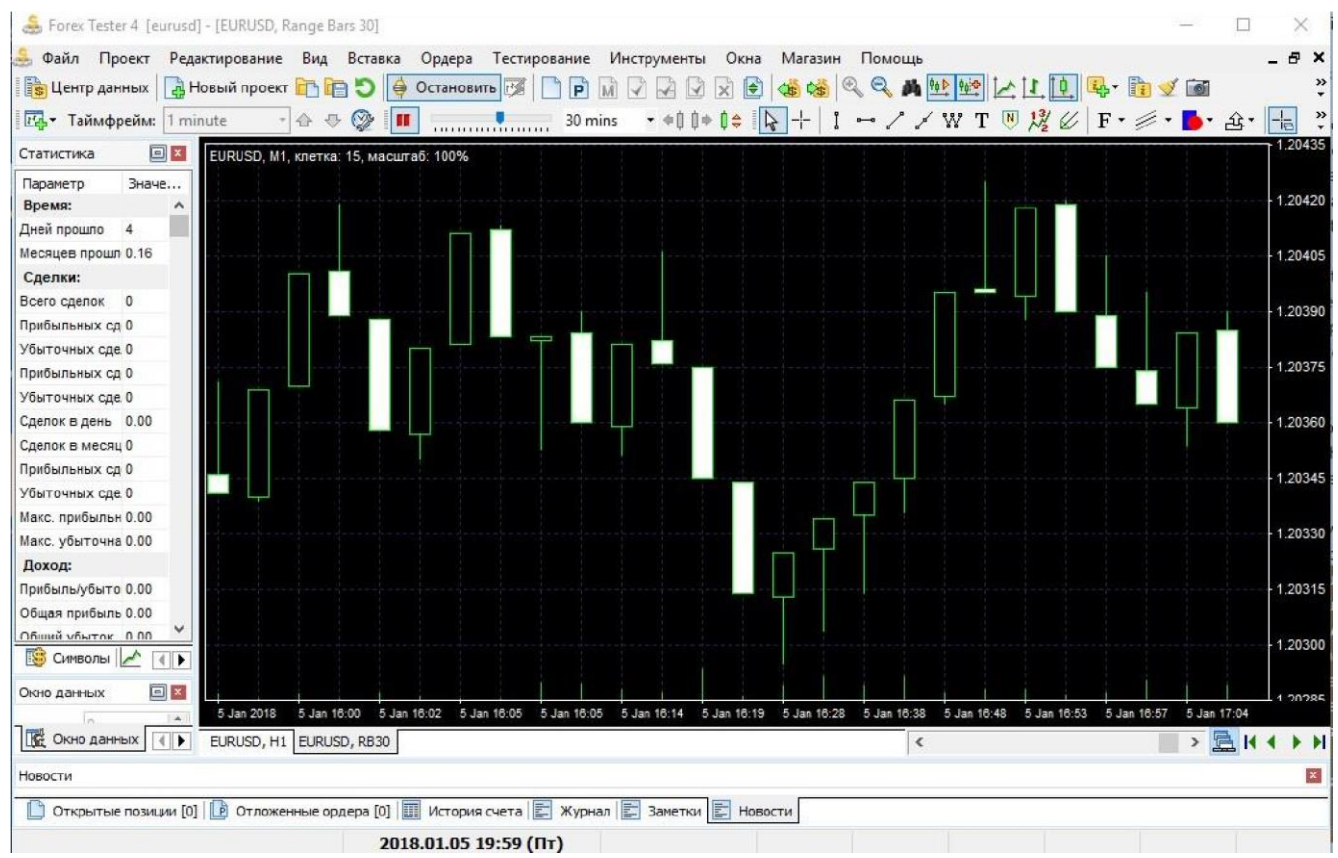

5. Пятый вид графиков – это график ренко баров. Для того, чтобы сделать его доступным, Вам необходимо перейти в меню**«Файл → Открыть новое окно ренко баров»**.

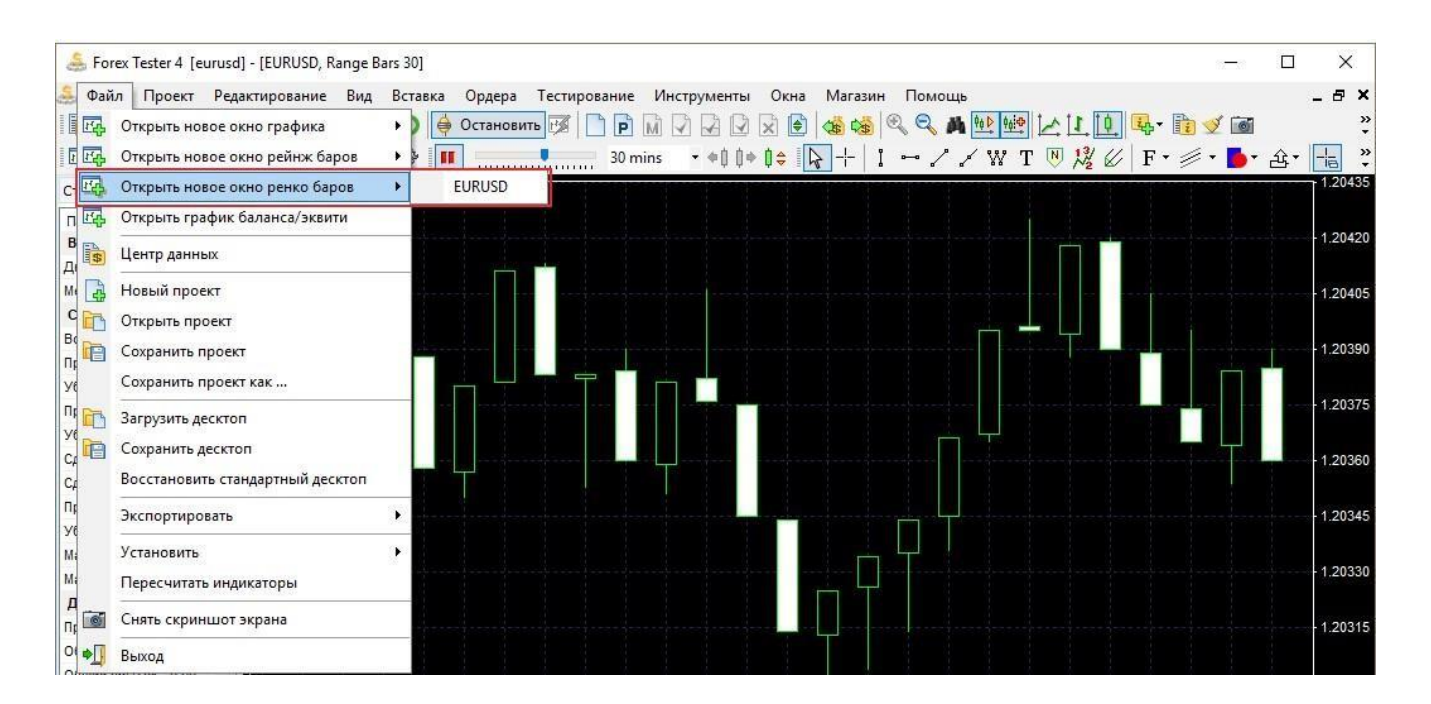

 Наконец, шестой вид – Тиковый график. Он показывает каждое изменение цены в пределах текущего диапазона данных.

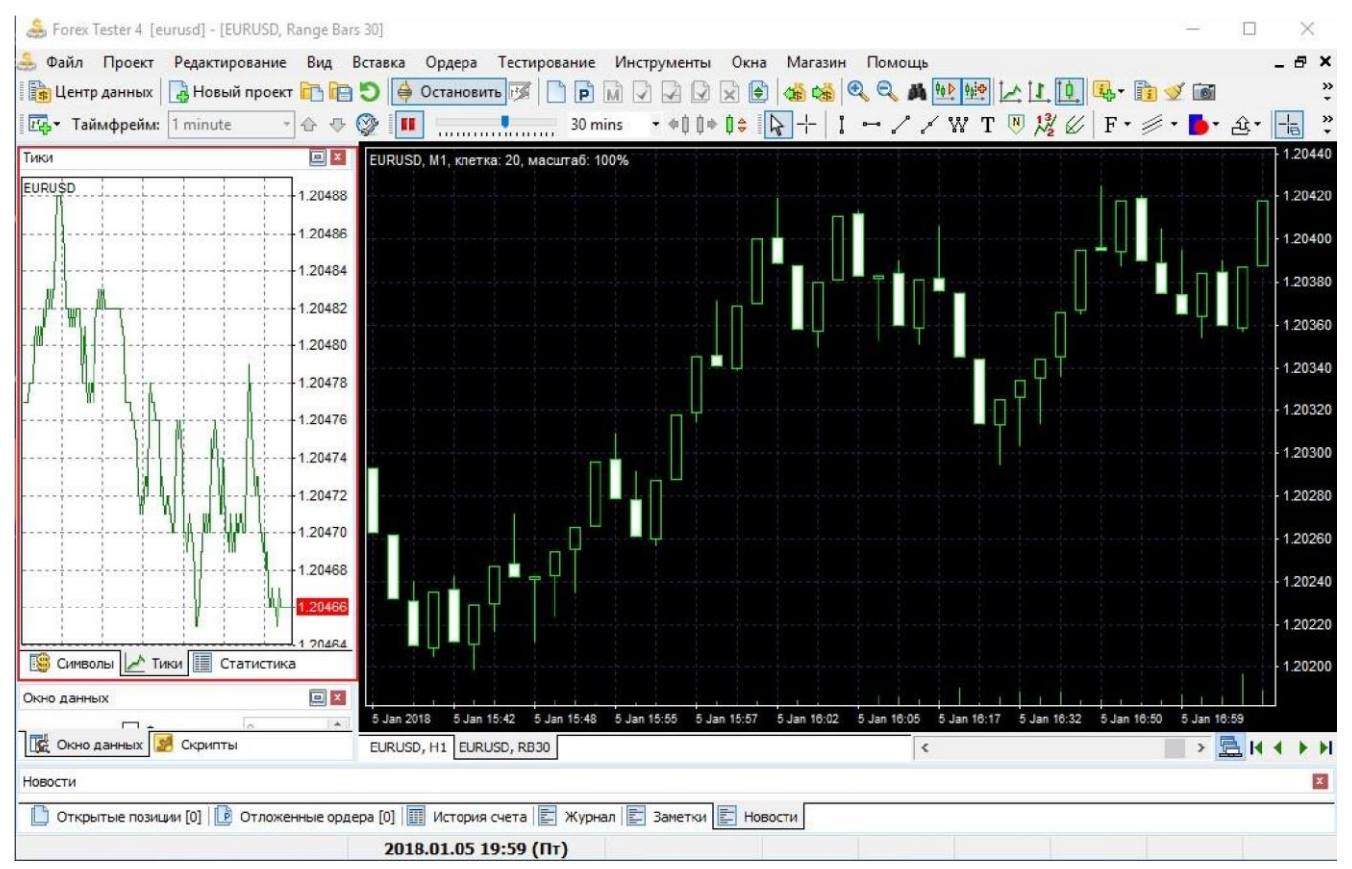

По умолчанию все растущие свечи имеют границы цвета лайма с черной заливкой. А все падающие свечи имеют границы цвета лайма с белой заливкой. Вы можете изменить цвет свечей и задний фон графика с помощью щелчка правой кнопкой мыши на графике и выбора опции **«Настройки графика»**.

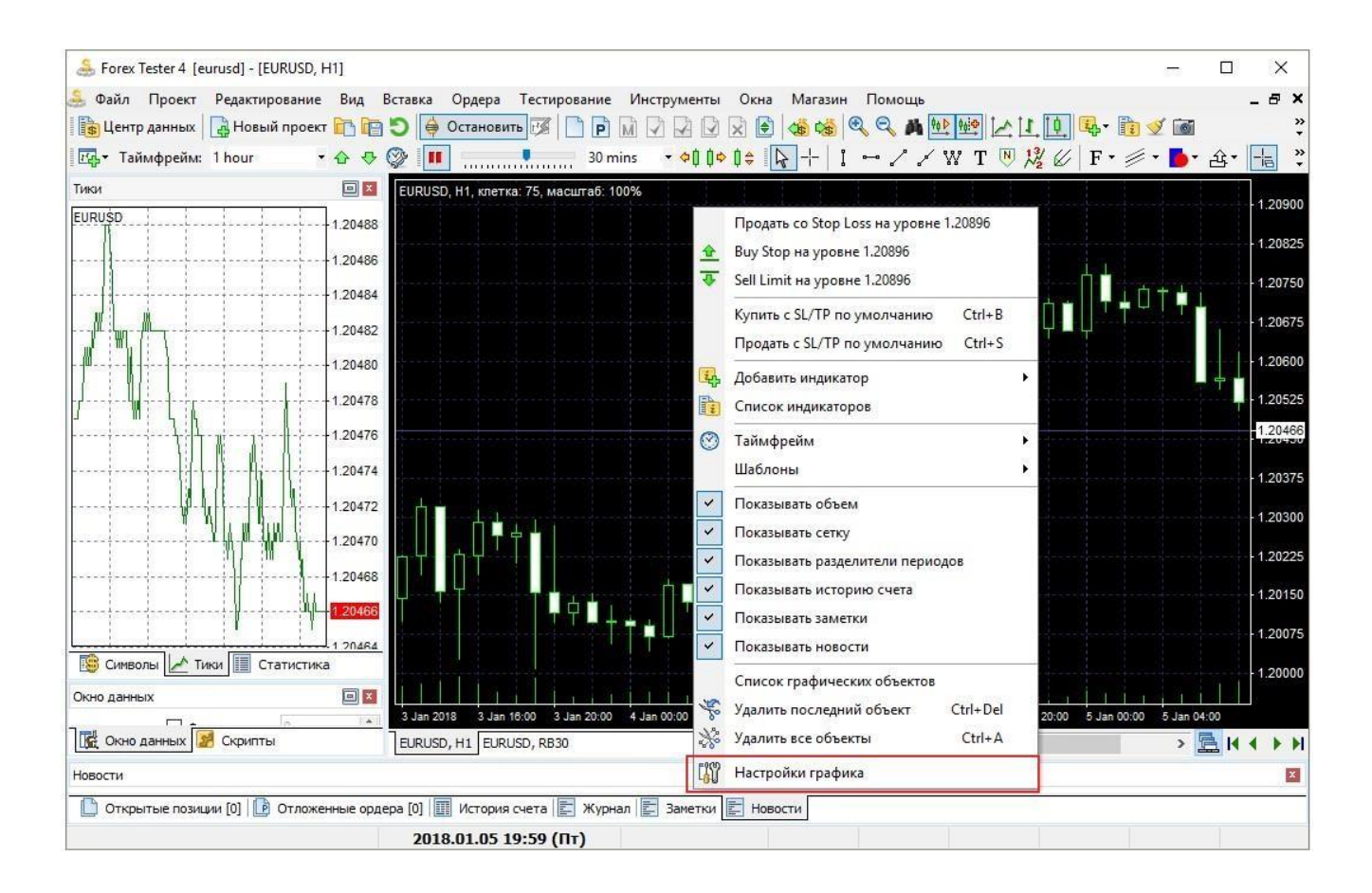

Существует девять доступных цветовых схем в Forex Tester. По умолчанию установлена цветовая схема **«Green on Black»**. Если Вы измените схему на «Black on White», например, тогда будут установлены черные границы на свечах, а «бычьи» свечи окрасятся в белый цвет, тогда как «медвежьи» свечи будут иметь черную заливку.

| цветовая схема                                | Настроики графика Во                   | е графики               |                |           |             |     |
|-----------------------------------------------|----------------------------------------|-------------------------|----------------|-----------|-------------|-----|
| Цветовая схе                                  | ма                                     |                         | Основные цвета | Дополните | льные цвета |     |
| Black on Whit                                 | e                                      |                         |                | +         |             | 100 |
|                                               |                                        |                         |                | Ψон:      | White       |     |
| GBPJPY, spr:                                  | 8, lot: 70000 GBP                      | ]                       | Рамка          | и текст:  | Black       | ~   |
|                                               |                                        | - 199.75<br>199.70      |                | Сетка:    | Silver      | ~   |
|                                               |                                        | - 199.65                | Свеч           | на вверх: | Black       | ~   |
| <sub>⊥</sub> ∏û <sup>µ</sup> ¦¶ø <sub>1</sub> |                                        | - 199.55                | Све            | еча вниз: | Black       | ~   |
| ╎╎╿┦╌┊╹╌╹┡╽                                   | ╟╋┟╌╴╴╴╴╢╿┥╌╸╴                         | - 199. <mark>4</mark> 5 | Заливка свеч   | и вверх:  | White       | ~   |
|                                               | '₽,,,,,,,,,,,,,,,,,,,,,,,,,,,,,,,,,,,, | - 199.35                | Заливка све    | ечи вниз: | Black       | ~   |
| 22 Eeb 2005 22                                | Eab 16:15 22 Eab 16:45 22              | 199.25                  | Разделители по | ериодов:  | Black       | ~   |
|                                               |                                        |                         |                |           |             |     |
|                                               |                                        | 1                       |                |           |             |     |

Вы также можете изменить цвета:

- Фона
- Рамок и текста
- сетки
- границ свечей
- цвета заливки
- и разделителей периодов

Перейдите на вкладку **«Дополнительные цвета»**, и Вы получите доступ к изменению цвета других важных линий, которые появляются на графике. По умолчанию значения stop loss, take profit, убыточные сделки и рыночные ордера на покупку окрашены в красный цвет. Уровни ордера, прибыльные сделки, объемы и рыночные ордера на продажу окрашены в зеленый цвет. Вы можете изменить все эти линии и установить любой цвет с помощью выпадающего меню справа от каждого варианта.

| ветовая схема  | Настройки графика              | Все графики  |                |            |             |   |
|----------------|--------------------------------|--------------|----------------|------------|-------------|---|
| Цветовая схе   | ма                             |              | Основные цвета | Дополнител | іьные цвета |   |
| Black on Whi   | te                             | ~            | Уровень        | ордера:    | Green       | ~ |
| GBPIPV spr     | 8 lot: 70000 GBP               |              | Стоп лосс/Тейк | профит:    | Red         | ~ |
| Obrar 1, apr.  | о, юл. тобо сыл<br>"[          |              | Прибыльная     | а сделка:  | Green       | ~ |
| 11.            | iU                             |              | Убыточная      | а сделка:  | Red         | ~ |
|                |                                |              | Маркер г       | покупки:   | Red         | ~ |
| -QY!P(         | ĴĬ <mark>╋</mark> ╏╴╴╶┊╴╢╿┦╴╌╸ |              | Маркер п       | продажи:   | Green       | ~ |
|                |                                | 199.35       |                | Объем:     | Green       | ~ |
| 22 Eeb 2005 2  | 2 Eab 18:15 22 Eab 18:45       | 1199.25      | Текущий урове  | нь цены:   | BFD78F      | ~ |
| 22 780 2000 24 | 2 FED 10.10 22 FED 10.40       | 22 FED 11.10 |                |            |             |   |

Кроме того, Вы можете перейти на вкладку **«Настройки графика»** и отметить множество других опций.

• Вы можете убрать галочку с опции «Показывать объем» – это уберет индикатор объема.

- Когда Вы открываете и закрываете сделки, точки открытия и закрытия соединяются линией. Вы можете отключить эту линию при необходимости. Для этого щелкните правой кнопкой мыши, выберите опцию «Настройки графика», выберите вкладку «Настройки графика» и уберите галочку с опции «Показывать историю счета».
- Опция «Показывать разделители периодов» выставляет пунктирную вертикальную линию, которая появляется в конце каждого торгового дня.
- Вы можете отключить сетку («Показывать сетку») если она вас отвлекает. Сетка — это множество пунктирных прямоугольников, упрощающих навигацию на графике. Каждая линия сетки предоставляет трейдеру информацию о цене и времени свечи.

| ветовая схема Параметры Все графики                                                                                                    |                                                                                                    |
|----------------------------------------------------------------------------------------------------|----------------------------------------------------------------------------------------------------|
| Настройки Показывать объем Показывать историю счета Показывать разделители периодов Показывать сетку Бары поверх индикаторов Показывать уровень Бид Показывать уровень Аск Показывать значения индикаторов Показывать заметки Показывать новости Разрешить отступ справа: 20% | Масштабирование и сетка<br>Фиксированный диапазон цены<br>Верхняя цена: Нижняя цена:<br>0.00000 Ф<br>Фиксир. масштаб 1 пиксел : 1 пункт<br>4 цифры после запятой<br>Фиксированная сетка<br>Масштаб сетки (пунктов):<br>20 |
|                                                                                                    |                                                                                                    |

Разделители периода — это пунктирные вертикальные линии, которые появляются в начале каждого дня. Сетка

устанавливает пунктирные прямоугольники, которые помогают установить координаты любой точки на графике.

Также Вы можете активировать или деактивировать «Показывать объем», «Показывать историю счета», «Показывать сетку» и «Показывать разделители периодов», щелкнув правой кнопкой мыши на графике и выбрав необходимые опции.

Или Вы можете перейти в меню **«Вид** → **Окно графика»** и найти эти же опции там.

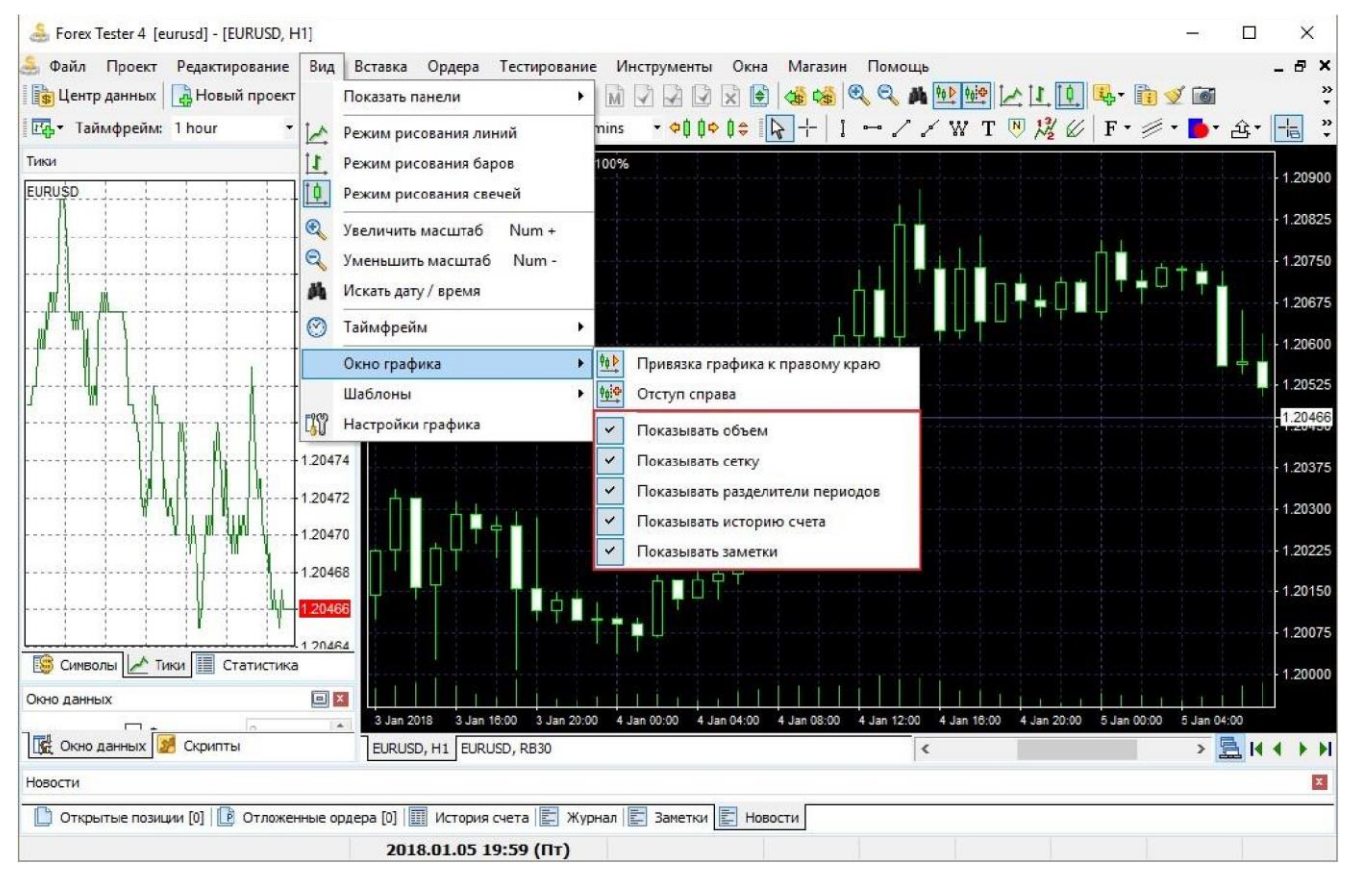

Если для вас более удобно видеть линию индикаторов и историю счета под линией свечей, то Вы можете отметить опцию **«Бары поверх индикаторов»**.

Уровень Бид - это линия, которая показывает, по какой цене ордер на продажу будет исполнен, если Вы откроете рыночный ордер на продажу.

Соответственно, уровень Аск - это линия, которая показывает, по какой цене ордер на покупку будет исполнен, если Вы откроете рыночный ордер на покупку.

Вы можете включить или отключить эти линии во вкладке «Настройки графика».

Если у вас есть индикатор на графике, то его текущее значение может отображаться красным цветом на оси цен.

Смещение справа – это расстояние от последней свечи до оси цен. Если Вы уберете флажок с этой опции, то тогда никакого пространства справа от свечей видно не будет.

Вы можете установить смещение, используя полосу прокрутки.

| Цветовая схема Параметры Все графики                                                                                                    |                                                                                                    |
|----------------------------------------------------------------------------------------------------|----------------------------------------------------------------------------------------------------|
| Настройки Показывать объем Показывать историю счета Показывать разделители периодов Показывать сетку Бары поверх индикаторов Показывать уровень Бид Показывать уровень Аск Показывать заметки Показывать заметки Показывать новости Разрешить отступ справа: 20% | Масштабирование и сетка<br>Фиксированный диапазон цены<br>Верхняя цена: Нижняя цена:<br>0.00000 0.00000 0.00000<br>Фиксир. масштаб 1 пиксел : 1 пункт<br>4 цифры после запятой<br>Фиксированная сетка<br>Масштаб сетки (пунктов):<br>20 |
|                                                                                                    | Ок Отмена 🕜 Помощь                                                                                                    |

Если включить опцию «**Фиксированный диапазон цены**», и затем ввести значения для верхней и нижней цены, Вы сможете увидеть объекты, которые расположены только в этом вертикальном диапазоне.

Когда опция «Фиксир. Масштаб 1 пиксель: 1 пункт» отключена, Вы заметите, что локальный максимум и локальный минимум всегда видимы. Если включить эту опцию, то тогда вертикальный размер свечей будет изменен, и изменения будут зависеть от разрешения вашего монитора. К примеру, 135 если график занимает 740 пикселей, то тогда Вы заметите, что спрэд свечи занимает 740 точек от верха до низа. При включении этого параметра Вы сможете прокручивать график по вертикали.

По умолчанию горизонтальная линия сетки чертится через каждые пять пунктов. Вы можете изменить это значение, если включите опцию **«Фиксированная сетка»** и введете пользовательское значение для вашей сетки. Введем **«30»** в поле **«Масштаб сетки (пунктов)»** и нажмем **«ОК»**. Этим мы увеличим дистанцию между линиями сетки.

| ветовая схема                                                                                     | Настройки графика                                                                                                    | Все графики         |                                                                            |                                                                                                    |                                                          |              |
|---------------------------------------------------------------------------------------------------|----------------------------------------------------------------------------------------------------|---------------------|----------------------------------------------------------------------------|----------------------------------------------------------------------------------------------------|----------------------------------------------------------|--------------|
| Настройки Показыв Показыв Показыв Показыв Показыв Показыв Показыв Показыв Показыв Показыв Показыв | ать объем<br>ать историю счета<br>ать разделители пери<br>ать сетку<br>зерх индикаторов<br>ать уровень Бид<br>ать уровень Аск<br>ать значения индикат<br>ть отступ справа: 20% | 10дов<br>горов<br>% | Масштабирова<br>Фиксиров<br>Верхняя и<br>0.0000<br>Фиксир. Масштаб (<br>20 | ание и сетка<br>занный диапази<br>цена: Н<br>Ф<br>масштаб 1 пикс<br>ры после запят<br>занная сетка<br>сетки (пунктов | он цены<br>Ижняя цена:<br>0.0000 ÷<br>ел : 1 пункт<br>ой |              |
|                                                                                                   |                                                                                                    | -                   | al                                                                         | -                                                                                                    |                                                          | La constanta |

Для проверки параметра **«Чувствительность мыши к линиям»** Вам нужно добавить линию на графике. После этого дважды щелкните на ней, и перетащите элемент. Если значение **«Чувствительность мыши к линиям»** равно 3, то даже если Вы нажмете через три пикселя, линия все равно будет перемещена.

Во вкладке **«Все графики»** Вы можете изменить скорость прокрутки, скорость мыши и чувствительность магнита, *а также, тип выравнивая синхронизированных графиков, толщину баров и выравнивание свечей, когда изменяется таймфрейм или масштаб.* Если Вы установите значение скорости прокрутки «10», тогда Вы сможете прокручивать в 10 раз быстрее, чем при установленном значении «1». Для проверки щелкните где-нибудь на графике и удерживайте кнопку. Затем перетащите мышь вправо или влево, и Вы увидите скорость прокрутки.

| >                                                                                                    |
|----------------------------------------------------------------------------------------------------|
|                                                                                                    |
| При изменении таймфрейма привязываться к:<br>Левому бару<br>При прокрутке нескольких графиков вместе<br>привязываться к:<br>Правому бару<br>Левому бару<br>Правому бару<br>Центральному бару<br>Центральному бару |
|                                                                                                    |
|                                                                                                    |

По умолчанию все графики с одинаковой валютной парой синхронизируются и при прокрутке в пределах одного таймфрейма остальные графики будут автоматически прокручиваться с правильным вычислением. Например, при прокрутке 1 бара вперед по графику с тайм фреймом H1, график с таймфреймом M5 будет прокручиваться на 12 баров вперед соответственно. Вы можете включить/выключить синхронизированную прокрутку, нажав на кнопку 🖾 (на панели прокрутки под графиком):

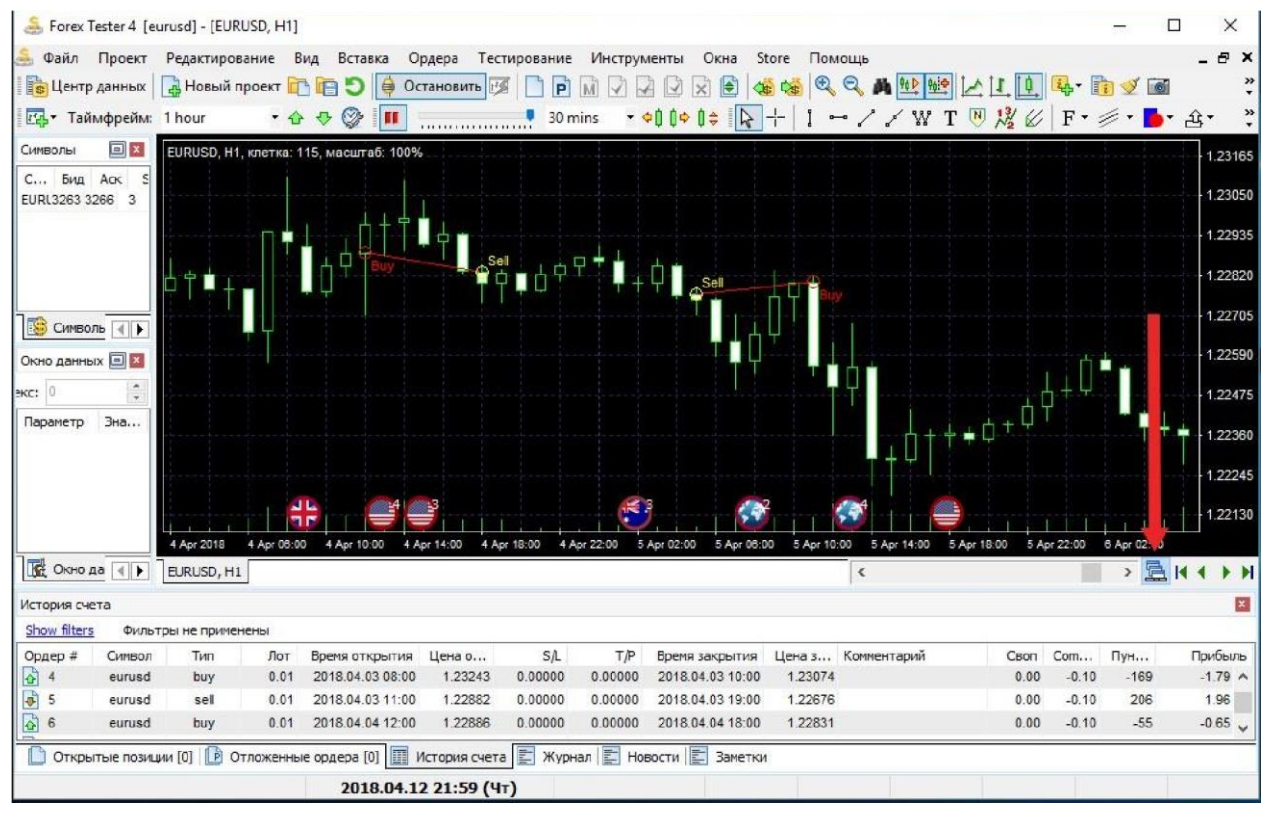

Для того, чтобы сделать свечи тоньше, и соответственно, увеличить их видимое количество на графике без прокрутки:

- 1. вы можете нажать на кнопку **«Уменьшить масштаб графика**» на панели инструментов
- вы также можете перейти в меню «Вид → Уменьшить масштаб»
- 3. наконец, Вы можете нажать на клавишу «-».

Для того, чтобы сделать свечи более заметными:

- 1. вы можете нажать на кнопку **«Увеличить масштаб графика**» на панели инструментов
- вы также можете перейти в меню «Вид → Увеличить масштаб»
- 3. наконец, Вы можете нажать на клавишу «+» на клавиатуре.

Для того, чтобы изменить положение окна графика используйте меню «Окна»:

- нажмите «Расположить каскадом», чтобы окна накладывались друг на друга
- 2. нажмите **«Расположить горизонтально»**, чтобы окна располагались слева направо
- 3. нажмите **«Расположить вертикально»**, чтобы окна располагались сверху вниз

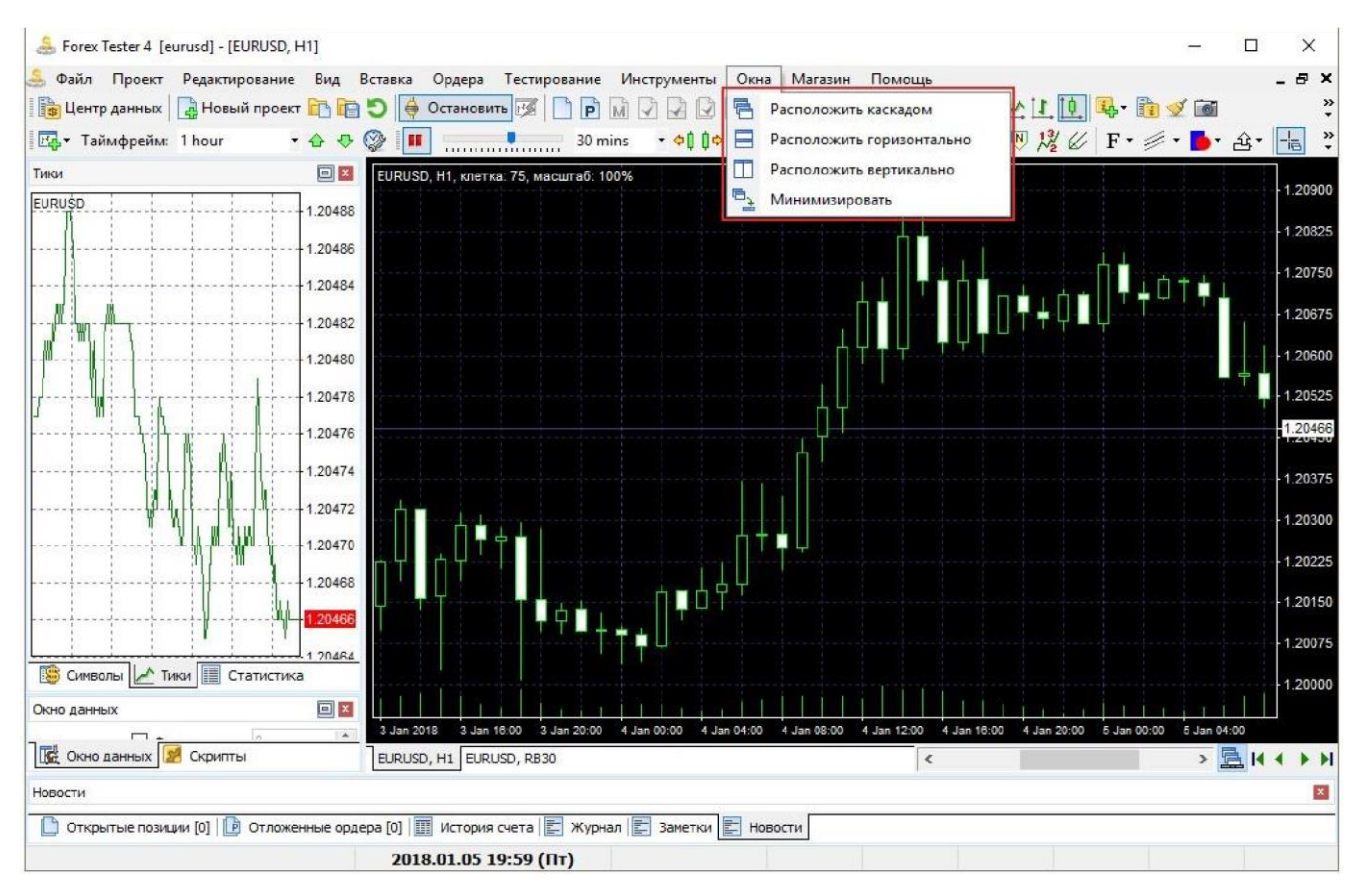

Вы можете отключить или включить любую из девяти панелей Forex Tester. Перейдите в меню **«Вид** → **Показать панели»** и нажмите на желаемую панель:

- 1. Панель «Символы» отображает все валюты, доступные в проекте. Вы увидите цены bid и ask, а также значение спрэда.
- «Тиковый график» показывает изменения цены внутри текущего бара. Например, Вы можете увидеть, что бар был открыт на 93.41 pips. Затем цена пошла вниз и достигла значения

93.35. Наконец, бар был закрыт на максимальном уровне 93.42.

- 3. График «**Статистика**» предоставляет трейдерам всю необходимую информацию об эффективности их стратегии.
- Окно «Скрипты» содержит все доступные скрипты. Скрипт - это алгоритм, который выполняется по требованию пользователя.
- Окно «Окно данных» содержит информацию о текущем баре, такую как: дата и время, когда бар появился, цены открытия, максимума, минимума и закрытия, тиковый объем и индекс бара.

Чтобы получить информацию о баре, Вам нужно навести курсор мыши на него. В случае если Вы хотите, чтобы информация о каком-то конкретном баре отображалась все время, навели ли Вы на него курсор или нет, отметьте опцию **«Фикс. индекс»** и установите индекс закрытого бара. Обратите внимание, что количество баров начинается с 0, а не с 1. Кроме того, расчет идет справа налево.

- 6. Вкладка «**Открытые позиции**» отображает все открытые ордера
- 7. Вкладка «**Отложенные ордера**» отображает только отложенные ордера
- 8. Вкладка «История счета» показывает все закрытые ордера
- «Журнал» предоставляет пользователям техническую информацию об индикаторах, которые были загружены, о размещении ордеров, их изменении и закрытии, о начале старта теста, его окончании, и т.д.

Для очистки **«Журнала»** Вы можете использовать кнопку **«Очистить журнал сообщений»** на панели инструментов 🥩

10. «Заметки» здесь вы можете создать заметку, используя «Создать заметку», а также увидеть список всех созданных заметок. Второй способ создать заметку – нажать на кнопку на панели инструментов и выбрать свечу, к которой После этого откроется окно «Редактирование заметки»

| дактировать заметку |         |   | 2 |
|---------------------|---------|---|---|
| Дата / время:       | Символ: |   |   |
| 2018.04.12 21:00 🗸  | EURUSD  | ~ |   |
| Заголовок:          |         |   |   |
| Гекст:              |         |   |   |
|                     |         |   | ^ |
|                     |         |   |   |
|                     |         |   |   |
|                     |         |   | ~ |
| <u>\</u>            |         |   | 2 |
|                     |         |   |   |

В нем Вы можете установить время и дату создаваемой заметки, выбрать один или все символы, к которым её привязать, ввести её название и текст. Вы можете быстро перекрутить график до свечи, к которой привязана заметка, используя двойной щелчок на строке с необходимой заметкой.

| Заметки          |                    |                                | ×                |
|------------------|--------------------|--------------------------------|------------------|
| Поиск:           | ×                  | Добавить заметку Редактировать | Удалить          |
| Заметки          | Символ             | Заголовок                      | Заметка 1        |
| 2018.04.12 21:00 | EURUSD             | Заметка 1                      | 2018 04 12 21:00 |
| 2018.04.09 21:00 | EURUSD             | Заметка 2                      | 2010/07/12 21/00 |
| 2018.04.12 21:00 | EURUSD             | Заметка 3                      | Текст заметки 1  |
|                  |                    |                                |                  |
|                  | [0]   Egi official |                                |                  |
| o                |                    | 2018.04.12 21:59 (Чт)          |                  |

Использование щелчка правой кнопкой мыши на строке с заметкой (или на

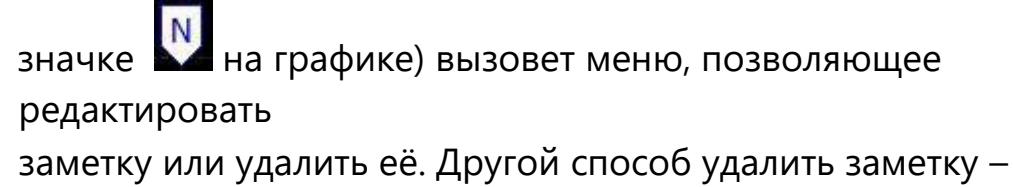

нажать на кнопку «Удалить» во вкладке «Заметки»

Чтобы скрыть значки заметок с графика, нажмите правой клавишей мыши в любом месте на графике и в появившемся меню снимите галочку с пункта «Показать заметки».

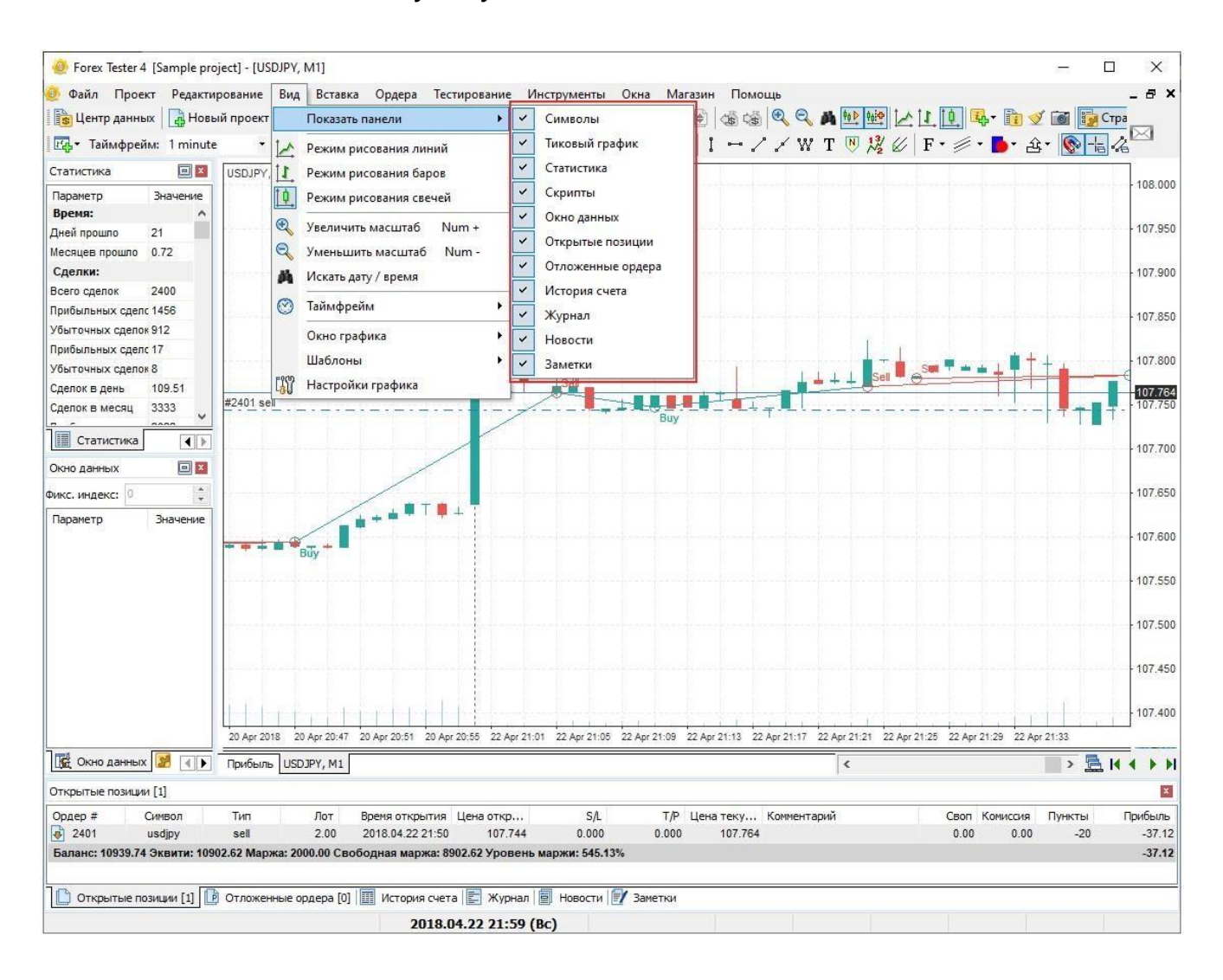

В Forex Tester 4 Вы можете отделить любую панель, просто перетащив ее, и после этого объединить ее с другими панелями или оставить ее одну. Вы можете даже перетащить любую панель или график на отдельный монитор, что значительно упрощает тестирование и процесс анализа.

Если Вы перейдете в меню **«Инструменты** → **Настройки»**, то Вы можете заметить 6 вкладок в появившимся окне. Опция **«Покупка по умолчанию»** особенно полезна для вас, если Вы используйте ордера с одинаковыми параметрами. Например, если ваша стратегия требует открытия ордера со Stop Loss 40 pips и Take Profit 60 pips с тем же размером лота 0.2, то Вы можете легко установить его.

- 1. Нажмите на кнопку «Добавить»
- 2. Установите значение **«0.2»** из выпадающего меню, которое расположено справа от опции **«Лот»**
- 3. Введите «40» вручную или используйте выпадающее меню рядом с опцией «**Stop loss**»
- 4. Введите «60» вручную или используйте выпадающее меню рядом с опцией **«Take profit»**
- 5. Добавьте комментарии при необходимости
- 6. Нажмите **«ОК»**

|      | вля   | Горячие кл  | авиши  | Звуки    | Обновле | ения Прочее                |               |
|------|-------|-------------|--------|----------|---------|----------------------------|---------------|
| П    | окупк | а по умолча | нию (С | trl + B) |         |                            |               |
|      | Кл    | Лот         | s/l    | -        | T/P     | Трейлинг стоп              | Лобавить      |
|      | 1     | 0.20        | 40     |          | 60      | none                       | Accord        |
|      |       |             |        |          |         |                            | Удалить       |
|      |       |             |        |          |         |                            | Редактировать |
| Кл., | 7101  | 51          |        |          |         | <b>Добавить</b><br>Удалить |               |
|      |       |             |        |          |         |                            |               |
|      |       |             |        |          |         |                            | Редактировать |

Сейчас Вы добавили ордер на покупку по умолчанию. Всякий раз, когда Вам нужно открыть Ваш стандартный ордер с вышеупомянутыми значениями, просто используйте сочетание клавиш CTRL + В.

Та же процедура может быть установлена для ордеров на продажу по умолчанию, только сочетание клавиш уже будет CTRL + S.

Вторая вкладка называется «**Горячие клавиши**». Здесь Вы можете найти все доступные действия в Forex Tester и привязку

этих действии к горячим клавишам. Если Вам нужно изменить горячие клавиши или установить их для незаданных значений, то дважды щелкните на имени ярлыка и затем выберите необходимый ярлык из выпадающего меню.

| орговля      | Горячие клавиши                   | Звуки    | Обновления | Прочее |   |  |
|--------------|-----------------------------------|----------|------------|--------|---|--|
| Действ       | зие                               |          |            | Хоткей |   |  |
| Тестирование |                                   |          |            |        | ~ |  |
| 🚺 Пат        | 🔢 Пауза тестирования              |          |            |        |   |  |
| ф() Ша       | агнуть назад на оди               |          | BackSpace  |        |   |  |
| () Ф Ша      | агнуть вперед на од               |          | Space      |        |   |  |
| () \$ Ша     | агнуть вперед на за,              | данное ч | исло тиков | F11    |   |  |
| Графи        | ки                                |          |            |        |   |  |
| 🕑 Ув         | 🕄 Увеличить масштаб               |          |            |        |   |  |
| Q YM         | еньшить масштаб                   |          |            | 2      |   |  |
|              | 🕸 Привязка графика к правому краю |          |            |        |   |  |
|              | ступ справа                       | None     |            |        |   |  |
| Per          | жим рисования лини                | й        |            | None   |   |  |
| I Pe         | жим рисования баро                | в        |            | None   |   |  |
| th no        | th Bower Bucchow and Chouse       |          |            |        | ~ |  |
|              |                                   |          |            |        |   |  |

На вкладке «**Time frames**» вы можете добавлять или удалять стандартные временные рамки, используемые для новых проектов.

|              |              | Таймфреймы | REVER    | Обновления              | Процее                   |
|--------------|--------------|------------|----------|-------------------------|--------------------------|
| торговля тор | нчис клавиши |            | DOYNN    | ооновления              | hpolee                   |
| Минут        | Таймфрей     | м.         |          |                         |                          |
| 1            | 1 minute     | Доб        | бавить т | аймфрейм                |                          |
| 2            | 2 mins       |            |          |                         |                          |
| 5            | 5 mins       | Уд         | алить та | аймфрейм                |                          |
| 15           | 15 mins      |            |          |                         |                          |
| 30           | 30 mins      | Это сп     | исок тай | ифреймов по у           | имолчанию, который булет |
| 60           | 1 hour       | исполь     | зован пр | ои создании но          | вых проектов. Когда Вы   |
| 240          | 4 hours      | создае     | те новы  | й проект - он (<br>лева | будет создан со списком  |
| 1440         | 1 day        | (Gring)    | permon e | Jiebon                  |                          |
| 10080        | 1 week       |            |          |                         |                          |
|              |              |            |          |                         |                          |
|              |              |            |          |                         |                          |
|              |              |            |          |                         |                          |
|              |              |            |          |                         |                          |
|              |              |            |          |                         |                          |
|              |              |            |          |                         |                          |
|              |              |            |          |                         |                          |

Вы можете добавить пользовательский таймфрейм, нажав кнопку
## «Редактировать список таймфреймов» 🌌 на главной

панели инструментов. В открывшемся окне вы можете сделать этот список таймфреймов дефолтным для ваших новых проектов с помощью кнопки "**Сделать по умолчанию".** 

| Минут | Таймфрейм | Добавить таймфрейм                           |  |  |  |  |
|-------|-----------|----------------------------------------------|--|--|--|--|
| 1     | 1 minute  |                                              |  |  |  |  |
| 2     | 2 mins    | Удалить таймфрейм                            |  |  |  |  |
| 5     | 5 mins    |                                              |  |  |  |  |
| 15    | 15 mins   | BU MOWATA CRARATH STOT                       |  |  |  |  |
| 30    | 30 mins   | список таймфреймов по                        |  |  |  |  |
| 60    | 1 hour    | умолчанию для всех новых                     |  |  |  |  |
| 240   | 4 hours   | можете редактировать                         |  |  |  |  |
| 480   | 8 hours   | список по умолчанию в                        |  |  |  |  |
| 1440  | 1 day     | Основном меню -><br>Инструменты -> Настройки |  |  |  |  |
| 10080 | 1 week    | -> Таймфреймы                                |  |  |  |  |
|       |           | Сделать по умолчанию                         |  |  |  |  |

Вам не нужно создавать собственные таймфреймы для каждого нового проекта - просто сделайте это один раз и сохраните новый список тайфреймов как список по умолчанию. При создании нового проекта пользовательский таймфрейм будет также представлен среди других по умолчанию.

Во вкладке **«Звуки»**, Вы можете установить, удалить или прослушать 4 звука, которые имеются в Forex Tester. Эти звуки представляют собой файлы .wav, которые проигрываются, когда Вы начинаете или останавливаете тест, когда происходит ошибка или наоборот, какоенибудь успешное действие.

Для того, чтобы загрузить свои собственный аудио файлы, нажмите на кнопке «**Выбрать путь к файлу**».

Для удаления звука используйте кнопку «Крестик».

## Для прослушивания звука нажмите на иконку «Динамик».

| астройки |                       |               |       |            |        |     |          | >  |
|----------|-----------------------|---------------|-------|------------|--------|-----|----------|----|
| Торговля | Горячие клавиши       | Таймфреймы    | Звуки | Обновления | Прочее |     |          |    |
| Звуки    |                       |               |       |            |        |     |          |    |
| Нача     | ло тестирования:      |               |       |            |        |     |          |    |
| F:VFo    | orexTester4\Sounds\\$ | StartTest.wav |       |            |        |     | ··· 🗙 🧐  |    |
| Коне     | ц тестирования:       |               |       |            |        |     |          |    |
| F:\Fo    | orexTester4\Sounds\\$ | StopTest.wav  |       |            |        |     | ··· 🗙 🧐  |    |
| Ошиб     | бка:                  |               |       |            |        |     | 98<br>13 |    |
| F:\Fo    | orexTester4\Sounds\@  | error.wav     |       |            |        |     | ··· 🗙 🧐  |    |
| Успе     | шная операция:        |               |       |            |        |     | 15       |    |
| F:\Fo    | orexTester4\Sounds\¢  | success.wav   |       |            |        |     | ··· 🗙 🌒  |    |
|          |                       |               |       |            |        |     |          |    |
|          |                       |               |       |            |        |     |          |    |
|          |                       |               |       |            |        |     |          |    |
|          |                       |               |       |            |        |     |          |    |
|          |                       |               |       |            |        |     |          |    |
|          |                       |               |       | Ok         | Отм    | -   | Помон    |    |
|          |                       |               |       | UK         | UIM    | спа | C TIOMOL | 49 |

Во вкладке «**Обновления**» каждый пользователь может установить периодичность запрашивания обновлений с сервера. Также Вы можете и вовсе отключить эту функцию, чтобы программа никогда не пыталась обновиться до новой версии.

| астройки |                  |            |               |                       |
|----------|------------------|------------|---------------|-----------------------|
| Торговля | Горячие клавиш   | и Звуки    | Обновления    | Прочее                |
| Настр    | ойки обновления  |            |               |                       |
|          | Автоматически пр | оверять о  | бновления     |                       |
|          | 🗹 Спрашивать р   | азрешения  | а соединиться | с сервером обновлений |
| 1        | Периодичность:   | Раз в неде | елю 🕚         | ~                     |
|          |                  |            |               |                       |
|          |                  |            |               |                       |
|          |                  |            |               |                       |
|          |                  |            |               |                       |
|          |                  |            |               |                       |
|          |                  |            |               |                       |
|          |                  |            | _             |                       |
|          |                  |            |               | Ок Отмена 🕜 Помощь    |

Во вкладке **«Прочее»** можно активировать функцию **«Поставить на паузу после начала тестирования»**. Когда эта опция включена, нажатие на кнопку **«Начать тестирование»** не приводит к появлению баров, пока Вы не отожмете паузу.

| стройки  |                          |                     |        | × |
|----------|--------------------------|---------------------|--------|---|
| Торговля | Горячие клавиши          | Звуки Обновления    | Прочее |   |
| Проен    | кт<br>Поставить на паузу | после начала тестир | рвания |   |
|          |                          |                     |        |   |
|          |                          |                     |        |   |
|          |                          |                     |        |   |
|          |                          |                     |        |   |
|          |                          |                     |        |   |
|          |                          |                     |        |   |
|          |                          | 6                   |        |   |

## Статистика и история счёта

Статистика эффективности стратегии отображается и во время теста, и после того, как тестирование закончено. Окно «Статистика» показывает наиболее важные показатели:

- общее количество сделок, количество доходных и убыточных сделок
- наиболее прибыльную и убыточную сделку
- чистую прибыль
- прибыль за месяц
- среднюю прибыльность и убыточность сделок
- максимальную просадку
- и много других показателей

| Статистика                |          |
|---------------------------|----------|
| Параметр                  | Значение |
| Время:                    |          |
| Дней прошло               | 12       |
| Месяцев прошло            | 0.42     |
| Сделки:                   |          |
| Всего сделок              | 11       |
| Прибыльных сделок         | 8        |
| Убыточных сделок          | 3        |
| Прибыльных сделок подряд  | 5        |
| Убыточных сделок подряд   | 2        |
| Сделок в день             | 0.85     |
| Сделок в месяц            | 26       |
| Прибыльных сделок в месяц | 19       |
| Убыточных сделок в месяц  | 7        |
| Макс. прибыльная сделка   | 2162.10  |
| Макс. убыточная сделка    | 1167.90  |
| Доход:                    |          |
| Прибыль/убыток            | 8352.60  |
| Общая прибыль             | 10628.40 |
| Общий убыток              | 2275.80  |
| Прибыль в месяц           | 19746.02 |
| Средняя прибыль           | 1328.55  |
| Средний убыток            | 758.60   |
| Макс. просадка            | 1915.80  |
| Профит фактор             | 4.67     |
| Возврат, %                | 83.53    |
| Другие параметры:         |          |
| Макс. использованный лот  | 3.00     |
| Фактор восстановления     | 4.36     |
| Фактор надежности         | 10.31    |
| Вероятность прибыли, %    | 73       |
| Вероятность убытка, %     | 27       |

График прибыли - это индивидуальный график, который содержит график свечей и три дополнительные линии:

- 1. Линия **Баланса**, зеленая линия, отображающая изменения депозита.
- 2. Линия Маржи окрашена в серый цвет.
- 3. Линия Просадки окрашена в красный цвет.
- 4. График **Эквити** это график свечей, который дает визуальное представление, как изменялся капитал.

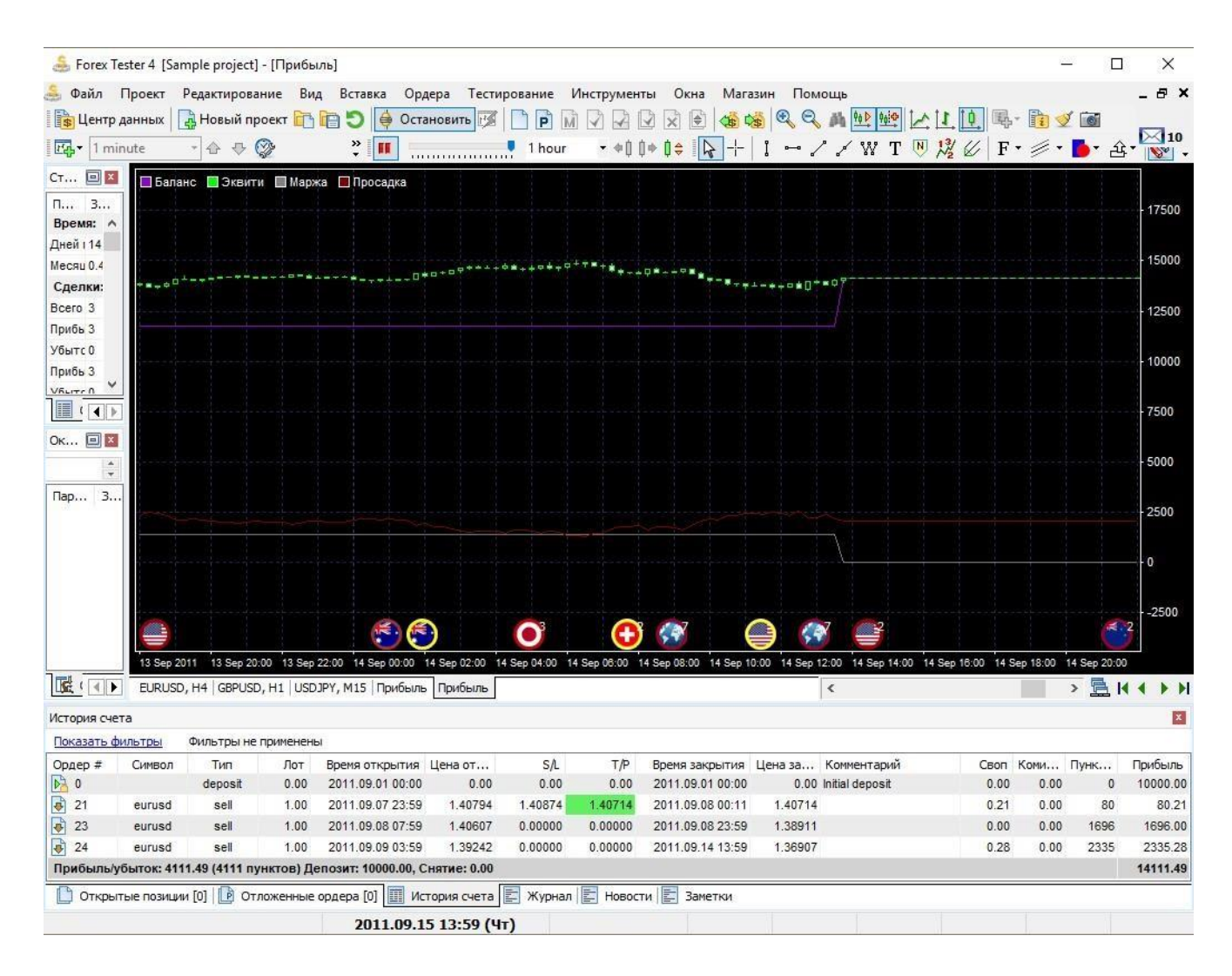

Главное отличие между балансом и эквити в том, что линия баланса может быть построена только тогда, когда сделка закрыта, в то время как линия эквити показывает все изменения счета для открытых сделок.

В новой версии Forex Tester мы улучшили процесс экспорта данных. Теперь Вы также можете экспортировать График прибыли в файл или в Excel. Экспортированный файл будет состоять из 8 колонок:

• Дата/Время

- Эквити (Значение открытия)
- Эквити (Максимальное значение)
- Эквити (Минимальное значение)
- Эквити (Значение закрытия)
- Баланс
- Маржа
- Просадка

|                                       | Шаблоны                           |  |
|---------------------------------------|-----------------------------------|--|
| ~                                     | Показывать сетку                  |  |
| ~                                     | Показывать разделители периодов   |  |
| ×                                     | Показывать баланс                 |  |
| <b>~</b>                              | Показывать маржу                  |  |
| ×                                     | Показывать просадки               |  |
| · · · · · · · · · · · · · · · · · · · | Показывать заметки                |  |
| <b>~</b>                              | Показывать новости                |  |
|                                       | FT2 стиль графика профита         |  |
|                                       | Экспортировать эквити в файл      |  |
|                                       | Экспортировать эквити в Excel     |  |
|                                       | Список графических объектов       |  |
| Se .                                  | Удалить последний объект Ctrl+Del |  |
| A.                                    | Удалить все объекты Ctrl+A        |  |
|                                       | Настройки графика                 |  |
|                                       |                                   |  |

При нажатии правой кнопкой мыши на окне «**Статистика**» Вы сможете экспортировать данные в Excel или в файл вида .txt.

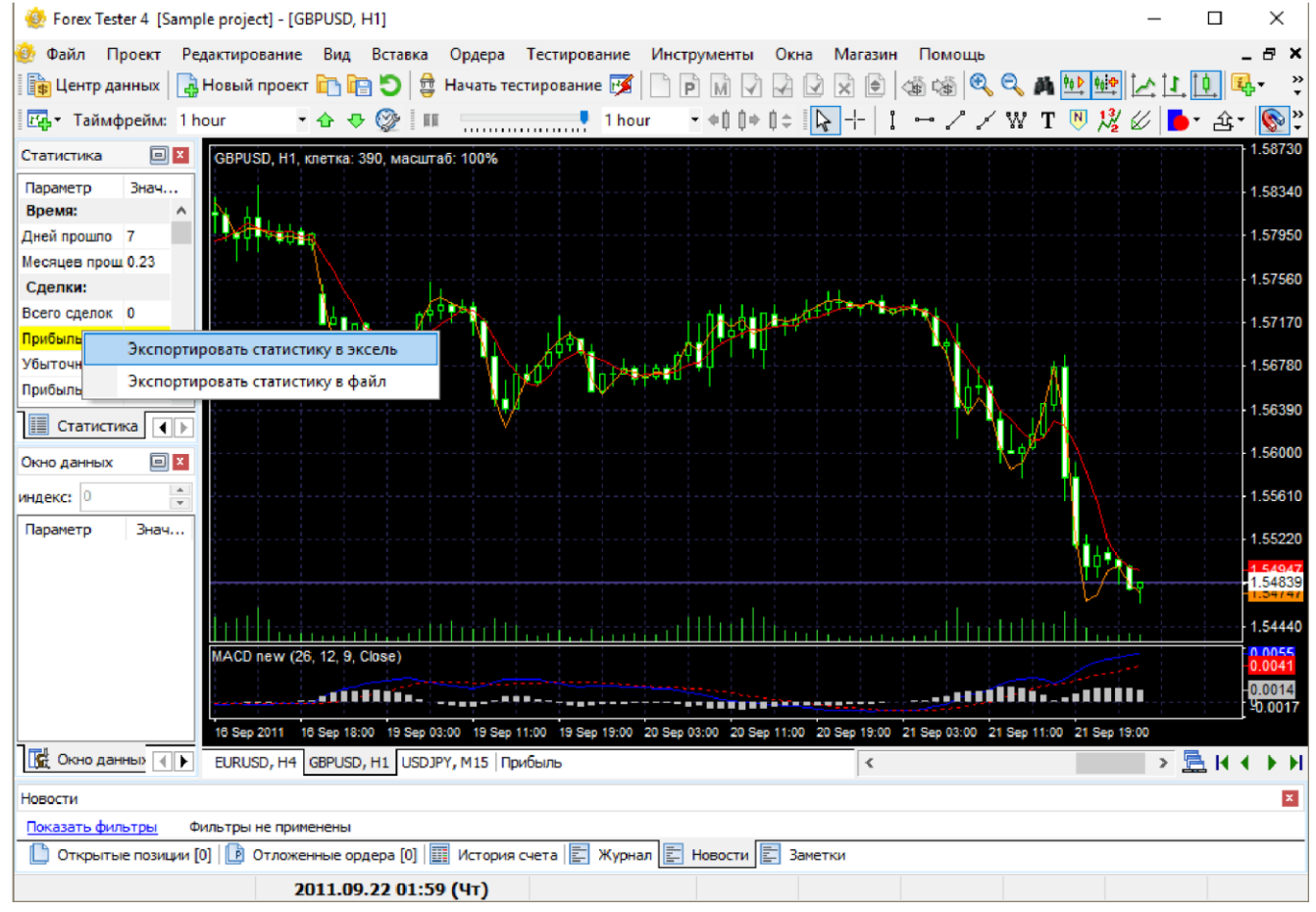

Вы можете отключить окно статистики в меню **«Вид** →

## Показать панели - Статистика».

На вкладке «История счёта» Вы можете посмотреть на свою прибыль и убыток в пунктах в строке «Прибыль/убыток».

| Show by date: | Any date     | ~         | Symbol:   | AUDJPY;EURUSD       | ✓ Type: All |         | ~ Profit: | All              | V Apply Clear       |       |      |         |
|---------------|--------------|-----------|-----------|---------------------|-------------|---------|-----------|------------------|---------------------|-------|------|---------|
| Ордер #       | Символ       | Тип       | Лот       | Время открытия      | Цена от     | S/L     | T/P       | Время закрытия   | Цена за Комментарий | Своп  | Пун  | Прибыль |
| 21            | eurusd       | sell      | 0.50      | 2015.01.22 15:15    | 1.14631     | 0.00000 | 0.00000   | 2015.01.23 18:15 | 1.12417             | 0.04  | 2214 | 1107.04 |
| 23            | eurusd       | sell      | 0.50      | 2015.01.27 04:45    | 1.12466     | 0.00000 | 0.00000   | 2015.01.27 09:00 | 1.13394             | 0.00  | -928 | -464.00 |
| 24            | eurusd       | buy       | 0.50      | 2015.01.27 22:30    | 1.13813     | 0.00000 | 0.00000   | 2015.01.28 01:15 | 1.13378             | -0.15 | -435 | -217.66 |
| 25            | eurusd       | buy       | 0.50      | 2015.01.28 06:15    | 1.13795     | 0.00000 | 0.00000   | 2015.01.28 08:45 | 1.13385             | 0.00  | -410 | -205.00 |
| 26            | eurusd       | sell      | 0.50      | 2015.01.28 08:45    | 1.13385     | 0.00000 | 0.00000   | 2015.01.28 11:15 | 1.13694             | 0.00  | -309 | -154.50 |
| 27            | eurusd       | buy       | 0.50      | 2015.01.28 17:45    | 1.13599     | 0.00000 | 0.00000   | 2015.01.28 21:30 | 1.12783             | 0.00  | -816 | -408.00 |
| 29            | eurusd       | sell      | 0.50      | 2015.01.29 03:30    | 1.12743     | 0.00000 | 0.00000   | 2015.01.29 08:43 | 1.12962             | 0.00  | -219 | -109.50 |
| 28            | eurusd       | sell      | 0.50      | 2015.01.28 21:30    | 1.12783     | 0.00000 | 0.00000   | 2015.01.29 08:43 | 1.12962             | 0.11  | -179 | -89.39  |
| Прибыль/убы   | ток: -608.65 | (-1217 ny | нктов) Де | епозит: 10000.00, С | нятие: 0.00 |         |           |                  |                     |       |      | 9391.35 |

Для удобного просмотра истории счёта Вы можете использовать различные фильтры, нажав на кнопку «Показать фильтры».

| Показать фильтры |             | No filters appl | ied       |                     | _           |             |         |                  |         |             |       |      |         |
|------------------|-------------|-----------------|-----------|---------------------|-------------|-------------|---------|------------------|---------|-------------|-------|------|---------|
| Ордер #          | Символ      | Тип             | Лот       | Время открытия      | Цена от     | SA          | T/P     | Время закрытия   | Цена за | Комментарий | Своп  | Пун  | Прибыль |
| 4 21             | eurusd      | sell            | 0.50      | 2015.01.22 15:15    | 1.14631     | 0.00000     | 0.00000 | 2015.01.23 18:15 | 1.12417 |             | 0.04  | 2214 | 1107.04 |
| 23               | eurusd      | sell            | 0.50      | 2015.01.27 04:45    | 1.12466     | 0.00000     | 0.00000 | 2015.01.27 09.00 | 1.13394 |             | 0.00  | -928 | -464.00 |
| 24               | eurusd      | buy             | 0.50      | 2015.01.27 22:30    | 1.13813     | 0.00000     | 0.00000 | 2015.01.28 01:15 | 1.13378 |             | -0.15 | -435 | -217.66 |
| 25               | eurusd      | buy             | 0.50      | 2015.01.28 06:15    | 1.13795     | 0.00000     | 0.00000 | 2015.01.28 08:45 | 1.13385 |             | 0.00  | -410 | -205.00 |
| 26               | eurusd      | sell            | 0.50      | 2015.01.28 08:45    | 1.13385     | 0.00000     | 0.00000 | 2015.01.28 11:15 | 1.13694 |             | 0.00  | -309 | -154.50 |
| 27               | eurusd      | buy             | 0.50      | 2015.01.28 17:45    | 1.13599     | 0.00000     | 0.00000 | 2015.01.28 21:30 | 1.12783 |             | 0.00  | -816 | -408.00 |
| 3 29             | eurusd      | sell            | 0.50      | 2015.01.29 03:30    | 1.12743     | 0.00000     | 0.00000 | 2015.01.29 08:43 | 1.12962 |             | 0.00  | -219 | -109.50 |
| 28               | eurusd      | sell            | 0.50      | 2015.01.28 21:30    | 1.12783     | 0.00000     | 0.00000 | 2015.01.29 08:43 | 1.12962 |             | 0.11  | -179 | -89.39  |
| Прибылы          | убыток: -60 | 18.65 (-1217 пу | нктов) Де | епозит: 10000.00, С | нятие: 0.00 |             |         |                  |         |             |       |      | 9391.35 |
| A .              |             | ma I d B a      |           | (m)                 |             | <b>a</b> II | -       | 3                |         |             |       |      | 10      |
| Откры            | тые позици  | и [0]   🕒 Отл   | оженные   | ордера [0]          | гория счета | _ Журнал    | News    | - Notes          |         |             |       |      |         |

Нажимая на выпадающие списки возле имен фильтров, Вы можете выбрать:

- 1. даты открытия и закрытия сделок;
- 2. один или несколько символов, которые задействованы в проекте;
- 3. необходимый тип сделки;
- 4. прибыльные или убыточные сделки.

Затем нажмите «Применить», чтобы значения отфильтровались, или «Очистить», чтоб сбросить фильтры.

| скрыть фи |              |               |      | _                |         |          | 0       |                  |         |             |           |         | _    |         |
|-----------|--------------|---------------|------|------------------|---------|----------|---------|------------------|---------|-------------|-----------|---------|------|---------|
| Фильтрова | ать по дате: | Любая дата    | ~    | Символ: EURUSE   | · · · · | Тип: Все |         | 🗸 Тип прибыл     | и: Bce  | ~           | Применить | Очистит | ь    |         |
| Ордер #   | Символ       | Тип           | Лот  | Время открытия   | Цена о  | S/L      | T/P     | Время закрытия   | Цена за | Комментарий | Сво       | Com     | Пун  | Прибыль |
|           | eurusd       | buy           | 0.01 | 2018.04.03 08:00 | 1.23243 | 0.00000  | 0.00000 | 2018.04.03 10:00 | 1.23074 |             | 0.0       | 0 -0.10 | -169 | -1.79 / |
| 5         | eurusd       | sell          | 0.01 | 2018.04.03 11:00 | 1.22882 | 0.00000  | 0.00000 | 2018.04.03 19:00 | 1.22676 |             | 0.0       | 0 -0.10 | 206  | 1.96    |
| 6         | eurusd       | buy           | 0.01 | 2018.04.04 12:00 | 1.22886 | 0.00000  | 0.00000 | 2018.04.04 18:00 | 1.22831 |             | 0.0       | 0 -0.10 | -55  | -0.65   |
| 7         | eurusd       | sell          | 0.01 | 2018.04.05 05:00 | 1.22767 | 0.00000  | 0.00000 | 2018.04.05 11:00 | 1.22801 |             | 0.0       | 0 -0.10 | -34  | -0.44   |
| 8         | eurusd       | buy           | 0.01 | 2018.04.06 15:00 | 1.22621 | 0.00000  | 0.00000 | 2018.04.08 22:00 | 1.22773 |             | 0.0       | 0 -0.10 | 152  | 1.42    |
| 9         | eurusd       | sell          | 0.01 | 2018.04.12 06:00 | 1.23568 | 0.00000  | 0.00000 | 2018.04.12 17:00 | 1.23343 |             | 0.0       | 0 -0.10 | 225  | 2.15    |
| Ch One    |              | . [0] [0] Orm |      | 0000000 [0]      |         | Wupup    |         |                  |         |             |           |         |      |         |

Кроме того, Вы можете экспортировать историю счета в Excel или в текстовый файл, щелкнув правой кнопкой мыши на вкладке

«История счета» и выбрав необходимые для экспорта опции.